# **D-Link DFL-700**

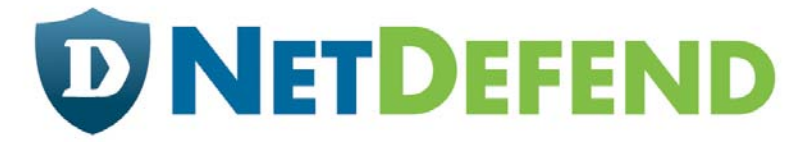

# **Network Security Firewall**

Manual

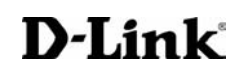

**Building Networks for People** 

Ver.1.02 (20050419)

# Contents

|                                                                                                    | 7                          |
|----------------------------------------------------------------------------------------------------|----------------------------|
| Features and Benefits<br>Introduction to Firewalls<br>Introduction to Local Area Networking<br>LEDs<br>Physical Connections<br>Package Contents<br>System Requirements                                                                                                    |                            |
| Managing D-Link DFL-700                                                                                                    |                            |
| Resetting the DFL700                                                                                                    | 11                         |
| Administration Settings                                                                                                    | 12                         |
| Administrative Access<br>Add ping access to an interface<br>Add Admin access to an interface<br>Add Read-only access to an interface<br>Enable SNMP access to an interface                                                                                                    | 12<br>13<br>13<br>14<br>14 |
| System                                                                                                    | 15                         |
| Interfaces<br>Change IP of the LAN or DMZ interface                                                                                                    | 15<br>15<br>16<br>16       |
| <ul> <li>WAN Interface Settings – Using Static In</li> <li>WAN Interface Settings – Using DHCP.</li> <li>WAN Interface Settings – Using PPPoE.</li> <li>WAN Interface Settings – Using PPTP.</li> <li>WAN Interface Settings – Using BigPond.</li> <li>Traffic Shaping .</li> <li>MTU Configuration .</li> <li>Routing.</li> <li>Add a new Static Route .</li> <li>Remove a Static Route.</li> </ul>                                                                                                    | 17<br>                     |
| <ul> <li>WAN Interface Settings – Using DHCP.</li> <li>WAN Interface Settings – Using PPPoE.</li> <li>WAN Interface Settings – Using PPTP.</li> <li>WAN Interface Settings – Using BigPond.</li> <li>Traffic Shaping.</li> <li>MTU Configuration .</li> <li>Routing.</li> <li>Add a new Static Route.</li> <li>Remove a Static Route.</li> <li>Logging</li> <li>Enable Logging .</li> <li>Enable Logging .</li> <li>Enable E-mail alerting for ISD/IDP events.</li> <li>Time</li> <li>Changing time zone</li> <li>Using NTP to sync time</li> </ul> | 17<br>                     |

| Setting time and date manually              | 27       |
|---------------------------------------------|----------|
| Firewall                                    | 28       |
| Policy                                      | 28       |
| Policy modes                                |          |
| Action Types                                | 28       |
| Source and Destination Filter               | 29       |
| Service Filter                              | 29       |
| Schedule                                    | 29       |
| Intrusion Detection / Prevention            | 29       |
| Traffic Shaping                             | 30       |
| Add a new policy                            | 31       |
| Change order of policy                      | 32       |
| Delete policy                               | 32       |
| Configure Intrusion Detection               | 32       |
| Configure Intrusion Prevention              | 33       |
| Port mapping / Virtual Servers              | 34       |
| Add a new mapping                           | 34       |
| Delete mapping                              | 35       |
| Administrative users                        | 36       |
| Add Administrative User                     | 36       |
| Change Administrative User Access level     | 37       |
| Change Administrative User Password         | 37       |
| Delete Administrative User                  | 38       |
| Users                                       | 39       |
| The DFL-700 RADIUS Support                  | 39       |
| Enable User Authentication via HTTP / HTTPS | 40       |
| Enable RADIUS Support                       | 40       |
| Add User                                    | 41       |
| Change User Password                        | 41       |
| Delete User                                 |          |
| Schedules                                   | 43       |
| Add new recurring schedule                  | 43       |
| Services                                    | 44       |
| Adding TCP, UDP or TCP/UDP Service          |          |
| Adding IP Protocol                          |          |
| Grouping Services                           | 45       |
| Protocol-independent settings               | 40       |
| VPN                                         | 47       |
| Introduction to IPsec                       | 47       |
| Introduction to PPTP                        | 48       |
| Introduction to LZTF                        | 48       |
| FUITIL-IU-FUITIL FTULUCUI                   | 48       |
|                                             | 49<br>10 |
| Т / М                                       | +3       |
| СНАР                                        | 49       |

| MS-CHAP v1                                 | 49              |
|--------------------------------------------|-----------------|
| MS-CHAP v2                                 | 49              |
| MPPE, Microsoft Point-To-Point Encryption  | 49              |
| L2TP/PPTP Clients                          | 50              |
| L2TP/PPTP Servers                          | 51              |
| VPN between two networks                   | 53              |
| VPN between two networks                   | 53              |
| Creating a LAN-to-LAN IPSec VPN Tunnel     | 53              |
| VPN between client and an internal network | 54              |
| Creating a Roaming Users IPSec VPN Tunnel  |                 |
| Adding a L 2TP/PPTP VPN Client             | 55              |
| Adding a L2TP/PPTP VPN Server              | 55              |
| VPN – Advanced Settings                    | 56              |
|                                            | 00              |
| IKE Mode                                   | 56              |
|                                            | 56              |
| DES Derfect Forward Secrecy                | 56              |
| NAT Traversal                              | 56              |
| Keenalives                                 | 56              |
| Proposal Lists                             | 50              |
| IKE Dronosal List                          |                 |
| IRE Floposal List                          |                 |
| Cortificator                               |                 |
| Certificates                               | 50              |
|                                            | 58              |
| Local Identities                           | 58              |
| Certificates of remote peers               | 58              |
|                                            | 59              |
|                                            |                 |
|                                            | 60              |
| Active content handling                    | 60              |
| Edit the URL Global Whitelist              | 61              |
| Edit the URL Global Blacklist              | 62              |
| Active content handling                    | 63              |
| Servers                                    | 64              |
| DHCP Server Settings                       | 64              |
| Enable DHCP Server                         | 04              |
| Enable DHCP Delay                          | 05              |
| LIIANE DHOF REIdy                          | 03<br>65        |
|                                            | CO              |
|                                            | 66              |
| Enable DNS Relayer                         | 66              |
| Disable DNS Relayer                        | 67              |
| Tools                                      | <mark>68</mark> |

|   | Ping                                          | 68  |
|---|-----------------------------------------------|-----|
|   |                                               | 68  |
|   | Add Dynamic DNS Settings                      | 60  |
|   | Backun                                        |     |
|   | Exporting the DFL-700's Configuration         | 70  |
|   | Restoring the DFL-700's Configuration         | 70  |
|   | Restart/Reset                                 | 71  |
|   | Restarting the DFL-700                        | 71  |
|   | Restoring system settings to factory defaults | 71  |
|   | Upgrade                                       | 73  |
|   | Upgrade Firmware                              | 73  |
|   | Opgrade IDS Signature-database                | /3  |
| S | tatus                                         | 74  |
|   | System                                        | 74  |
|   | Interfaces                                    | 75  |
|   | VPN                                           | 76  |
|   | Connections                                   | 77  |
|   | DHCP Server                                   | 78  |
|   | Users                                         | 79  |
| Н | ow to read the logs                           | 80  |
|   | USAGE events                                  | 80  |
|   | DROP events                                   | 80  |
|   | CONN events                                   | 80  |
| S | tep by step guides                            | 82  |
|   | LAN-to-LAN VPN using IPsec                    | 83  |
|   | Settings for Branch office                    | 83  |
|   | Settings for Main office                      | 85  |
|   | LAN-to-LAN VPN using PPTP                     | 87  |
|   | Settings for Branch office                    | 87  |
|   | Settings for Main office                      | 90  |
|   | LAN-to-LAN VPN using L2TP                     | 94  |
|   | Settings for Branch office                    | 94  |
|   | Settings for Main office                      | 97  |
|   | A more secure I AN-to-I AN VPN solution       | 101 |
|   | Settings for Branch office                    | 101 |
|   | Sattings for Main office                      | 104 |
|   |                                               | 104 |
|   | Windows XP client and PPTP server             | 105 |

| Settings for the Windows XP client                                                                         | 105                      |
|----------------------------------------------------------------------------------------------------|--------------------------|
| Settings for Main office                                                                                   | 113                      |
| Windows XP client and L2TP server<br>Settings for the Windows XP client                                    | 115<br>115               |
| Settings for Main office                                                                                   | 117                      |
| Content filtering<br>Intrusion detection and prevention<br>Traffic shaping<br>Limit bandwidth to a service | 119<br>123<br>126<br>126 |
| Limit bandwidth to one or more IP addresses                                                                | 126                      |
| Guarantee bandwidth to a service                                                                           | 127                      |
| Appendixes                                                                                                 | 129                      |
| Appendix A: ICMP Types and Codes<br>Appendix B: Common IP Protocol Numbers                                 | 129<br>131               |
| LIMITED WARRANTY                                                                                           | 132                      |

# Introduction

The DFL-700 provides three 10/100M Ethernet network interface ports, which are (1) Internal/LAN, (1) External/WAN, and (1) DMZ port. It also provides easily operated software WebUI that allows users to set system parameters or monitor network activities using a web browser.

# **Features and Benefits**

- Firewall Security
- VPN Server/Client Supported
- Content Filtering
- **Bandwidth Management** DFL-700 features an extensive Traffic Shaper for bandwidth management.
- Web Management Configurable through any networked computer's web browser using Netscape or Internet Explorer.
- Access Control supported Allows you to assign different access rights for different users. Like Admin or Read-Only User.

# **Introduction to Firewalls**

A firewall is a device that sits between your computer and the Internet that prevents unauthorized access to or from your network. A firewall can be a computer using firewall software or a special piece of hardware built specifically to act as a firewall. In most circumstances, a firewall is used to prevent unauthorized Internet users from accessing private networks or corporate LAN's and Intranets.

A firewall watches all of the information moving to and from your network and analyzes each piece of data. Each piece of data is checked against a set of criteria that the administrator configures. If any data does not meet the criteria, that data is blocked and discarded. If the data meets the criteria, the data is passed through. This method is called packet filtering.

A firewall can also run specific security functions based on the type of application or type of port that is being used. For example, a firewall can be configured to work with an FTP or Telnet server. Or a firewall can be configured to work with specific UDP or TCP ports to allow certain applications or games to work properly over the Internet.

#### **Introduction to Local Area Networking**

Local Area Networking (LAN) is the term used when connecting several computers together over a small area such as a building or group of buildings. LAN's can be connected over large areas. A collection of LAN's connected over a large area is called a Wide Area Network (WAN).

A LAN consists of multiple computers connected to each other. There are many types of media that can connect computers together. The most common media is CAT5 cable (UTP or STP twisted pair wire.) On the other hand, wireless networks do not use wires; instead they communicate over radio waves. Each computer must have a Network Interface Card (NIC), which communicates the data between computers. A NIC is usually a 10Mbps network card, a 10/100Mbps network card or a wireless network card.

Most networks use hardware devices such as hubs or switches that each cable can be connected to in order to continue the connection between computers. A hub simply takes any data arriving through each port and forwards the data to all other ports. A switch is more sophisticated, in that a switch can determine the destination port for a specific piece of data. A switch minimizes network traffic overhead and speeds up the communication over a network.

Networks take some time in order to plan and implement correctly. There are many ways to configure your network. You may want to take some time to determine the best network set-up for your needs.

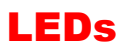

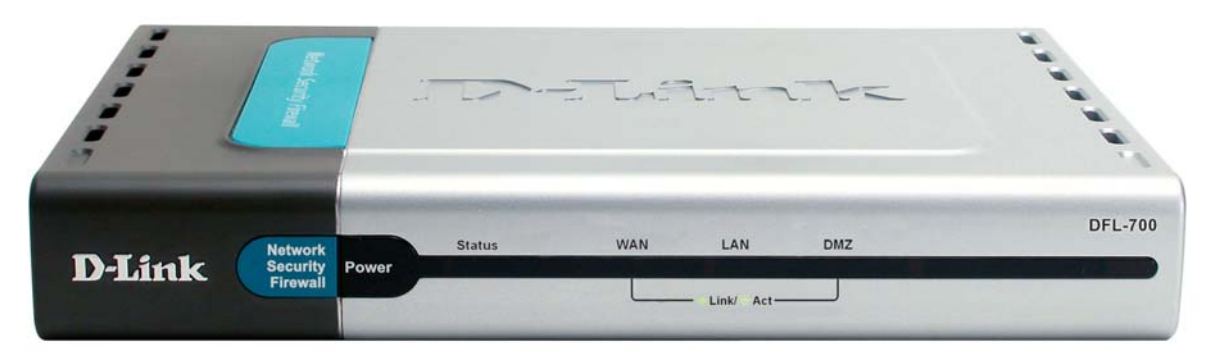

Power: A solid light indicates a proper connection to the power supply.

**Status:** System status indicators, flashes to indicate an active system. If the LED has a solid light the unit is defective.

WAN, LAN & DMZ: Ethernet port indicators, Green. The LED flickers when the ports are sending or receiving data.

# Physical Connections

**Console:** Serial access to the firewall software, 9600, 8bit, None Parity, 1Stop bit.

**DMZ Port:** Use this port to connect to the company's server(s), which needs direct connection to the Internet (FTP, SNMP, HTTP, DNS).

Internal Ports (LAN): Use this port to connect to the internal network of the office.

**External Port (WAN):** Use this port to connect to the external router, DSL modem, or Cable modem.

Reset: Reset the DFL-700 to the original default settings.

**DC Power:** connect one end of the power supply to this port, the other end to the electrical wall outlet.

# **Package Contents**

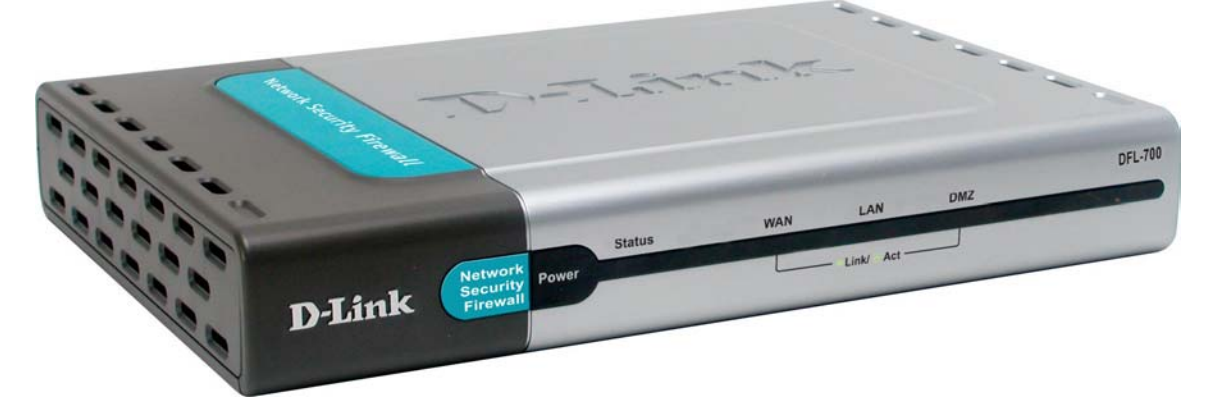

Contents of Package:

- D-Link DFL-700 Firewall
- Manual and CD
- Quick Installation Guide
- AC Power adapter

Note: Using a power supply with a different voltage rating than the one included with the DFL-700 will cause damage and void the warranty for this product.

If any of the above items are missing, please contact your reseller.

## **System Requirements**

- Computer with a Windows, Macintosh, or Unix based operating system with an installed Ethernet adapter
- Internet Explorer or Netscape Navigator, version 6.0 or above, with JavaScript enabled.

# **Managing D-Link DFL-700**

When a change is done to the configuration a new icon named Activate Changes will appear. When all changes and administrator would like do is done the to changes need to be saved and activated to take effect, this is done clickina the by on Changes Activate button on the Activate Configuration Changes page. What will happen is that the firewall will save the configuration and reload it, letting the new changes take effect. But for the changes to

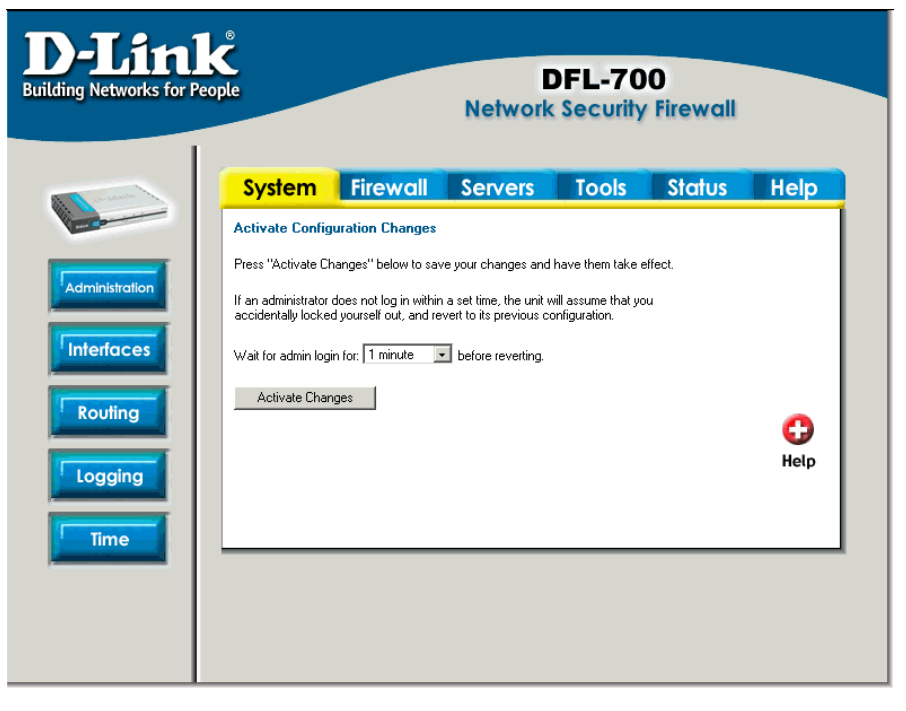

become permanent the admin need to login again. This have to be done before a configurable timeout has been reached, this can be set on the Activate Configuration Changes page, by choosing the time from the dropdown menu.

# **Resetting the DFL700**

To reset the DFL-700 to factory default settings you must hold the reset button down for at least 15 seconds after powering on the unit. You will first hear one beep, which will indicate that the firmware have started and the restoring have started, keep the button pressed in until you hear two consecutive beeps shortly after each other. After this you can release the reset button and the DFL-700 will continue to load and startup in default mode, i.e. with 192.168.1.1 on the LAN interface.

# **Administration Settings**

# **Administrative Access**

#### Administration Settings

Select the interface / user you wish to edit from the below list.

Note that both the user settings and the interface settings limit what a user can do, so if e.g. a full admin user logs on via an interface that only allows "read-only" access, the user will be allowed to log on, but will receive read-only access only.

| Administrative users                              |                                                                    |
|---------------------------------------------------|--------------------------------------------------------------------|
| Admin:                                            | admin [Add]                                                        |
| Read-only:                                        | auditor [Add]                                                      |
| A desirate stice in a second stice <b>I AN</b> in |                                                                    |
|                                                   |                                                                    |
| Ping:                                             | 1.0.0.0 - 223.205.205.205                                          |
| Admin:                                            | 1.0.0.0 - 223.255.255.255 (HTTPS only)                             |
| Read-only:                                        | 1.0.0.0 - 223.255.255.255 (HTTP + HTTPS)                           |
| SNMP:                                             | 1.0.0.0 - 223.255.255.255<br>Read Community: ''MySecretCommunity'' |
| Administrative access via <b>DMZ</b> i            | nterface [Edit]                                                    |
| Ping:                                             | 1.0.0.0 - 223.255.255.255                                          |
| SNMP:                                             | 1.0.0.0 - 223.255.255.255<br>Read Community: "public"              |
| Add administrative access via:                    |                                                                    |
| Interface:                                        | WAN                                                                |
| VPN Tunnel:                                       | lantolan1, lantolan2, roamingusers                                 |
|                                                   |                                                                    |

**Ping** – If enabled, specifies who can ping the interface IP of the DFL-700. Default if enabled is to allow anyone to ping the interface IP.

**Admin** – If enabled allows all users with admin access to connect to the DFL-700 and change configuration, can be **HTTPS** or **HTTP and HTTPS**.

**Read-Only** – If enabled allows all users with read-only access to connect to the DFL-700 and look at the configuration, can be **HTTPS** or **HTTP and HTTPS**. If there is no Admin access specified on an interface and only read-only, admin users can still connect but will be in read-only mode.

**SNMP** – Specifies if SNMP should be allowed or not on the interface, the DFL-700 only supports read-only access.

#### Add ping access to an interface

To add ping access click on the interface you would like to add it to.

Follow these steps to add ping access to an interface.

Step 1. Click on the interface you would like to add it to.

Step 2. Enable the Ping checkbox.

**Step 3.** Specify what networks are allowed to ping the interface, for example 192.168.1.0/24 for a whole network or 172.16.0.1 – 172.16.0.10 for a range.

Click the **Apply** button below to apply the setting or click Cancel to discard changes.

Example:

Ping - standard ICMP echo to the IP address of the interface

Networks: 192.168.1.0/24

## Add Admin access to an interface

To add admin access click on the interface you would like to add it to. Only users with the administrator rights can login on an interfaces where there is only admin access enabled.

Follow these steps to add admin access to an interface.

Step 1. Click on the interface you would like to add it to.

Step 2. Enable the Admin checkbox.

**Step 3.** Specify what networks are allowed to ping the interface, for example 192.168.1.0/24 for a whole network or 172.16.0.1 – 172.16.0.10 for a range.

**Step 4.** Specify protocol used to access the DFL-700 from the dropdown menu, either HTTP and HTTPS (Secure HTTP) or only HTTPS.

Click the **Apply** button below to apply the setting or click Cancel to discard changes.

Example:

Admin - Full access to web-based management

| Networks: | 1.0.0.0 - 223.255.255.255 |  |
|-----------|---------------------------|--|
| Protocol: | HTTPS only                |  |

#### Add Read-only access to an interface

To add read-only access click on the interface you would like to add it to, note that if you only have read-only access enable on an interface all users only get read-only access, even if they are administrators.

Follow these steps to add read-only access to an interface.

Step 1. Click on the interface you would like to add it to.

Step 2. Enable the Read-only checkbox.

**Step 3.** Specify what networks are allowed to ping the interface, for example 192.168.1.0/24 for a whole network or 172.16.0.1 – 172.16.0.10 for a range.

**Step 4.** Specify protocol used to access the DFL-700 from the dropdown menu, either HTTP and HTTPS (Secure HTTP) or only HTTPS.

Click the **Apply** button below to apply the setting or click Cancel to discard changes.

Example:

Read-only - Read-only access to web-based management

Networks: 172.16.0.1 - 172.16.0.10

Protocol: HTTP and HTTPS 💌

## **Enable SNMP access to an interface**

Follow these steps to add read-only SNMP access to an interface.

Step 1. Click on the interface you would like to add it to.

Step 2. Enable the Read-only checkbox.

**Step 3.** Specify what networks are allowed to ping the interface, for example 192.168.1.0/24 for a whole network or 172.16.0.1 – 172.16.0.10 for a range.

Step 4. Specify the community string used to authenticate against the DFL-700.

Click the **Apply** button below to apply the setting or click Cancel to discard changes. Example:

SNMP - Simple Network Management Protocol (read-only access)

| Networks:  | 192.168.1.10      |  |
|------------|-------------------|--|
|            |                   |  |
| Community: | MySecretCommunity |  |

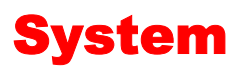

# Interfaces

Click on System in the menu bar, and then click interfaces below it.

## **Change IP of the LAN or DMZ interface**

Follow these steps to change the IP of the LAN or DMZ interface.

| Interface Settings         |               |                     |
|----------------------------|---------------|---------------------|
| Edit settings of the $f L$ | AN interface: |                     |
| IP Address:                | 192.168.0.1   | ]                   |
| Subnet Mask:               | 255.255.255.0 | - 256 hosts (/24) 💌 |

Step 1. Choose which interface to view or change under the Available interfaces list.

**Step 2.** Fill in the IP address of the **LAN** or **DMZ** interface. These are the address that will be used to ping the firewall, remotely control it and use as gateway for the internal hosts or DMZ hosts.

Step 3. Choose the correct Subnet mask of this interface from the drop down menu.

# WAN Interface Settings – Using Static IP

If you are using **Static IP** you have to fill in the IP address information provided to you by your ISP. All fields are required except the Secondary DNS Server. You should probably not use the numbers displayed in these fields, they are only used as an example.

• IP Address – The IP address of the WAN interface. This is the

| Interface Settings                                                                                                    |
|----------------------------------------------------------------------------------------------------|
| Edit settings of the <b>WAN</b> interface:                                                                                                    |
| Change WAN Type: Static IP 💌                                                                                                    |
| Static WAN interface configuration is most commonly used in dedicated-line internet connections.<br>Your ISP usually provides this information to you. |
| IP Address: 192.168.10.2                                                                                                    |
| Subnet Mask: 255.255.255.0 - 256 hosts (/24) 💌                                                                                                    |
| Gateway IP: 192.168.10.1                                                                                                    |
| Primary DNS Server: 10.0.0.1                                                                                                    |
| Secondary DNS Server: 10.0.0.2 (optional)                                                                                                    |

address that may be used to ping the firewall, remotely control it and be used as source address for dynamically translated connections.

- Subnet Mask Size of the external network.
- Gateway IP Specifies the IP address of the default gateway used to reach for the Internet.
- Primary and Secondary DNS Server The IP addresses of your DNS servers, only the Primary DNS is required.

# WAN Interface Settings – Using DHCP

Interface Settings

If you are using **DHCP** there is no

Change WAN Type: DHCP 💽

Regular ethernet connection with DHCP-assigned IP addresses is used in many DSL and cable modem networks. Everything is automatic.

need to enter any values in any of

fields.

# WAN Interface Settings – Using PPPoE

Use the following procedure to configure the DFL-700 external interface to use PPPoE (Point-to-Point Protocol over Ethernet). This configuration is required if your ISP uses PPPoE to assign the IP address of the external interface. You will have to fill the username and password provided to you by your ISP.

• Username – The login or username supplied to you by your ISP.

| Interface Settings                                                                                                    |
|----------------------------------------------------------------------------------------------------|
| Edit settings of the <b>WAN</b> interface:                                                                                              |
| Change WAN Type: PPPoE                                                                                                    |
| PPP over Ethernet connections are used in many DSL and cable modern networks.<br>After authenticating, everything is automatic.         |
| Username:                                                                                                    |
| Password:                                                                                                    |
| Retype Password:                                                                                                    |
| Service Name:                                                                                                    |
| (Some ISPs require the Service Name to be filled out.)                                                                                  |
| Most PPPoE services provide DNS server information. A few do not.<br>If this is the case, you can fill out their IP addresses yourself. |
| Primary DNS Server: [ (optional)                                                                                                    |
| Secondary DNS Server: (optional)                                                                                                    |
|                                                                                                    |

- Password The password supplied to you by your ISP.
- Service Name When using PPPoE some ISPs require you to fill in a Service Name.
- **Primary and Secondary DNS Server** The IP addresses of your DNS servers, these are optional and are often provided by the PPPoE service.

# **WAN Interface Settings – Using PPTP**

PPTP over Ethernet connections are used in some DSL and cable modem networks.

You need your account details, and possibly also IP configuration parameters of the actual physical interface that the PPTP tunnel runs over. Your ISP should supply this information.

- Username The login or username supplied to you by your ISP.
- **Password** The password supplied to you by your ISP.
- **PPTP Server IP** The IP of the PPTP server that the DFL-700 should connect to.

| Interface Settings                                                                                                    |  |
|----------------------------------------------------------------------------------------------------|--|
| Edit settings of the <b>WAN</b> interface:                                                                                                    |  |
| Change WAN Type: PPTP 💌                                                                                                    |  |
| PPTP over Ethernet connections are used in some DSL and cable modern networks.<br>You need account details, and possibly also IP configuration parameters of the actual physical interface that the<br>PPTP tunnel runs over. Your ISP should supply this information. |  |
| PPTP tunnel parameters:                                                                                                    |  |
| Username:                                                                                                    |  |
| Password:                                                                                                    |  |
| Retype Password:                                                                                                    |  |
| PPTP Server IP:                                                                                                    |  |
| Physical interface parameters:                                                                                                    |  |
| DHCP - automatic configuration                                                                                                    |  |
| Everything is automatic.                                                                                                    |  |
| C Static IP - manual configuration                                                                                                    |  |
| Your ISP should provide this information to you.                                                                                                    |  |
| IP Address:                                                                                                    |  |
| Subnet Mask: 255.255.255.0 - 256 hosts (/24)                                                                                                    |  |
| Gateway IP:                                                                                                    |  |
| I his may or may not be necessary, depending on the ISP.                                                                                                    |  |

Before PPTP can be used to connect to you ISP the physical (WAN) interface parameters need to be supplied, it's possible to use either **DHCP** or **Static IP**, this depends on the type of ISP used and this information should be supplied by them.

If using static IP, this information need to be filled in.

- **IP Address** The IP address of the **WAN** interface. This IP is used to connect to the PPTP server.
- **Subnet Mask** Size of the external network.
- Gateway IP Specifies the IP address of the default gateway used to reach for the Internet.

# WAN Interface Settings – Using BigPond

The ISP Telstra BigPond uses BigPond for authentication; the IP is assigned with DHCP.

- Username The login or username supplied to you by your ISP.
- Password The password supplied to you by your ISP.

| Interface Settings                                                                                                    |
|----------------------------------------------------------------------------------------------------|
| Edit settings of the <b>WAN</b> interface:                                                                                                 |
| Change WAN Type: Big Pond 💌                                                                                                    |
| Regular ethernet connection with DHCP-assigned IP address, plus authentication via a special protocol. Used<br>by the ISP Telstra BigPond. |
| Username:                                                                                                    |
| Password:                                                                                                    |
| Retype Password:                                                                                                    |

# **Traffic Shaping**

Traffic shaping - interface speed limits In order to do traffic shaping beyond simple limits, such as guarantees and priorities, the traffic shaper needs to know what the maximum bandwidth is. Throughput through this interface will be limited to these speeds. If the limits are set too high, traffic shaping will not work.

| Upstream bandwidth:   | kbit/s |
|-----------------------|--------|
| Downstream bandwidth: | kbit/s |

When **Traffic Shaping** is enabled and the correct maximum up and downstream bandwidth is specified it's possible to control which policies have the highest priority when large amounts of data are moving through the DFL-700. For example, the policy for the web server might be given higher priority than the policies for most employees' computers.

You can use traffic shaping to guarantee the amount of bandwidth available through the firewall for a policy. Guarantee bandwidth to make sure that there is enough bandwidth available for a high-priority service. You can also use traffic shaping to limit the amount of bandwidth available through the firewall for a policy. Limit bandwidth to keep less important services from using bandwidth needed for more important services.

**Note:** If the limit is set too high, i.e. higher then your Internet connection, the traffic shaping will not work at all.

# **MTU Configuration**

Manual Interface MTU Configuration - maximum size of packets sent via this interface

Normally, you do not need to change the MTU settings. By default, the interface uses the maximum size that the physical media supports.

MTU: 1500 bytes. Upper limit: 1500

To improve the performance of your Internet connection, you can adjust the maximum transmission unit (MTU) of the packets that the DFL-700 transmits from its external interface. Ideally, you want this MTU to be the same as the smallest MTU of all the networks between the DFL-700 and the Internet. If the packets the DFL-700 sends are larger, they get broken up or fragmented, which could slow down transmission speeds.

Trial and error is the only sure way of finding the optimal MTU, but there are some guidelines that can help. For example, the MTU of many PPP connections is 576, so if you connect to the Internet via PPPoE, you might want to set the MTU size to 576. DSL modems may also have small MTU sizes. Most ethernet networks have an MTU of 1500.

**Note:** If you connect to your ISP using DHCP to obtain an IP address for the external interface, you cannot set the MTU below 576 bytes due to DHCP communication standards.

# Routing

Click on **System** in the menu bar, and then click **Routing** below it, this will give a list of all configured routes, it will look something like this:

| Routing table |                |             |               |           |        |
|---------------|----------------|-------------|---------------|-----------|--------|
| Interface     | Network        | Gateway     | Additional IP | Proxy ARP |        |
| WAN           | 194.1.2.0/24   |             |               |           | [Edit] |
| LAN           | 192.168.1.0/24 |             |               |           | [Edit] |
| WAN           | 0.0.0.0/0      | 194.1.2.254 |               |           | [Edit] |
| LAN           | 192.168.5.0/24 |             | 192.168.5.1   |           | [Edit] |
| VPNTunnel1    | 192.168.2.0/24 |             |               | Yes       | [Edit] |
| [Add new]     |                |             |               |           |        |

The Routes configuration section describes the firewall's routing table. DFL-700 uses a slightly different way of describing routes compared to most other systems. However, we believe that this way of describing routes is easier to understand, making it less likely for users to cause errors or breaches in security.

Interface – Specifies which interface packets destined for this route shall be sent through.

**Network** – Specifies the network address for this route.

**Gateway** – Specifies the IP address of the next router hop used to reach the destination network. If the network is directly connected to the firewall interface, no gateway address is specified.

**Local IP Address** – The IP address specified here will be automatically published on the corresponding interface. This address will also be used as the sender address in ARP queries. If no address is specified, the firewalls own interface IP address will be used.

**Proxy ARP –** Specifies that the firewall shall publish this route via Proxy ARP.

One advantage with this form of notation is that you can specify a gateway for a particular route, without having a route that covers the gateway's IP address or despite the fact that the route that covers the gateway's IP address is normally routed via another interface.

The difference between this form of notation and that most commonly used is that there, you do not specify the interface name in a separate column. Instead, you specify the IP address of each interface as a gateway.

Note: The firewall does not Proxy ARP routes on VPN interfaces.

#### Add a new Static Route

Follow these steps to add a new route.

Step 1. Go to System and Routing.

Step 2. Click on Add new in the bottom of the routing table.

**Step 3.** Choose the interface that the route should be sent trough from the dropdown menu.

Step 4. Specify the Network and Subnet mask.

Step 5. If this network is behind a remote gateway enable the checkbox Network is behind remote gateway and specify the IP of that gateway

Click the **Apply** button below to apply the setting or click **Cancel** to discard changes.

## **Remove a Static Route**

Follow these steps to add a remove a route.

Step 1. Go to System and Routing.

Step 2. Take Edit after the route you would like to remove.

Step 3. Check the checkbox named Delete this route.

# Logging

Click on **System** in the menu bar, and then click **Logging** below it.

Logging, the ability to audit decisions made by the firewall, is a vital part in all network security products. The D-Link DFL-700 provides several options for logging its activity. The D-Link DFL-700 logs its activities by sending the log data to one or two log receivers in the network.

| <b>D-Lin</b>                                                                                                    | DFL-700                                                                                                  |
|----------------------------------------------------------------------------------------------------|----------------------------------------------------------------------------------------------------|
| Building Networks for Pe                                                                                                    | Network Security Firewall                                                                                |
| Image: Administration   Image: Administration   Image: Administration   Image: Administration   Image: Administration   Image: Administration   Image: Administration   Image: Administration   Image: Administration   Image: Administration   Image: Administration | <form><form><form><form><form><form><form><form></form></form></form></form></form></form></form></form> |

All logging is done to Syslog recipients. The log format used for syslog logging is suitable for automated processing and searching.

The D-Link DFL-700 specifies a number of events that can be logged. Some of those events, for instance, startup and shutdown events, are mandatory, and will always generate log entries. Others, for instance to log if when allowed connections are opened and closed, is

configurable. It's also possible to have E-mail alerting for IDS/IDP events to up to three email addresses.

# Enable Logging

Follow these steps to enable logging.

Step 1. Enable syslog by checking the Syslog box.

**Step 2.** Fill in your first syslog server as **Syslog server 1**, if you have two syslog servers you have to fill in the second one as **Syslog server 2**. You must fill in at least one syslog server for logging to work.

**Step 3.** Specify what facility to use by selecting the appropriate syslog facility. Local0 is the default facility.

Click the **Apply** button below to apply the setting or click Cancel to discard changes.

## **Enable Audit Logging**

To start auditing all traffic trough the firewall, follow the sets below and the firewall will start logging all traffic trough the firewall, this is needed for running third party log analyzers on the logs and to see how much traffic different connections use.

Follow these steps to enable auditing.

Step 1. Enable syslog by checking the Enable audit logging box.

Click the **Apply** button below to apply the setting or click Cancel to discard changes.

## **Enable E-mail alerting for ISD/IDP events**

Follow these steps to enable E-mail alerting.

Step 1. Enable E-mail alerting by checking the Enable E-mail alerting for IDS/IDP events checkbox.

Step 2. Choose the sensitivity level.

**Step 3.** In the **SMPT Server** field, fill in the SMTP server to which the DFL-700 should send email.

Step 4. Specify up to three valid email addresses to receive the email alerts.

Intrusion attacks will always be logged in the usual logs if IDS is enabled for any of the rules.

For more information about how to enable intrusion detection and prevention on a policy or port mapping, read more under **Policies** and **Port Mappings** in the Firewall section below.

# Time

Click on **System** in the menu bar, and then click **Time** below it. This will give you the option to either set the system time by syncing to an Internet Network Time Server (NTP) or by entering the system time by hand.

| I Link         | DFL-700 Network Security Firewall                                                                                             |
|----------------|----------------------------------------------------------------------------------------------------|
| a care         | System Firewall Servers Tools Status Help                                                                                     |
| -              | Time Settings                                                                                                    |
| Administration | Current time and date                                                                                                    |
| Administration | Set the system time                                                                                                    |
| Interfaces     | Date: 19 Cot 2003 C<br>Time: 12:34:56 (24 hour time)                                                                          |
| Routing        | Time zone and daylight saving time settings                                                                                   |
|                | Time zone: (GMT+01:00) Amsterdam, Berlin, Bern, Rome, Stockholm, Vienna 💌                                                     |
| Logging        | <ul> <li>○ No daylight saving time</li> <li>● Apply daylight saving time from: Mar ▼ 28 ▼</li> <li> to: Oct ▼ 28 ▼</li> </ul> |
| lime           | Automatic time synchronization                                                                                                |
|                | Enable NTP                                                                                                    |
|                | Primary NTP Server:                                                                                                    |
|                | Secondary NTP Server: (optional)                                                                                              |
|                | 🍼 🥺 🛟<br>Apply Cancel Help                                                                                                    |

## **Changing time zone**

Follow these steps to change the time zone.

Step 1. Choose the correct time zone in the drop down menu.

**Step 2.** Specify your daylight time or choose no daylight saving time by checking the correct box.

Click the **Apply** button below to apply the setting or click Cancel to discard changes.

## **Using NTP to sync time**

Follow these steps to sync to an Internet Time Server.

Step 1. Enable synchronization by checking the Enable NTP box.

Step 2. Enter the Server IP Address or Server name with which you want to synchronize.

Click the **Apply** button below to apply the setting or click Cancel to discard changes.

#### Setting time and date manually

Follow these steps to set the system time by hand.

- Step 1. Checking the Set the system time box.
- Step 2. Choose the correct date.
- Step 3. Set the correct time in 24-hour format.

# **Firewall**

# Policy

The Firewall Policy configuration section is the "heart" of the firewall. The policies are the primary filter that is configured to allow or disallow certain types of network traffic through the firewall. The policies also regulate how bandwidth management, traffic shaping, is applied to traffic flowing through the WAN interface of the firewall.

When a new connection is being established through the firewall, the policies are evaluated, top to bottom, until a policy that matches the new connection is found. The Action of the rule is then carried out. If the action is Allow, the connection will be established and a state representing the connection is added to the firewall's internal state table. If the action is Drop, the new connection will be refused. The section below will explain the meanings of the various action types available.

#### **Policy modes**

The first step in configuring security policies is to configure the mode for the firewall. The firewall can run in NAT or No NAT (Route) mode. Select NAT mode to use DFL-1000 network address translation to protect private networks from public networks. In NAT mode, you can connect a private network to the internal interface, a DMZ network to the dmz interface, and a public network, such as the Internet, to the external interface. Then you can create NAT mode policies to accept or deny connections between these networks. NAT mode policies hide the addresses of the internal and DMZ networks from users on the Internet. In No NAT (Route) mode you can also create routed policies between interfaces. Route mode policies accept or deny connections between these networks translation. To use NAT mode select **Hide source addresses (many-to-one NAT)** and to use No NAT (Route) mode choose **No NAT**.

#### **Action Types**

**Drop** – Packets matching Drop rules will immediately be dropped. Such packets will be logged if logging has been enabled in the Logging Settings page.

**Reject** – Reject works in basically the same way as Drop. In addition to this, the firewall sends an ICMP UNREACHABLE message back to the sender or, if the rejected packet was a TCP packet, a TCP RST message. Such packets will be logged if logging has been enabled in the Logging Settings page.

**Allow** – Packets matching Allow rules are passed to the stateful inspection engine, which will remember that a connection has been opened. Therefore, rules for return traffic will not be required as traffic belonging to open connections is automatically dealt with before it reaches the policies. Logging is carried out if audit logging has been enabled in the Logging Settings page.

#### **Source and Destination Filter**

**Source Nets** – Specifies the sender span of IP addresses to be compared to the received packet. Leave this blank to match everything.

**Source Users/Groups** – Specifies if an authenticated username is needed for this policy to match. Either make a list of usernames, separated by , or write **Any** for any authenticated user. If it's left blank there is no need for authentication for the policy.

**Destination Nets** – Specifies the span of IP addresses to be compared to the destination IP of the received packet. Leave this blank to match everything.

**Destination Users/Groups** – Specifies if an authenticated username is needed for this policy to match. Either make a list of usernames, separated by , or write Any for any authenticated user. If it's left blank there is no need for authentication for the policy.

#### **Service Filter**

Either choose a predefined service from the dropdown menu or make a custom.

The following custom services exist:

**All** – This service matches all protocols.

**TCP+UDP+ICMP** – This service matches all ports on either the TCP or the UDP protocol, including ICMP.

Custom TCP – This service is based on the TCP protocol.

Custom UDP - This service is based on the UDP protocol.

**Custom TCP+UDP** – This service is based on either the TCP or the UDP protocol.

The following is used when making a custom service:

**Custom source/destination ports –** For many services, a single destination port is sufficient. The source port most often be all ports, 0-65535. The http service, for instance, is using destination port 80. A port range can also be used, meaning that a range 137-139 covers ports 137, 138 and 139. Multiple ranges or individual ports may also be entered, separated by commas. For instance, a service can be defined as having source ports 1024-65535 and destination ports 80-82, 90-92, 95. In this case, a TCP or UDP packet with the destination port being one of 80, 81, 82, 90, 91, 92 or 95, and the source port being in the range 1024-65535, will match this service.

#### Schedule

If a schedule should be used for the policy, choose one from the dropdown menu, these are specified on the **Schedules** page. If the policy should always be active, choose Always from the dropdown menu.

#### **Intrusion Detection / Prevention**

The DFL-700 Intrusion Detection/Prevention System (IDS/IDP) is a real-time intrusion detection and prevention sensor that identifies and takes action against a wide variety of suspicious network activity. The IDS uses intrusion signatures, stored in the attack database, to identify the most common attacks. In response to an attack, the IDS protect the networks behind the DFL-700 by dropping the traffic. To notify of the attack the IDS sends an email to

the system administrators if email alerting is converted. There are two modes that can be configured, either **Inspection Only** or **Prevention.** Inspection Only will only inspect the traffic and if the DFL-700 sees anything it will log, email an alert (if configured) and pass on the traffic, if Prevention is used the traffic will be dropped and logged and if configured a email alert will be sent.

D-Link updates the attack database periodically. Since firmware version 1.30.00 automatic updates are possible. If IDS or IDP is enabled for at least one of the policies or port mappings, auto updating of the IDS database will be enabled. The firewall will then automatically download the latest database from the D-Link website.

#### **Traffic Shaping**

The simplest way to obtain quality of service in a network, seen from a security as well as a functionality perspective, is to have the components in the network, not the applications, be responsible for network traffic control in well-defined choke points.

Traffic shaping works by measuring and queuing IP packets, in transit, with respect to a number of configurable parameters. Differentiated rate limits and traffic guarantees based on source, destination and protocol parameters can be created; much the same way firewall policies are implemented.

There are three different priorities when configuring the traffic shaping, **Normal**, **High** and **Critical**.

Limit works by limiting the inbound and outbound traffic to the specified speed. This is the maximum bandwidth that can be used by traffic using this policy. Note however that if you have other policies using limit; which in total is more then your total internet connection and have configured the traffic limits on the WAN interface this limit is sometimes lowered to allow traffic with higher priorities to have precedence.

By using **Guarantee**, you can traffic using a policy a minimum bandwidth, this will only work if the traffic limits for the WAN interface are configured correctly.

## Add a new policy

Follow these steps to add a new outgoing policy.

Step 1. Choose the LAN->WAN policy list from the available policy lists.

Step 2. Click on the Add new link.

Step 3. Fill in the following values:

**Name:** Specifies a symbolic name for the rule. This name is used mainly as a rule reference in log data and for easy reference in the policy list.

Action: Select Allow to allow this type of traffic.

**Source Nets:** – Specifies the sender span of IP addresses to be compared to the received packet. Leave this blank to match everything.

**Source Users/Groups:** Specifies if an authenticated username is needed for this policy to match. Either make a list of usernames, separated by , or write **Any** for any authenticated user. If it's left blank there is no need for authentication for the policy.

**Destination Nets:** Specifies the span of IP addresses to be compared to the destination IP of the received packet. Leave this blank to match everything.

**Destination Users/Groups:** Specifies if an authenticated username is needed for this policy to match. Either make a list of usernames, separated by , or write **Any** for any authenticated user. If it's left blank there is no need for authentication for the policy.

Service: Either choose a predefined service from the dropdown menu or make a custom.

**Schedule:** Choose what schedule should be used for this policy to match, choose Always for no scheduling.

**Step 4.** If using Traffic shaping fill in that information, if not skip this step.

# **Change order of policy**

Follow these steps to change order of a policy.

**Step 1.** Choose the policy list you would like do change order in from the available policy lists.

Step 2. Click on the Edit link on the rule you want to delete.

**Step 3.** Change the number in the **Position** to the new line, this will after the apply button is clicked move this policy to this row and move the old policy and all after to one step down.

Click the **Apply** button below to apply the change or click **Cancel** to discard changes

## **Delete policy**

Follow these steps to delete a policy.

**Step 1.** Choose the policy list you would like do delete the policy in from the available policy lists.

Step 2. Click on the Edit link on the rule you want to delete.

Step 3. Enable the Delete policy checkbox.

Click the **Apply** button below to apply the change or click **Cancel** to discard changes

#### **Configure Intrusion Detection**

Follow these steps to configure IDS on a policy.

- Step 1. Choose the policy you would like have IDS on.
- Step 2. Click on the Edit link on the rule you want to delete.
- Step 3. Enable the Intrusion Detection / Prevention checkbox.
- Step 4. Choose Intrusion Detection from the mode drop down list.
- Step 5. Enable the alerting checkbox for email alerting.

# **Configure Intrusion Prevention**

Follow these steps to configure IDP on a policy.

- Step 1. Choose the policy you would like have IDP on.
- Step 2. Click on the Edit link on the rule you want to delete.
- Step 3. Enable the Intrusion Detection / Prevention checkbox.
- Step 4. Choose Prevention from the mode drop down list.
- Step 5. Enable the alerting checkbox for email alerting.

# **Port mapping / Virtual Servers**

The Port mapping / Virtual Servers configuration section is where you can configure virtual servers like Web servers on the DMZ or similar. It's also possible to regulate how bandwidth management, traffic shaping, is applied to traffic flowing through the WAN interface of the firewall. It is also possible to use Intrusion Detection / Prevention and Traffic shaping on Port mapped services, these are done in the same way as on policies, so see that chapter for more information.

Mappings are read from top to bottom, and the first matching mapping is carried out.

#### Add a new mapping

Follow these steps to add a new mapping on the WAN interface.

Step 1. Choose the WAN policy list from the available policy lists.

Step 2. Click on the Add new link.

Step 3. Fill in the following values:

**Name:** Specifies a symbolic name for the rule. This name is used mainly as a rule reference in log data and for easy reference in the policy list.

Source Nets: Specify the source networks, leave blank for everyone (0.0.0.0/0).

**Source Users/Groups:** Specifies if an authenticated username is needed for this mapping to match. Either make a list of usernames, separated by , or write **Any** for any authenticated user. If it's left blank there is no need for authentication for the policy.

**Destination Nets:** Leave empty for the interfaces own IP or enter a new IP if using Virtual IP.

Service: Either choose a predefined service from the dropdown menu or make a custom.

**Pass To:** The IP of the server that the traffic should be passed to.

**Schedule:** Choose what schedule should be used for this mapping to match, choose Always for no scheduling.

**Step 4.** If using Traffic shaping fill in that information, if not skip this step.

# **Delete mapping**

Follow these steps to delete a mapping.

**Step 1.** Choose the mapping list (WAN, LAN or DMZ) you would like do delete the mapping from.

Step 2. Click on the Edit link on the rule you want to delete.

Step 3. Enable the Delete mapping checkbox.

# **Administrative users**

Click on **Firewall** in the menu bar, and then click **Users** below it. This will show all the users, and the first section is the administrative users.

| Administrative users |             |             |
|----------------------|-------------|-------------|
| Admin:               | admin [Ad   | dd]         |
| Read-only:           | auditor [Ac | <u>Add]</u> |

The first column show the access levels, *Administrator* and *Read-only*. An *Administrator* user can add, edit and remove rules, change settings of the DFL-700 and so on. The *Read-only* user can only look at the configuration. The second column shows the users in each access level.

# **Add Administrative User**

Follow these steps to add a new administrative user.

**Step 1.** Click on **add** after the type of user you would like to add, Admin or Read-only.

**Step 2.** Fill in **User name**; make sure you are not trying to add one that already exists.

| Administration Setting | s               |   |  |  |        |  |
|------------------------|-----------------|---|--|--|--------|--|
| Add new user:          |                 |   |  |  |        |  |
| User name:             | newuser         |   |  |  |        |  |
| Access level:          | Administrator 🔹 | ] |  |  |        |  |
| Password:              | ****            |   |  |  |        |  |
| Retype password:       | ****            |   |  |  |        |  |
|                        |                 |   |  |  | -      |  |
|                        |                 |   |  |  | Cancol |  |

Step 3. Specify the password for the new user.

Click the **Apply** button below to apply the setting or click Cancel to discard changes.

**Note:** The user name and password should be at least six characters long. The user name and password can contain numbers (0-9) and upper and lower case letters (A-Z, a-z). Special characters and spaces are not allowed.
# **Change Administrative User Access level**

To change the access lever of a user click on the user name and you will see the following

screen. From here you can change the access level by choosing the appropriate level from the drop-down menu.

#### Access levels

- Administrator the user can add, edit and remove rules and change all settings.
- **Read-only** the user can only look at the configuration of the firewall.

| Administration Setting      | \$                |
|-----------------------------|-------------------|
| Edit administrative user ac | lmin:             |
|                             |                   |
| User name:                  | admin             |
| Access level:               | Administrator     |
| 🗌 Change pas                | brows             |
| Password:                   | NORMA             |
| Retype password:            | NORME             |
| 🗆 Delete user               |                   |
|                             |                   |
|                             | S 😏 🔁 🛛           |
|                             | Apply Cancel Help |
|                             |                   |

• No Admin Access – The user is only used for user authentication.

Follow these steps to change Administrative User Access level.

Step 1. Click on the user you would like to change level of.

Step 2. Choose the appropriate level from the drop-down menu.

Click the **Apply** button below to apply the setting or click Cancel to discard changes.

# **Change Administrative User Password**

To change the password of a user click on the user name and you will see the following screen.

Follow these steps to change Administrative User password.

**Step 1.** Click on the user you would like to change level of.

Step 2. Enable the Change password checkbox.

**Step 3.** Enter the new password twice.

| Э | Administration Settings                 |
|---|-----------------------------------------|
|   | Edit administrative user <b>admin</b> : |
| t | User name: admin                        |
|   | Access level: Administrator             |
|   | Change pass <del>w</del> ord            |
| 3 | Password: xxxxxxx                       |
|   | Retype password: xxxxxxxx               |
| b | Delete user                             |
|   |                                         |
|   | S S S                                   |
|   | Apply Cancel Help                       |

Click the **Apply** button below to apply the setting or click Cancel to discard changes.

**Note**: The password should be at least six characters long. The password can contain numbers (0-9) and upper and lower case letters (A-Z, a-z). Special characters and spaces are not allowed.

# **Delete Administrative User**

To delete a user click on the user name and you will see the following screen.

Follow these steps to delete an Administrative User.

**Step 1.** Click on the user you would like to change level of.

**Step 2.** Enable the **Delete user** checkbox.

Click the **Apply** button below to apply the setting or click Cancel to discard changes.

| Administration Setting             | \$                         |
|------------------------------------|----------------------------|
| Edit administrative user <b>ad</b> | min:                       |
| User name:                         | admin                      |
| Access level:                      | Administrator              |
| 🗌 Change pas                       | sword                      |
| Password:                          | INTERNET                   |
| Retype password:                   | NEWERI                     |
| Delete user                        |                            |
|                                    |                            |
|                                    | 💙 🥴 🕞<br>Apply Cancel Help |

Note: Deleting a user is irreversible; once the user is deleted, it cannot be undeleted.

### Users

User Authentication allows an administrator to grant or reject access to specific users from specific IP addresses, based on their user credentials.

Before any traffic is allowed to pass through any policies configured with username or groups, the user must first authenticate him/her-self. The DFL-700 can either verify the user against a local database or passes along the user information to an external authentication server, which verifies the user and the given password, and transmits the result back to the firewall. If the authentication is successful, the DFL.700 will remember the source IP address of this user, and any matching policies with usernames or groups configured will be allowed. Specific policies that deal with user authentication can be defined, thus leaving policies that not require user authentication unaffected.

The DFL-700 supports the RADIUS (Remote Authentication Dial In User Service) authentication protocol. This protocol is heavily used in many scenarios where user authentication is required, either by itself or as a front-end to other authentication services.

### The DFL-700 RADIUS Support

The DFL-700 can use RADIUS to verify users against for example Active Directory or Unix password-file. It is possible to configure up to two servers, if the first one is down it will try the second IP instead.

The DFL-700 can use CHAP or PAP when communicating with the RADIUS server. **CHAP** (Challenge Handshake Authentication Protocol) does not allow a remote attacker to extract the user password from an intercepted RADIUS packet. However, the password must be stored in plaintext on the RADIUS server. **PAP** (Password Authentication Protocol) might be defined as the less secure of the two. If a RADIUS packet is intercepted while being transmitted between the firewall and the RADIUS server, the user password can be extracted, given time. The upside to this is that the password does not have to be stored in plaintext in the RADIUS server.

The DFL700 uses a shared secret when connecting to the RADIUS server. The shared secret enables basic encryption of the user password when the RADIUS-packet is transmitted from the firewall to the RADIUS server. The shared secret is case sensitive, can contain up to 100 characters, and must be typed exactly the same on both the firewall and the RADIUS server.

# **Enable User Authentication via HTTP / HTTPS**

Follow these steps to enable User Authentication.

**Step 1.** Enable the checkbox for User Authentication.

**Step 2.** Specify if HTTP and HTTPS or only HTTPS should be used for the login.

**Step 3.** Specify the idle-timeout, the time a user can be idle before being logged out by the firewall.

**Step 4.** Choose new ports for the management WebUI to listen on as the user authentication will use the same ports as the management WebUI is using..

Click the **Apply** button below to apply the setting or click **Cancel** to discard changes.

# **Enable RADIUS Support**

| Follow these steps to enable RADIUS support.           | RADIUS server     Primary Server: 192.168.1.10    port 1812     Secondary Server:port 1812 |
|--------------------------------------------------------|--------------------------------------------------------------------------------------------|
| <b>Step 1.</b> Enable the checkbox for RADIUS Support. | Mode: CHAP   Shared Secret:   Retype Secret:   Network                                     |
| Step 2. Fill in up to two RADIUS servers.              | RADIUS retry: 2 seconds                                                                    |

Step 3. Specified which mode to use, PAP or CHAP.

Step 3. Specify the shared secret for this connection.

Click the **Apply** button below to apply the setting or click **Cancel** to discard changes.

Enable User Authentication via HTTP / HTTPS HTTP Security: C HTTP as well as HTTPS

G UTTPC -----

| ţ0 | Η | PS | onļ |
|----|---|----|-----|
|    |   |    |     |

|               |        | - |
|---------------|--------|---|
| Idle Timeout: | 1 hour | 1 |

# Add User

Follow these steps to add a new user.

**Step 1.** Click on **add** after the type of user you would like to add, Admin or Read-only.

**Step 2.** Fill in **User name**; make sure you are not trying to add one that already exists.

**Step 3.** Specified what groups the user should be a member of.

| System        | Fire     | wall             | Servers | Tools | s Stat   | US     | Help |
|---------------|----------|------------------|---------|-------|----------|--------|------|
| User Manageme | ent      |                  |         |       |          |        |      |
| Add new user: |          |                  |         |       |          |        |      |
| Use           | er name: | dave             |         |       |          |        |      |
| Group mem     | bership: | ,<br>group1, gro | pup2    |       |          |        |      |
| Pa            | assword: | жжжж             |         |       |          |        |      |
| Retype pa     | assword: | жжжж             |         |       |          |        |      |
|               |          |                  |         |       | -        | _      |      |
|               |          |                  |         |       | <b>V</b> | 8      | 0    |
|               |          |                  |         |       | Apply    | Cancel | нер  |

Apply Cancel Help

Step 3. Specify the password for the new user.

Click the Apply button below to apply the setting or click Cancel to discard changes.

**Note:** The user name and password should be at least six characters long. The user name and password can contain numbers (0-9) and upper and lower case letters (A-Z, a-z). Special characters and spaces are not allowed.

# **Change User Password**

changes.

To change the password of a user click on the user name and you will see the following screen.

| Follow these steps to change a users                                                | System                                       | Firewall                                            | Servers                                       | Tools                                        | Status                     | H | lelp |
|-------------------------------------------------------------------------------------|----------------------------------------------|-----------------------------------------------------|-----------------------------------------------|----------------------------------------------|----------------------------|---|------|
| password.                                                                           | User Managemer                               | nt                                                  |                                               |                                              |                            |   |      |
| <b>Step 1.</b> Click on the user you would like to change level of.                 | Edituser <b>admin</b> :<br>User              | r name: dave                                        |                                               |                                              |                            |   |      |
| Step 2. Enable the Change password checkbox.                                        | Group memb<br>Chang<br>Pas                   | pership: group1, g<br>ge password<br>ssword: xxxxxx | roup2                                         |                                              |                            |   |      |
| Step 3. Enter the new password twice.                                               | Retype pas                                   | ssword: xxxxxx<br>e user                            |                                               |                                              |                            |   |      |
| Click the <b>Apply</b> button below to apply the setting or click Cancel to discard | Membership in the ''<br>Membership in the '' | 'administrators'' grou<br>'auditors'' group me      | up means that the us<br>ans that the user has | er can administer tł<br>s read-only access l | nis unit.<br>to this unit. | 8 | 0    |

**Note**: The password should be at least six characters long. The password can contain numbers (0-9) and upper and lower case letters (A-Z, a-z). Special characters and spaces are not allowed.

### **Delete User**

To delete a user click on the user name and you will see the following screen.

Follow these steps to delete a user.

**Step 1.** Click on the user you would like to change level of.

**Step 2.** Enable the **Delete user** checkbox.

Click the **Apply** button below to apply the setting or click Cancel to discard changes.

**Note:** Deleting a user is irreversible; once the user is deleted, it cannot be undeleted.

| System F                                         | Firewall                                    | Servers                                    | Tools                                   | Status                        | Help     |
|--------------------------------------------------|---------------------------------------------|--------------------------------------------|-----------------------------------------|-------------------------------|----------|
| User Management                                  |                                             |                                            |                                         |                               |          |
| Edit user <b>admin</b> :                         |                                             |                                            |                                         |                               |          |
| User na                                          | me: dave                                    |                                            |                                         |                               |          |
| Group members                                    | hip: group1, gro                            | oup2                                       |                                         |                               |          |
| 🗌 Change p                                       | password                                    |                                            |                                         |                               |          |
| Passwo                                           | ord:                                        |                                            |                                         |                               |          |
| Retype passwo                                    | ord:                                        |                                            |                                         |                               |          |
| Delete us                                        | ser                                         |                                            |                                         |                               |          |
| Membership in the "adn<br>Membership in the "auc | ministrators'' group<br>ditors'' group mear | o means that the us<br>ns that the user ha | er can administer<br>s read-only access | this unit.<br>s to this unit. |          |
|                                                  |                                             |                                            |                                         | 🍼 🔇                           | ) 🗘      |
|                                                  |                                             |                                            |                                         | Apply Can                     | cel Help |

# **Schedules**

It is possible to configure a schedule for policies to take affect. By creating a schedule, the DFL-700 is allowing the firewall policies to be used at those designated times only. Any activities outside of the scheduled time slot will not follow the policies and will therefore likely not be permitted to pass through the firewall. The DFL-700 can be configured to have a start time and stop time, as well as creating 2 different time periods in a day. For example, an organization may only want the firewall to allow the internal network users to access the Internet during work

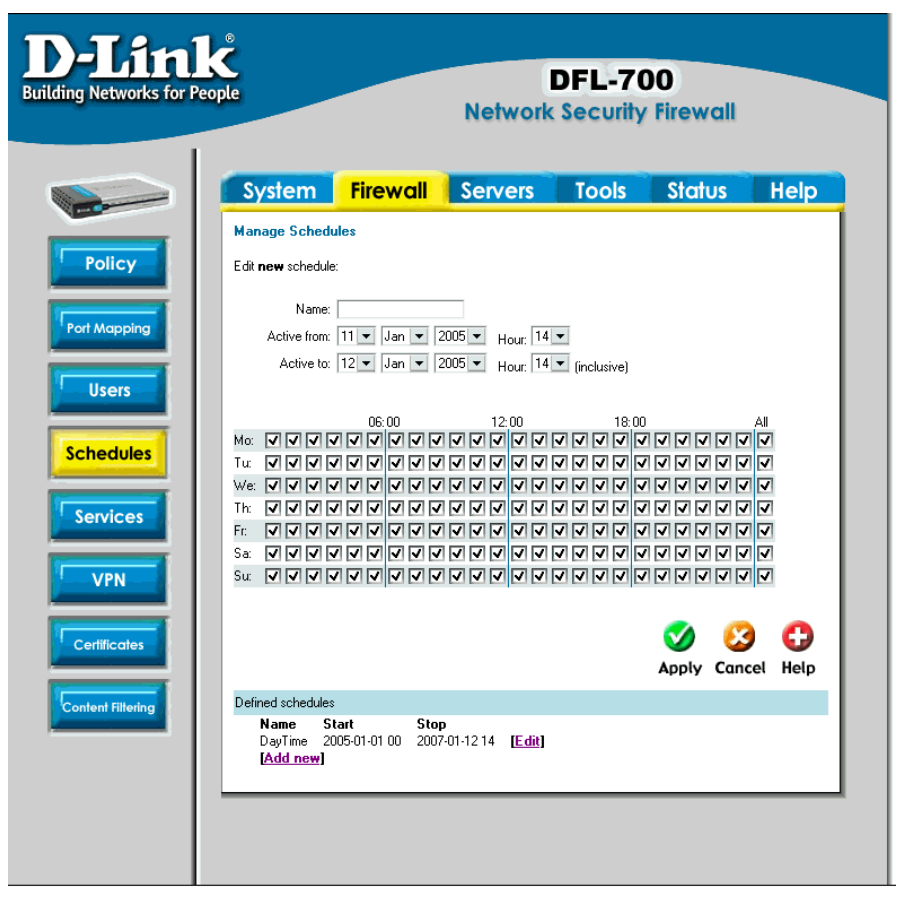

hours. Therefore, one may create a schedule to allow the firewall to allow traffic Monday-Friday, 8AM-5PM only. During the non-work hours, the firewall will not allow Internet access.

# Add new recurring schedule

Follow these steps to add new recurring schedule.

Step 1. Go to Firewall and Schedules and choose Add new.

Step 2. Choose the starting and ending date and hour when the schedule should be active.

**Step 3.** Use the checkboxes to set the times this schedule should be active. If all boxes are checked the schedule will be active all the time from the starting to the ending date. If all boxes are unchecked the schedule never will trigger.

# **Services**

A service is basically a definition of a specific IP protocol with corresponding parameters. The service http, for instance, is defined as to use the TCP protocol with destination port 80.

Services are simplistic, in that they cannot carry out any action in the firewall on their own. Thus, a service definition does not include any information whether the service should be allowed through the firewall or not. That decision is made entirely by the firewall policies, in which the service is used as a filter parameter.

### Adding TCP, UDP or TCP/UDP Service

For many services, a single destination port is sufficient. The http service, for instance, is using destination port 80. To use a single destination port, enter the port number in the destination ports text box. In most cases, all ports (0-65535) have to be used as source ports. The second option is to define a port range, a port range is inclusive, meaning that a range 137-139 covers ports 137, 138 and 139.

Multiple ranges or individual ports may also be entered, separated by commas. For instance, a service can be defined as having source ports 1024-65535 and destination ports 80-82, 90-92, 95. In this case, a TCP or UDP packet with the destination port being one of 80, 81, 82, 90, 91, 92 or 95, and the source port being in the range 1024-65535, will match this service.

Follow these steps to add a TCP, UDP or TCP/UDP service.

Step 1. Go to Firewall and Service and choose add new.

**Step 2.** Enter a Name for the service in the name field. This name will appear in the service list when you add a new policy. The name can contain numbers (0-9) and upper and lower case letters (A-Z, a-z), and the special characters - and \_. No other special characters and spaces are allowed.

**Step 3.** Select TCP/UDP Service.

Step 4. Select the protocol (either TCP, UDP or both TCP/UDP) used by the service.

**Step 5.** Specify a source port or range for this service by typing in the low and high port numbers. Enter 0-65535 for all ports, or a single port like 80 for only one source port.

**Step 6.** Specify a destination port or range for this service by typing in the low and high port numbers. Enter 0-65535 for all ports, or a single port like 80 for only one destination port.

**Step 7.** Enable the Syn Relay checkbox if you want to protect the destination from SYN flood attacks.

### **Adding IP Protocol**

When the type of the service is IP Protocol, an IP protocol number may be specified in the text field. To have the service match the GRE protocol, for example, the IP protocol should be specified as 47. A list of some defined IP protocols can be found in the appendix named "IP Protocol Numbers".

IP protocol ranges can be used to specify multiple IP protocols for one service. An IP protocol range is similar to the TCP and UDP port range described previously; the range 1-4, 7 will match the protocols ICMP, IGMP, GGP, IP-in-IP and CBT.

Follow these steps to add a TCP, UDP or TCP/UDP service.

Step 1. Go to Firewall and Service and choose new.

**Step 2.** Enter a Name for the service in the name field. This name will appear in the service list when you add a new policy. The name can contain numbers (0-9) and upper and lower case letters (A-Z, a-z), and the special characters - and \_. No other special characters and spaces are allowed.

Step 3. Select IP Protocol.

Step 4. Specify a comma-separated list of IP protocols.

Click the **Apply** button below to apply the change or click **Cancel** to discard changes.

#### **Grouping Services**

Services can be grouped in order to simplify configuration. Consider a web server using standard http as well as SSL encrypted http (https). Instead of having to create two separate rules allowing both types of services through the firewall, a service group named, for instance, Web, can be created, with the http and the https services as group members.

Follow these steps to add a group.

Step 1. Go to Firewall and Service and choose new.

**Step 2.** Enter a Name for the service in the name field. This name will appear in the service list when you add a new policy. The name can contain numbers (0-9) and upper and lower case letters (A-Z, a-z), and the special characters - and \_. No other special characters and spaces are allowed.

Step 3. Select Group.

Step 4. Specify a comma-separated list of existing services.

### **Protocol-independent settings**

Allow ICMP errors from the destination to the source – ICMP error messages are sent in several situations: for example, when an IP packet cannot reach its destination. The purpose of these error control messages is to provide feedback about problems in the communication environment.

However, ICMP error messages and firewalls are usually not a very good combination; the ICMP error messages are initiated at the destination host (or a device within the path to the destination) and sent to the originating host. The result is that the ICMP error message will be interpreted by the firewall as a new connection and dropped, if not explicitly allowed by the firewall rule-set. Now, allowing any inbound ICMP message to be able have those error messages forwarded is generally not a good idea.

To solve this problem, DFL-700 can be instructed to pass an ICMP error message only if it is related to an existing connection. Check this option to enable this feature for connections using this service.

**ALG** – Like other stateful inspection based firewalls, DFL-700 filters on information found in packet headers, for instance in IP, TCP, UDP and ICMP headers.

In some situations though, filtering on header data only is not sufficient. The FTP protocol, for instance, includes IP address and port information in the protocol payload. In these cases, the firewall needs to be able to examine the payload data and carry out appropriate actions. DFL-700 provides this functionality using Application Layer Gateways, also known as ALGs.

To use an Application Layer Gateway, the appropriate Application Layer Gateway definition is selected in the dropdown menu. The selected Application Layer Gateway will thus manage network traffic that matches the policy using this service.

Currently, DFL-700 supports two Application Layer Gateways, one is used to manage the FTP protocol and the other one is a HTTP Content Filtering ALG. For detailed information about how to configure the HTTP Application Layer Gateway, please see the Content Filtering chapter.

# VPN

### **Introduction to IPsec**

This chapter introduces IPsec, the method, or rather set of methods used to provide VPN functionality. IPSec, Internet Protocol Security, is a set of protocols defined by the IETF, Internet Engineering Task Force, to provide IP security at the network layer.

An IPsec based VPN, such as DFL-700 VPN, is made up by two parts:

- Internet Key Exchange protocol (IKE)
- IPSec protocols (ESP)

The first part, IKE, is the initial negotiation phase, where the two VPN endpoints agree on which methods will be used to provide security for the underlying IP traffic. Furthermore, IKE is used to manage connections, by defining a set of Security Associations, SAs, for each connection. SAs are unidirectional, so there will be at least two SAs per IPSec connection. The other part is the actual IP data being transferred, using the encryption and authentication methods agreed upon in the IKE negotiation. This can be accomplished in a number of ways; by using the IPSec protocol ESP.

To set up a Virtual Private Network (VPN), you do not need to configure an Access Policy to enable encryption. Just fill in the following settings: VPN Name, Source Subnet (Local Net), Destination Gateway (If LAN-to-LAN), Destination Subnet (If LAN-to-LAN) and Authentication Method (Pre-shared key or Certificate). The firewalls on both ends must use the same Pre-shared key or set of Certificates and IPSec lifetime to make a VPN connection.

# Introduction to PPTP

PPTP, Point-to-Point Tunneling Protocol, is used to provide IP security at the network layer.

A PPTP based VPN is made up by these parts:

- Point-to-Point Protocol (PPP)
- Authentication Protocols (PAP, CHAP, MS-CHAP v1, MS-CHAP v2)
- Microsoft Point-To-Point Encryption (MPPE)
- Generic Routing Encapsulation (GRE)

PPTP uses TCP port 1723 for it's control connection and uses GRE (IP protocol 47) for the PPP data. PPTP supports data encryption by using MPPE.

# Introduction to L2TP

L2TP, Layer 2 Tunneling Protocol, is used to provide IP security at the network layer.

An L2TP based VPN is made up by these parts:

- Point-to-Point Protocol (PPP)
- Authentication Protocols (PAP, CHAP, MS-CHAP v1, MS-CHAP v2)
- Microsoft Point-To-Point Encryption (MPPE)

L2TP uses UDP to transport the PPP data, this is often encapsulated in IPSec for encryption instead of using MPPE.

# **Point-to-Point Protocol**

PPP (Point-to-Point Protocol) is a standard for transporting datagram's over point-to-point links. It is used to encapsulate IP packets for transport between two peers.

PPP consists of these three components:

- Link Control Protocols (LCP), to negotiate parameters, test and establish the link.
- Network Control Protocol (NCP), to establish and negotiate different network layer protocols (DFL-700 only supports IP)
- Data encapsulation, to encapsulate datagram's over the link.

To establish a PPP tunnel, both sides send LCP frames to negotiate parameters and test the data link. If authentication is used, at least one of the peers has to authenticate itself before the network layer protocol parameters can be negotiated using NCP. During the LCP and NCP negotiation optional parameters such as encryption, can be negotiated. When LCP and NCP negotiation is done, IP datagram's can be sent over the link.

### **Authentication Protocols**

PPP supports different authentication protocols, PAP, CHAP, MS-CHAP v1 and MS-CHAP v2 is supported. Which authentication protocol to use is negotiated during LCP negotiation.

#### PAP

PAP (Password Authentication Protocol) is a simple, plaintext authentication scheme, which means that user name and password are sent in plaintext. PAP is therefore not a secure authentication protocol.

#### СНАР

CHAP (Challenge Handshake Authentication Protocol) is a challenge-response authentication protocol specified in RFC 1994. CHAP uses a MD5 one-way encryption scheme to hash the response to a challenge issued by the DFL-700. CHAP is better then PAP in that the password is never sent over the link. Instead the password is used to create the one-way MD5 hash. That means that CHAP requires passwords to be stored in a reversibly encrypted form.

#### **MS-CHAP v1**

MS-CHAP v1 (Microsoft Challenge Handshake Authentication Protocol version 1) is similar to CHAP, the main difference is that with MS-CHAP v1 the password only needs to be stored as a MD4 hash instead of a reversibly encrypted form. Another difference is that MS-CHAP v1 uses MD4 instead of MD5.

#### **MS-CHAP v2**

MS-CHAP v2 (Microsoft Challenge Handshake Authentication Protocol version 1) is more secure then MS-CHAP v1 as it provides two –way authentication.

### **MPPE, Microsoft Point-To-Point Encryption**

MPPE is used is used to encrypt Point-to-Point Protocol (PPP) packets. MPPE uses the RSA RC4 algorithm to provide data confidentiality. The length of the session key to be used for the encryption can be negotiated. MPPE currently supports 40-bit, 56-bit and 128-bit RC4 session keys.

# **L2TP/PPTP Clients**

General parameters

**Name** – Specifies a name for the PPTP/L2TP Client.

**Username** - Specify the username to use for this PPTP/L2TP Client.

#### Password/Confirm

Password - The password to use for this PPTP/L2TP Client.

**Interface IP.-** Specifies if the L2TP/PPTP Client should try to use a specified IP or get one from the server.

**Remote Gateway** - The IP address of the PPTP/L2TP Server. To connect to

Dial on demand is used

when the tunnel should only be used when needed, if diabled the tunnel will always try to be up.

#### Authentication protocol

Specify if, and what authentication protocol to use, read more about the different authentication protocols in the **Authentication Protocol Introduction** chapter.

#### **MPPE** encryption

If MPPE encryption is going to be used, this is where the encryption level is configured.

If L2TP or PPTP over **IPSec** is going to be used it has to be enabled and configured to either use a Pre-Shared Key or a Certificate.

| L2TP/PPTP Clients        |                                                                                                    |
|--------------------------|----------------------------------------------------------------------------------------------------|
| Add <b>PPTP</b> Client : |                                                                                                    |
| Name:                    |                                                                                                    |
| Basic settings:          |                                                                                                    |
| Username:                |                                                                                                    |
| Password:                |                                                                                                    |
| Retype<br>Password:      |                                                                                                    |
| Interface IP:            | Blank = get IP from server                                                                                                    |
| Remote<br>Gateway:       |                                                                                                    |
|                          | ✓ Use primary DNS server from tunnel as primary DNS □ Use secondary DNS server from tunnel as secondary DNS Hint: Use Servers -> DNS Relayer to easily make DNS servers available to internal clients. |
| $\square$ Dial on demand |                                                                                                    |
| Idle timeout:            | minutes     Count sending as activity     Count receiving as activity     Count both as activity                                                                                                    |

| Authentication:   |                                                                                                    |
|-------------------|----------------------------------------------------------------------------------------------------|
| Protocol:         | <ul> <li>□ No auth</li> <li>✓ PAP</li> <li>✓ CHAP</li> <li>✓ MSCHAP (MPPE encryption possible)</li> <li>✓ MSCHAPv2 (MMPE encryption possible)</li> </ul>                                                      |
| MPPE encryption:  |                                                                                                    |
|                   | <ul> <li>□ None - unencrypted</li> <li>☑ 40 bit</li> <li>☑ 56 bit</li> <li>☑ 128 bit (best security)</li> <li>Encryption is only possible when using MSCHAP or MSCHAPv2 as authentication protocol</li> </ul> |
| 🗆 Require IPsec e | ncryption                                                                                                    |
| PSK - Pre-Sł      | nared Key                                                                                                    |
| Key               |                                                                                                    |
| Retype key:       |                                                                                                    |
| Certificate       | based                                                                                                    |
| Local Identity:   | Admin - CN=000F3D10FC27                                                                                                    |
| Certificates:     | Use ctrl/shift click to select multiple certificates.                                                                                                    |
|                   | To use ID lists below, you must select a CA certificate.                                                                                                    |
| Identity List     | (no list)                                                                                                    |
| Identity List     | i (no iist)                                                                                                    |
|                   |                                                                                                    |

# **L2TP/PPTP Servers**

**Name** – Specifies a name for this PPTP/L2TP Server.

**Outer IP** - Specifies the IP that the PPTP/L2TP server should listen on, leave it Blank for the WAN IP.

**Inner IP** - Specifies the IP inside the tunnel, leave it Blank for the LAN IP.

#### **IP Pool and settings**

**Client IP Pool** - A range, group or network that the PPTP/L2TP Server will use as IP

address pool to give out IP addresses to the clients from.

Primary/Secondary DNS - IP of the primary and secondary DNS servers.

**Primary/Secondary WINS** - IP of the Windows Internet Name Service (WINS) servers that are used in Microsoft environments which uses the NetBIOS Name Servers (NBNS) to assign IP addresses to NetBIOS names.

#### **Authentication protocol**

Specify if, and what authentication protocol to use, read more about the different authentication protocols in the **Authentication Protocol Introduction** chapter.

| Authentication | protocol: |
|----------------|-----------|

- No authentication
- PAP
- CHAP
- MSCHAP (MPPE encryption possible)
- MSCHAPv2 (MPPE encryption possible)

L2TP/PPTP Servers Add L2TP tunnel : Name: Outer IP: Blank = WAN IP Must be WAN IP if IPsec encryption is required Inner IP: Blank = LAN IP IP Pool and settings: Client IP Pool: x.x.x.x - y.y.y.y Primary DNS: (Optional) Secondary DNS: (Optional) ☑ Use unit's own DNS relayer addresses Primary WINS: (Optional) Secondary WINS: (Optional)

#### **MPPE** encryption

If MPPE encryption is going to be used, this is where the encryption level is configured.

If L2TP or PPTP over **IPSec** is going to be used it has to be enabled and configured to either use a Pre-Shared Key or a Certificate. MPPE encryption:

| Require IPsec er | None - unencrypted  40 bit  56 bit  128 bit (best security) Encryption is only possible when using MSCHAP or MSC protocol | CHAP∨2 as authentication |
|------------------|----------------------------------------------------------------------------------------------------|--------------------------|
| DCK Dro Ch       | and K au                                                                                                    |                          |
| - FOK - Fle-one  |                                                                                                    |                          |
| Key:             |                                                                                                    |                          |
| Retype key:      |                                                                                                    |                          |
| Certificate b    | ased                                                                                                    |                          |
| Local Identity:  | Admin - CN=000F3D10FC27                                                                                                   | -                        |
| Certificates:    | Use ctrl/shift click to select multiple certificates.                                                                     | *<br>*                   |
|                  | To use ID lists below, you must select a CA certificate.                                                                  |                          |
| Identity List:   | (no list)                                                                                                    | Ŧ                        |

### **VPN between two networks**

In the following example users on the main office internal network can connect to the branch office internal network vice versa. Communication between the two networks takes place in an encrypted VPN tunnel that connects the two DFLs Network Security Firewall across the Internet. Users on the internal networks are not aware that when they connect to a computer on the other network that the connection runs across the Internet.

As shown in the example, you can use the DFL to protect a branch office and a small main office. Both of these DFLs can be configured as IPSec VPN gateways to create the VPN that connects the branch office network to the main office network.

The example shows a VPN between two internal networks, but you can also create VPNs between an internal network behind one VPN gateway and a DMZ network behind another or between two DMZ networks. The networks at the

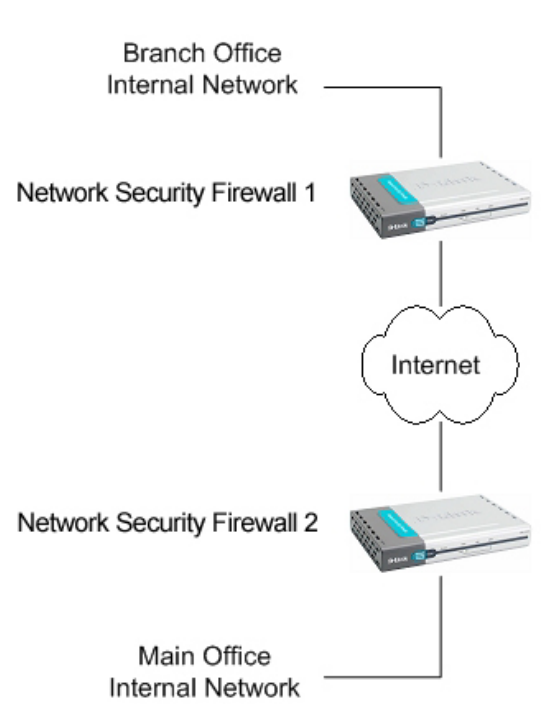

ends of the VPN tunnel are selected when you configure the VPN policy.

### **Creating a LAN-to-LAN IPSec VPN Tunnel**

Follow these steps to add LAN-to-LAN Tunnel.

Step 1. Go to Firewall and VPN and choose Add new in the IPSec tunnels section.

**Step 2.** Enter a Name for the new tunnel in the name field. The name can contain numbers (0-9) and upper and lower case letters (A-Z, a-z), and the special characters - and \_. No other special characters and spaces are allowed.

**Step 3.** Specify your local network, or your side of the tunnel, for example 192.168.1.0/255.255.255.0, in the Local Net field.

**Step 4.** Choose authentication type, either PSK (Pre-shared Key) or Certificate-based. If you choose PSK make sure both firewalls use exactly the same PSK.

**Step 5.** As Tunnel Type choose LAN-to-LAN tunnel and specify the network behind the other DFL-700 as Remote Net also specify the external IP of the other DFL-700, this can be an IP or a DNS name.

Click the **Apply** button below to apply the change or click **Cancel** to discard changes.

Repeat this on the firewall on the other site.

### **VPN** between client and an internal network

In the following example users can connect to the main office internal network from anywhere on the Internet. Communication between the client and the internal network takes place in an encrypted VPN tunnel that connects the DFL and the roaming users across the Internet.

The example shows a VPN between a roaming VPN client and the internal network, but you can also create a VPN tunnel that uses the DMZ network. The networks at the ends of the VPN tunnel are selected when you configure the VPN policy.

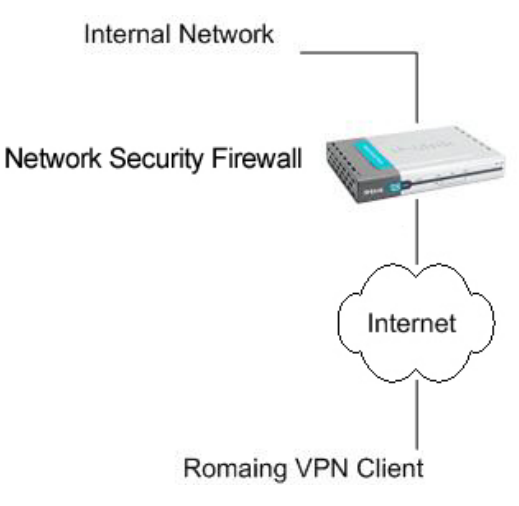

# **Creating a Roaming Users IPSec VPN Tunnel**

Follow these steps to add a roaming users tunnel.

Step 1. Go to Firewall and VPN and choose Add new in the IPSec tunnels section.

**Step 2.** Enter a Name for the new tunnel in the name field. The name can contain numbers (0-9) and upper and lower case letters (A-Z, a-z), and the special characters - and \_. No other special characters and spaces are allowed.

**Step 3.** Specify your local network, or your side of the tunnel, for example 192.168.1.0/255.255.255.0, in the Local Net field. This is the network your roaming VPN clients should be allowed to connect to.

**Step 4.** Choose authentication type, either PSK (Pre-shared Key) or Certificate-based. If you choose PSK make sure the clients use exactly the same PSK.

Step 5. As Tunnel Type choose Roaming User.

# Adding a L2TP/PPTP VPN Client

Follow these steps to add a L2TP or PPTP VPN Client configuration.

**Step 1.** Go to Firewall and VPN and choose **Add new PPTP client** or **Add new L2TP client** in the L2TP/PPTP Clients section.

**Step 2.** Enter a Name for the new tunnel in the name field. The name can contain numbers (0-9) and upper and lower case letters (A-Z, a-z), and the special characters - and \_. No other special characters and spaces are allowed.

Step 3. Enter the username and password for the PPTP or L2TP Client.

**Step 4.** Specifies if the IP should be received from the server or if one should be specified. Should be left blank in most scenarios.

**Step 5.** Specify the **Remote Gateway**; this should be the IP of the L2TP or PPTP Server you are connecting to.

**Step 6.** If you are using IPSec encryption for the L2TP or PPTP Client choose authentication type, either PSK (Pre-shared Key) or Certificate-based.

Click the **Apply** button below to apply the change or click **Cancel** to discard changes.

### Adding a L2TP/PPTP VPN Server

Follow these steps to add a L2TP or PPTP VPN Server configuration that listens on the WAN IP.

**Step 1.** Go to Firewall and VPN and choose **Add new PPTP server** or **Add new L2TP server** in the L2TP/PPTP Server section.

**Step 2.** Enter a Name for the new tunnel in the name field. The name can contain numbers (0-9) and upper and lower case letters (A-Z, a-z), and the special characters - and \_. No other special characters and spaces are allowed.

**Step 3.** Specify the **Client IP Pool**; this should be a range of unused IP's on the LAN interface that should be handed out to the L2TP or PPTP Clients.

**Step 4.** If you are using IPSec encryption for the L2TP or PPTP Client choose authentication type, either PSK (Pre-shared Key) or Certificate-based.

### **VPN – Advanced Settings**

Advanced settings for a VPN tunnel is used when one need change some characteristics of the tunnel when using for example trying to connect to a third party VPN Gateway. The different settings to set per tunnel is the following:

#### Limit MTU

Whit this setting it's possible to limit the MTU (Max Transferable Unit) of the VPN tunnel.

#### **IKE Mode**

Specify if Main mode IKE or Aggressive Mode IKE should be used when establishing outbound VPN Tunnels. Inbound main mode connections will always be allowed. Inbound aggressive mode connections will only be allowed if this setting is set to aggressive mode.

#### **IKE DH Group**

Here it's possible to configure the Diffie-Hellman group to 1 (modp 768-bit), 2 (modp 1024bit) or 5 (modp 1536-bit).

#### **PFS – Perfect Forward Secrecy**

If PFS, Perfect Forwarding Secrecy, is enabled, a new Diffie-Hellman exchange is performed for each phase-2 negotiation. While this is slower, it makes sure that no keys are dependent on any other previously used keys; no keys are extracted from the same initial keying material. This is to make sure that, in the unlikely event that some key was compromised; no subsequent keys can be derived.

#### **NAT Traversal**

Here it's possible to configure how the NAT Traversal code should behave.

**Disabled** - The firewall does not send the Vendor ID's that include NAT-T support when setting up the tunnel.

**On if supported and need NAT** - Will only use NAT-T if one of the VPN gateways is NATed.

On if supported - Always tries to use NAT-T when setting up the tunnel.

#### **Keepalives**

No keepalives – Keep-alive is disabled.

**Automatic keepalives** - The firewall will send ICMP pings to IP Addresses automatically discovered from the VPN Tunnel settings.

Manually configured IP addresses - Configure the source and destination IP addresses used when sending the ICMP pings

### **Proposal Lists**

To agree on the VPN connection parameters, a negotiation process is performed. As the result of the negotiations, the IKE and IPSec security associations (SAs) are established. As the name implies, a proposal is the starting point for the negotiation. A proposal defines encryption parameters, for instance encryption algorithm, life times etc, that the VPN gateway supports.

There are two types of proposals, IKE proposals and IPSec proposals. IKE proposals are used during IKE Phase-1 (IKE Security Negotiation), while IPSec proposals are using during IKE Phase-2 (IPSec Security Negotiation).

A Proposal List is used to group several proposals. During the negotiation process, the proposals in the proposal list are offered to the remote VPN gateway one after another until a matching proposal is found.

#### **IKE Proposal List**

**Cipher** – Specifies the encryption algorithm used in this IKE proposal. Supported algorithms are AES, 3DES, DES, Blowfish, Twofish and CAST128.

**Hash** – Specifies the hash function used to calculate a check sum that reveals if the data packet is altered while being transmitted. MD5 and SHA1 are supported algorithms.

**Life Times** – Specifies in KB or seconds when the security associations for the VPN tunnel need to be re-negotiated.

#### **IPSec Proposal List**

**Cipher** – Specifies the encryption algorithm used in this IPSec proposal. Supported algorithms are AES, 3DES, DES, Blowfish, Twofish and CAST128.

**HMAC** – Specifies the hash function used to calculate a check sum that reveals if the data packet is altered while being transmitted. MD5 and SHA1 are supported algorithms.

**Life Times** – Specifies in KB or seconds when the security associations for the VPN tunnel need to be re-negotiated.

# **Certificates**

A certificate is a digital proof of identity. It links an identity to a public key in a trustworthy manner. Certificates can be used to authenticate individual users or other entities. These types of certificates are commonly called end-entity certificates.

Before a VPN tunnel with certificate based authentication can be set up, the firewall needs a certificate of its own and that of the remote firewall. These certificates can either be self-signed certificates, or issued by a CA.

### **Trusting Certificates**

When setting up a VPN tunnel, the firewall has to be told whom it should trust. When using pre-shared keys, this is simple. The firewall trusts anyone who has the same pre-shared key.

When using certificates, on the other hand, you tell the firewall that it can trust anyone whose certificate is signed by a given CA. Before a certificate is accepted, the following steps are taken to verify the validity of the certificate:

- Construct a certification path up to the trusted root CA.
- Verify the signatures of all certificates in the certification path.
- Fetch the CRL for each certificate to verify that none of the certificates have been revoked.

### Local identities

This is a list of all the local identity certificates that can be used in VPN tunnels. A local identity certificate is used by the firewall to prove its identity to the remote VPN peer.

To add a new local identity certificate, click Add new. The following pages will allow you to specify a name for the local identity, and upload the certificate and private key files. This certificate can be selected in the Local Identity field on the VPN page.

This list also includes a special certificate called Admin. This is the certificate used by the web interface to provide HTTPS access.

Note: The certificate named Admin can only be replaced, not deleted or renamed. This is used for HTTPS access to the DFL-700.

#### **Certificates of remote peers**

This is a list of all certificates of individual remote peers.

To add a new remote peer certificate, click Add new. The following pages will allow you to specify a name for the remote peer certificate and upload the certificate file. This certificate can be selected in the Certificates field on the VPN page.

# **Certificate Authorities**

This is a list of all CA certificates. To add a new Certificate Authority certificate, click Add new. The following pages will allow you to specify a name for the CA certificate and upload the certificate file. This certificate can be selected in the Certificates field on the VPN page.

Note: If the uploaded certificate is a CA certificate, it will automatically be placed in the Certificate Authorities list, even if Add New was clicked in the Remote Peers list. Similiarly, a non-CA certificate will be placed in the Remote Peers list even if Add New was clicked from the Certificate Authorities list.

#### Identities

This is a list of all the configured Identity lists. An Identity list can be used on the VPN page to limit inbound VPN access from this list of known identities.

Normally, a VPN tunnel is established if the certificate of the remote peer is present in the Certificates field in the VPN section, or if the remote peer's certificate is signed by a CA whose certificate is present in the Certificates field in the VPN section. However, in some cases it might be necessary to limit who can establish a VPN tunnel even among peers signed by the same CA.

The Identity list can be selected in the Identity List field on the VPN page.

If an Identity List is configured, the firewall will match the identity of the connecting remote peer against the Identity List, and only allow it to open the VPN tunnel if it matches the contents of the list.

If no Identity List is used, no identity matching is done.

# **Content Filtering**

DFL-700 HTTP content filtering can be configured to scan all HTTP content protocol streams for URLs or for web page content.

You can configure URL blacklist to block all or just some of the pages on a website. Using this feature you can deny access to parts of a web site without denying access to it completely.

The HTTP content filter can also be configured to strip contents like ActiveX, Flash and cookies.

There is also a URL whitelist for URLs that should be excluded from all Content Filtering.

To have the URL white/black list match entire sites, you will most likely want to use wildcards before and after the host names, e.g. "\*example.com/\*". However, this will also trigger on e.g. "myexample.com/", so you may want to split it up in two patterns, e.g. "example.com/\*" and "\*.example.com/\*", to catch the domain name by itself as well as variants with prefixed host names ("www.") without having the filter trigger on domains ending with the same text.

**Note:** For HTTP URL filtering to work, all HTTP traffic needs to go trough a policy using a service with the HTTP ALG, which is the case for the "http-outbound" service by default.

Also note that the HTTP content filter cannot examine HTTPS (encrypted) connections due to their encrypted nature. If you wish to block access to HTTPS sites, you will need to configure rules in the firewall policy to block access to port 443 (https) on the IP addresses in question.

#### **Active content handling**

Active content handling can be enabled or disabled by checking the checkbox before each type you would like to strip. For example to strip ActiveX and Flash enable the checkbox named Strip ActiveX objects. It is possible to strip ActiveX, Flash, Java, JavaScript and VBScript. It is also possible to block cookies.

# **Edit the URL Global Whitelist**

Follow these steps to add or remove a url.

**Step 1.** Go to Firewall and Content Filtering and choose Edit global URL whitelist

**Step 2.** Add/edit or remove the URL that should never be checked with the Content Filtering.

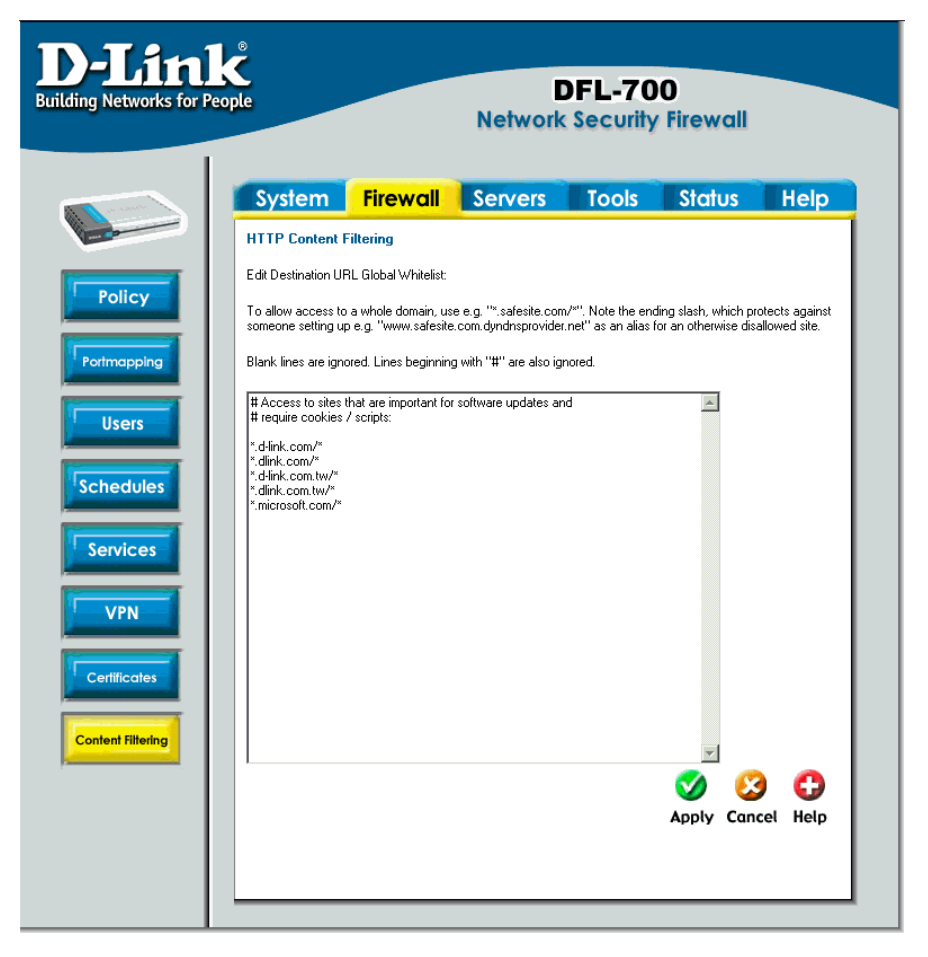

# **Edit the URL Global Blacklist**

Follow these steps to add or remove a url.

**Step 1.** Go to Firewall and Content Filtering and choose Edit global URL blacklist

**Step 2.** Add/edit or remove the URL that should be checked with the Content Filtering.

Click the **Apply** button below to apply the change or click **Cancel** to discard changes.

**Note:** For HTTP URL filtering to work, all HTTP traffic needs to go trough a policy using a service with the HTTP ALG.

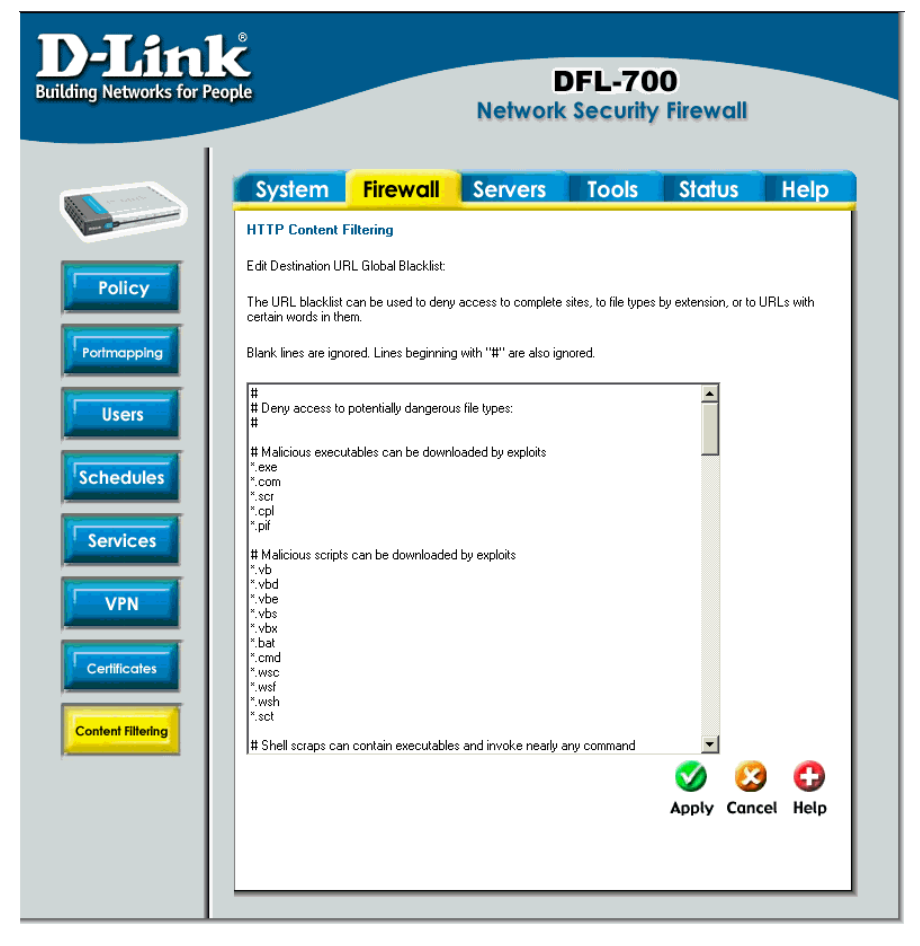

### **Active content handling**

Active content handling can be enabled or disabled by checking the checkbox before each type you would like to strip. For example to strip ActiveX and Flash enable the checkbox named Strip ActiveX objects. It's possible to strip ActiveX, Flash, Java, JavaScript and VBScript, it's also possible to block cookies.

**Note:** For HTTP URL filtering to work, all HTTP traffic needs to go trough a policy using a service with the HTTP ALG.

# **Servers**

# **DHCP Server Settings**

The DFL-700 contains a DHCP server; DHCP (Dynamic Host Configuration Protocol) is a protocol that lets network administrators to automatically assign IP numbers to computers on

a network. The DFL-700 DHCP Server helps to minimize the work necessary to administer a network, as there is no need for another server running DHCP Server software.

The DFL-700 DHCP Server only implements a subset of the DHCP protocol necessary to serve a small network, these are:

- IP address
- Netmask
- Subnet
- Gateway address
- DNS Servers
- WINS Servers
- Domain name

| or People          |                         | Network                 | DFL-70<br>c Security | 0<br>Firewall     |            |
|--------------------|-------------------------|-------------------------|----------------------|-------------------|------------|
| System             | Firewall                | Servers                 | Tools                | Status            | Hel        |
| DHCP Server A      | Relaying Setting        | s                       |                      |                   |            |
| DHCP server / re   | laying settings for LAI | N interface:            |                      |                   |            |
| O No DHCP          | processing              |                         |                      |                   |            |
| The unit w         | ill ignore DHCP reque   | ests heard on this int  | erface.              |                   |            |
| C Use built-       | in DHCP Server:         |                         |                      |                   |            |
| IPS                | pan: 192.168.1.10       | 0 - 192.168.1.200       |                      |                   |            |
| DNS Ser            | vers:                   |                         |                      |                   |            |
|                    |                         | (optional)              |                      |                   |            |
| WINS Ser           | vers:                   | fontional)              | laresses             |                   |            |
|                    |                         | (optional)              |                      |                   |            |
|                    | WINS servers            | are used for name re    | esolution in windov  | vs networks.      |            |
| Domain n           | ame:                    | (optional)              |                      |                   |            |
| Lease              | The dateway             | vill be set to the IP a | ddress of the rece   | iving interface   |            |
| Relay DH           | CP requests to ot       | her DHCP server         |                      |                   |            |
| Servi              | er IP:                  |                         |                      |                   |            |
|                    |                         |                         |                      | 💙 🔇<br>Apply Cana | ) <b>C</b> |
| Available interfac | es                      |                         |                      |                   |            |
| LAN                | Serve IP span: 19       | 2.168.1.100 - 192.16    | 58.1.200             |                   |            |
| UMZ<br>VPNTunnel   | Belau to server: 19     | 2 168 1 15              |                      |                   |            |

The DFL-700 DHCP

Server assigns and manages IP addresses from specified address pools within the firewall to the DHCP clients.

Note: Leases are remembered over a re-configure or reboot of the firewall.

The DFL-700 also includes a DHCP Relayer. A DHCP relayer is a form of gateway between a DHCP Server and its users. The relayer intercepts DHCP queries from the users and forwards them to a DHCP server while setting up dynamic routes based on leases. This enables the firewall to keep an accurate routing table based on active users and protects the DHCP server to some degree among other things.

**Note:** There can only be one DHCP Server or DHCP Relay configured per interface.

# **Enable DHCP Server**

To enable the DHCP Server on an interface, click on **Servers** in the menu bar, and then click **DHCP Server** below it.

Follow these steps to enable the DHCP Server on the LAN interface.

Step 1. Choose the LAN interface from the Available interfaces list.

Step 2. Enable by checking the Use built-in DHCP Server box.

**Step 3.** Fill in the IP Span, the start and end IP for the range of IP addresses that the DFL-700 can assign.

**Step 4.** Fill in the DNS servers DHCP server will assigns to the clients, at least one should be provided. If the DNS relayer is configured the DHCP server can assign those.

Step 5. Optionally type in the WINS servers the DHCP server assigns to the clients.

**Step 6.** Optionally type in the domain that the DHCP server assigns to the clients.

**Step 7.** Choose for how long the DHCP server will give out leases before the client have to renew them.

Click the Apply button below to apply the setting or click Cancel to discard changes

# **Enable DHCP Relay**

To enable the DHCP Relay on an interface, click on **Servers** in the menu bar, and then click **DHCP Server** below it.

Follow these steps to enable the DHCP Relayer on the LAN interface.

Step 1. Choose the LAN interface from the Available interfaces list.

Step 2. Enable by checking the Relay DHCP Requests to other DHCP server box.

**Step 3.** Fill in the IP of the DHCP Server; note that it should be on another interface then where the DHCP request is coming from, i.e. a server on the DMZ.

Click the Apply button below to apply the setting or click Cancel to discard changes

# **Disable DHCP Server/Relayer**

To disable the DHCP Server on an interface, click on **Servers** in the menu bar, and then click **DHCP Server** below it. Here click on the interface that you want to disable the DHCP server or relayer on.

Follow these steps to disable the DHCP Server or Relayer on the LAN interface.

Step 1. Choose the LAN interface from the Available interfaces list.

Step 2. Disable by checking the No DHCP processing box.

# **DNS Relayer Settings**

Click on **Servers** in the menu bar, and then click **DNS Relay** below it. The DFL-700 contains a DNS relayer that you can be configured to relay DNS queries from the internal LAN to the DNS servers used by the firewall itself.

| <b>D-Lin</b><br>Building Networks for P | k<br>eople                                                                             |                                                                                                    | Network                                                                                                    | DFL-70<br>Security                         | 0<br>Firewall                  |          |
|-----------------------------------------|----------------------------------------------------------------------------------------|----------------------------------------------------------------------------------------------------|----------------------------------------------------------------------------------------------------|--------------------------------------------|--------------------------------|----------|
| an and a                                | System                                                                                 | Firewall                                                                                                    | Servers                                                                                                    | Tools                                      | Status                         | Help     |
|                                         | DNS Relayer S                                                                          | ettings                                                                                                    |                                                                                                    |                                            |                                |          |
| DHCP Server                             | The DNS Relayer<br>These can be use<br>IP Address<br>IP Address<br>The requests will b | can provide DNS ser<br>d as DNS servers by d<br>IS Relayer<br>1:<br>I:<br>Use address<br>2:<br>re relayed to the DNS | vice on up to two fix<br>computers on the LA<br>s of LAN interface<br>(optional)<br>servers that this unit | ed local IP addres<br>N.<br>; itself uses. | sses.<br>Solaria<br>Apply Cane | cel Help |

# **Enable DNS Relayer**

Follow these steps to enable the DNS Relayer.

Step 1. Enable by checking the Enable DNS Relayer box.

Step 2. Enter the IP numbers that the DFL-700 should listen for DNS queries on.

**Note:** If "Use address of LAN interface" is checked, you don't have to enter an IP in IP Address 1 as the firewall will know what address to use.

# **Disable DNS Relayer**

Follow these steps to disable the DNS Relayer.

Step 1. Disable by un-checking the Enable DNS Relayer box.

# Tools

# Ping

Click on **Tools** in the menu bar, and then click **Ping** below it. This tool is used to send a specified number of ICMP Echo Request packets to a given destination. All packets are sent in immediate succession rather than one per second. This behavior is the best one suited for diagnosing connectivity problems.

| ) |          |                   |
|---|----------|-------------------|
|   | )<br>ply | ) 没<br>ply Cancel |

- IP Address Target IP to send the ICMP Echo Requests to.
- Number of packets Number of ICMP Echo Request packets to send, up to 10.
- Packet size Size of the packet to send, between 32 and 1500 bytes.

# **Ping Example**

In this example, the **IP Address** is 192.168.10.1 the **Number of packets** is five, after clicking on **Apply** the firewall will start to send the ICMP Echo Requests to the specified IP. After a few seconds the result will be shown, in this example only four out of five packets was received back, a 20% packet loss, and the average time for the packets to travel to and from the specified IP was 57 ms.

| Seq | Roundtrip | TTL |
|-----|-----------|-----|
| 1   | 50 ms     | 236 |
| 2   | 70 ms     | 236 |
| 3   | 60 ms     | 236 |
| 5   | 50 ms     | 236 |

# **Dynamic DNS**

The **Dynamic DNS** (require Dynamic DNS Service) allows you to alias a dynamic IP address to a static hostname, allowing your device to be more easily accessed by specific name. When this function is enabled, the IP address in Dynamic DNS Server will be automatically updated with the new IP address provided by ISP.

Click DynDNS in the Tools menu to enter Dynamic DNS configuration.

The firewall provides a list of a few predefined DynDNS service providers; users have to register with one of these providers before trying to use this function.

#### **Add Dynamic DNS Settings**

Follow these steps to enable Dynamic DNS.

Step 1. Go to Tools and DynDNS.

**Step 2.** Choose what Dynamic DNS service you would like to use, and fill in the needed information, username and password in all cases and domains in all but cjb.net.

# Backup

Click on **Tools** in the menu bar, and then click Backup below it. Here а administrator can backup and restore the configuration. The configuration file stores svstem settings, IP addresses of Firewall's interfaces. network address table, service IPSec settings, table. port mapping and When policies. the configuration process is completed. svstem administrator can download the configuration file into local disc as a backup. System Administrators

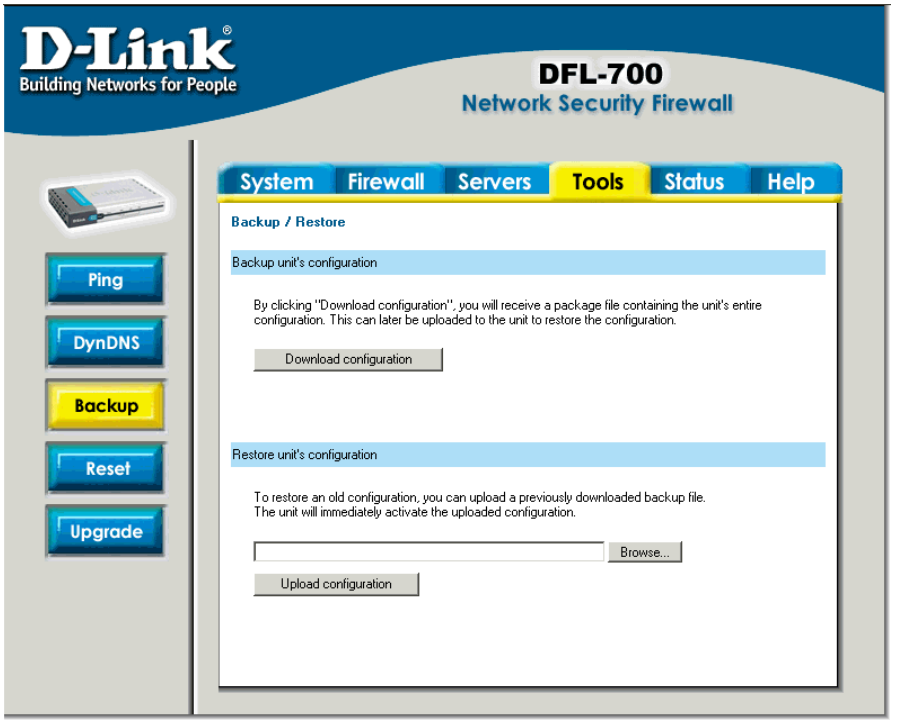

can restore the firewall's configuration file with the one stored on disc.

# **Exporting the DFL-700's Configuration**

Follow these steps to export the configuration.

**Step 1.** Under the **Tools** menu and the **Backup** section, click on the Download configuration button.

**Step 2.** When the File Download pop-up window appears, choose the destination place in which to save the exported file. The Administrator may choose to rename the file if preferred.

# **Restoring the DFL-700's Configuration**

Follow these steps to restore the configuration.

**Step 1.** Under the **Tools** menu and the **Backup** section, click on the **Browse** button next to the empty field. When the **Choose File** pop-up window appears, select the file to which contains the saved firewall settings, then click **OK**.

Step 2. Click Upload Configuration to import the file into the Firewall.

# **Restart/Reset**

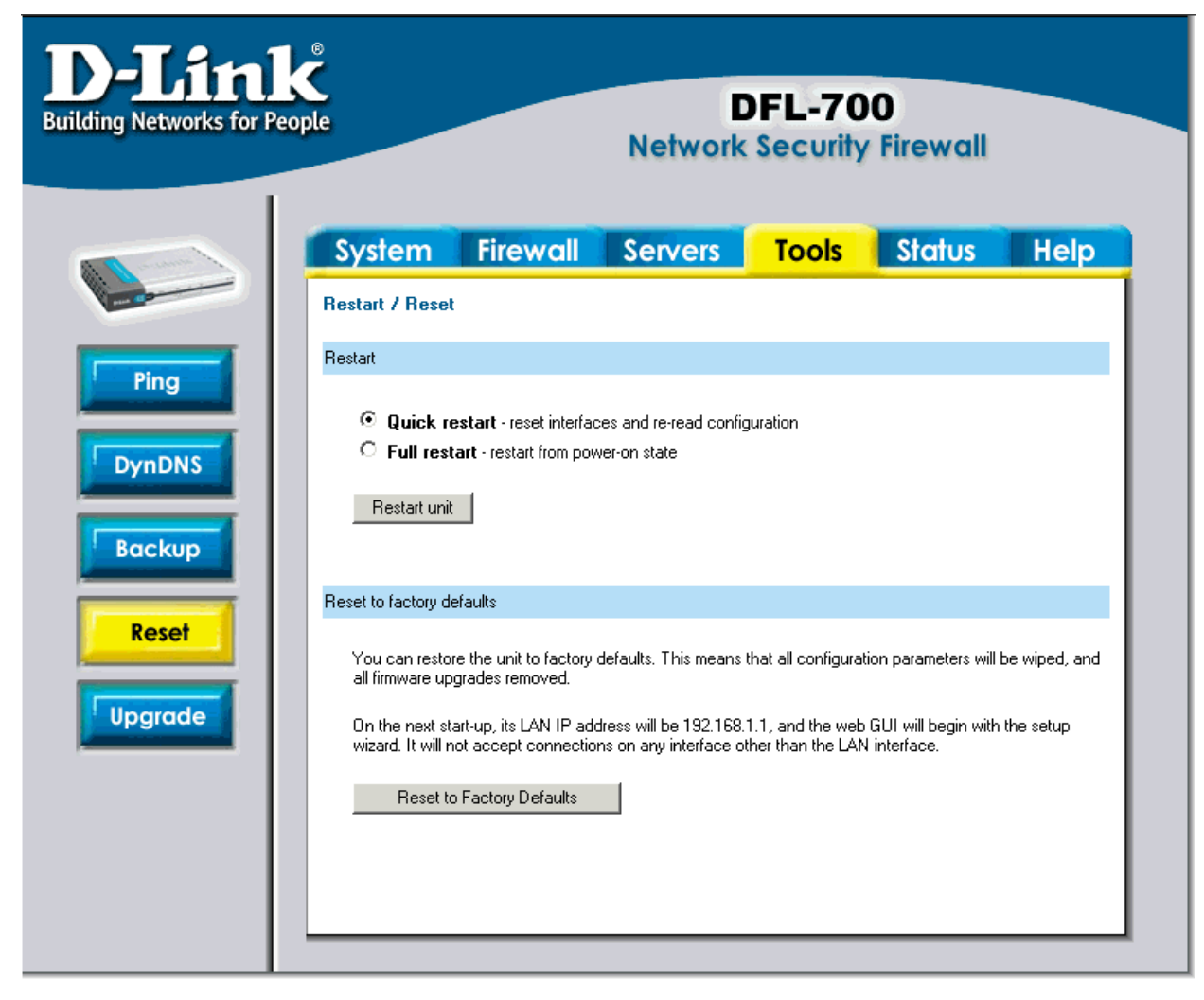

# **Restarting the DFL-700**

Follow these steps restart the DFL-700.

- Step 1. Choose if you want to do a quick or full restart.
- Step 2. Click Restart Unit and the unit will restart.

# **Restoring system settings to factory defaults**

Use the following procedure to restore system settings to the values set at the factory. This procedure will possibly change the DFL-700 firmware version to lower version if it has been upgraded.

This procedure deletes all of the changes that you have made to the DFL-700 configuration and reverts the system to its original configuration including resetting interface addresses.

Follow these steps reset the DFL-700 to factory default.

Step 1. Under the Tools menu and the Reset section, click on the Reset to Factory Defaults button.

Step 2. Click OK in the dialog to reset the unit to factory default, or press Cancel to cancel.

You can restore your system settings by uploading a previously downloaded system configurations file to the DFL-700 if a backup of the device has been done.
# Upgrade

The DFL-700's software, IDS signatures and system parameters are all stored on a flash memory card. The flash memory card is rewritable and re-readable.

# Upgrade Firmware

upgrade То the firmware first download the correct firmware image from D-Link. After having the newest version of software. please store it on the hard disk, then connect to the firewall's WebUI. enter Upgrade on the menu. Tools click Browse and choose the file name of the newest version of the firmware. then click Upload firmware image.

| for People                                                      |                                                                                                    | Network                                                                                      | Security                                                          | <b>O</b><br>Firewall                                     |                              |
|-----------------------------------------------------------------|----------------------------------------------------------------------------------------------------|----------------------------------------------------------------------------------------------|-------------------------------------------------------------------|----------------------------------------------------------|------------------------------|
| System                                                          | Firewall                                                                                                   | Servers                                                                                      | Tools                                                             | Status                                                   | Help                         |
| Upgrade                                                         |                                                                                                    |                                                                                              |                                                                   |                                                          |                              |
| Upgrade unit's firm                                             | nware                                                                                                    |                                                                                              |                                                                   |                                                          |                              |
| utomatically<br>Upload                                          | firmware image                                                                                             | e triis rorm to upioad t                                                                     | Brov                                                              | o the unit. The unit                                     | wiii                         |
| Upgrade unit's sig                                              | inature-database                                                                                           |                                                                                              |                                                                   |                                                          |                              |
| To upgrade th<br>support web s<br>When the sig<br>has been veri | ne unit's IDS signatur<br>site and place it on yo<br>nature file is available<br>fifed, the unit will auto | e-database, download<br>ur hard drive.<br>e, use this form to uplo<br>matically be restarted | d the new signature<br>ad it to the unit. A<br>to activate the ch | re database file fror<br>After the new signat<br>nanges. | n the D-Link<br>ure-database |
| Upload                                                          | signature database                                                                                         |                                                                                              |                                                                   | 100                                                      | 0                            |
|                                                                 |                                                                                                    |                                                                                              |                                                                   |                                                          | Help                         |

The updating process won't overwrite the system configuration, so it is not necessary but still a good idea to backup it before upgrading the software.

# **Upgrade IDS Signature-database**

To upgrade the signature-database first download the newest IDS signatures from D-Link. After having the newest version of software connect to the firewall's WebUI, enter **Upgrade** on the **Tools** menu, click **Browse** in the **Upgrade Unit's signature-database** section and choose the file name of the newest version of the IDS signatures, then click **Upload signature database**.

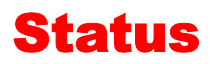

In this section, the DFL-700 displays the status information about the Firewall.

Administrator may use Status to check the System Status, Interface statistics, VPN, connections and DHCP Servers.

# **System**

Click on **Status** in the menu bar, and then click **System** below it. A window will appear providing some information about the DFL-700.

**Uptime** – The time the firewall have been running, since the last reboot or start.

**CPU** Load – Percentage of cpu used.

**Connections** – Number of current connections trough the firewall.

**Firmware version** – The firmware version running on the firewall.

Last restart – The reason for the last restart.

**IDS Signatures** – The IDS signature versions.

There are also two graphs on this page, one showing the CPU usage during the last 24 hours. The other one is

showing the state table usage during the last 24 hours.

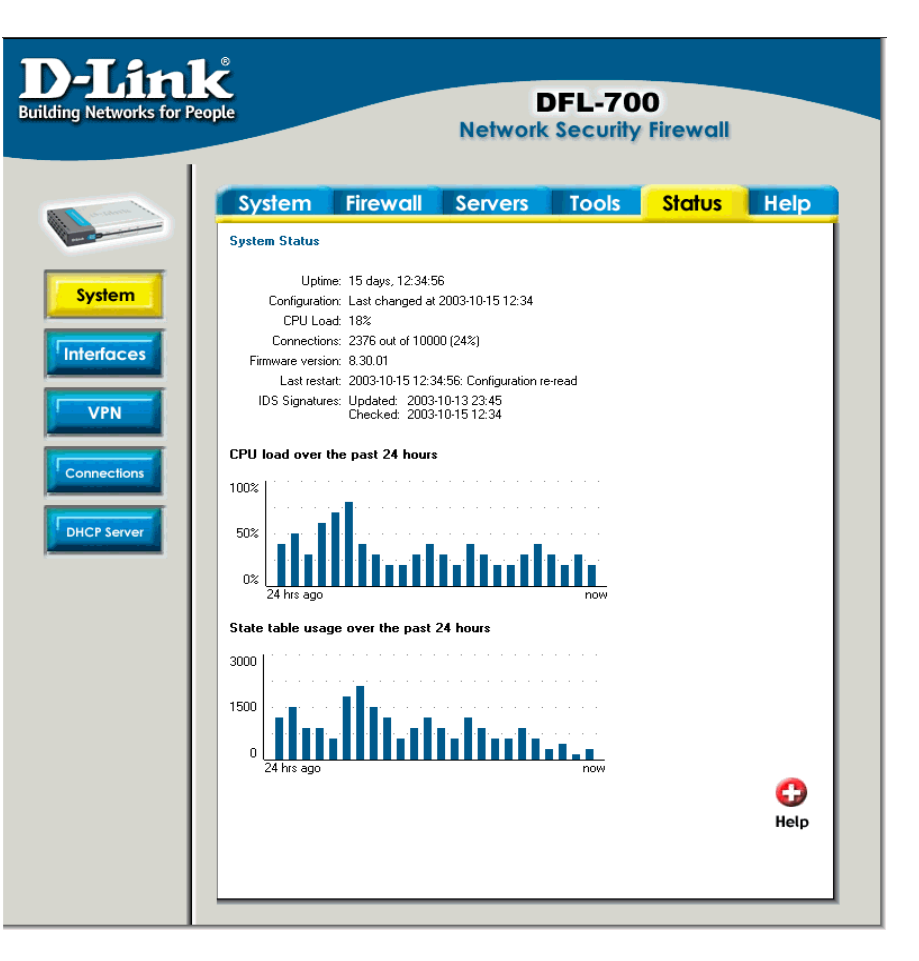

# Interfaces

Click on **Status** in the menu bar, and then click **Interfaces** below it. A window will appear providing information about the interfaces in the DFL-700. By default information about the **LAN** interface will be show, to see another one click on that interface (**WAN** or **DMZ**).

**Interface** – Name of the interface shown, LAN, WAN or DMZ.

Link status – Displays what link the current interface has, the speed can be 10 or 100 Mbps and the duplex can be Half or Full.

MAC Address – MAC address of the interface.

**Send rate** – Current amount of traffic sent trough the interface.

**Receive rate** – Current amount of traffic received trough the interface.

There are also two graphs displaying the send and receive rate trough the interfaces during the last 24 hours.

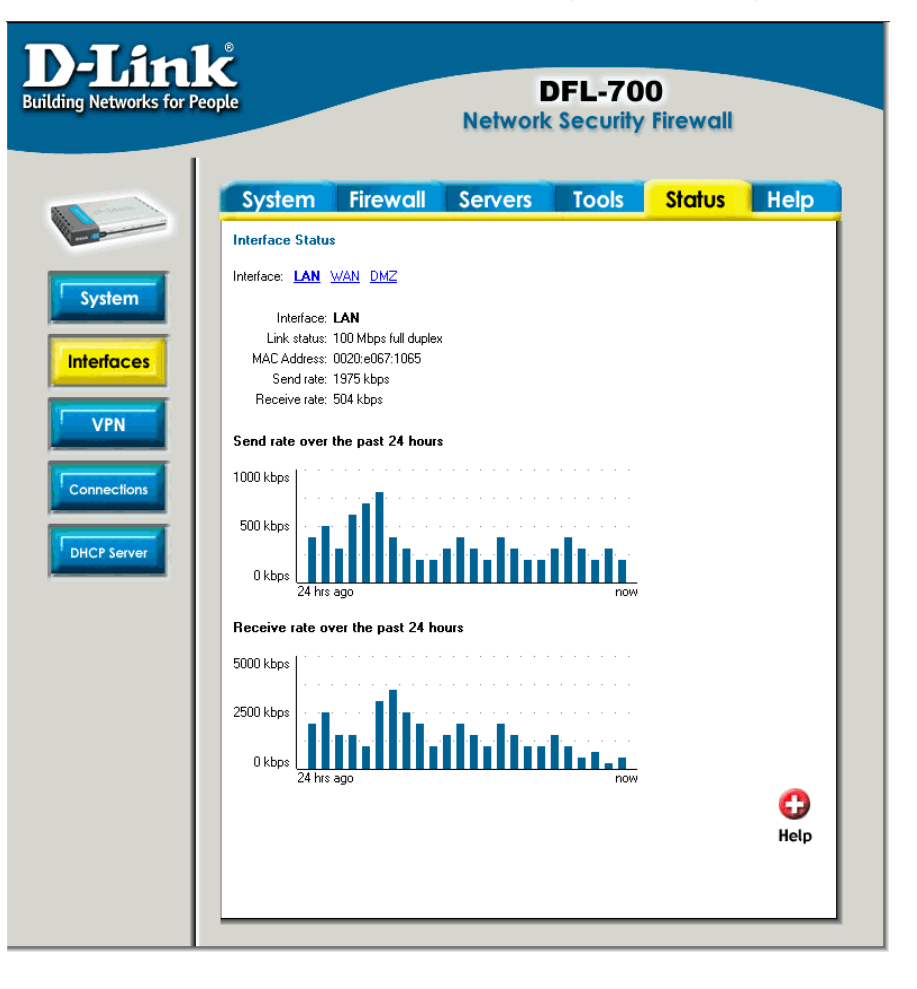

# VPN

Click on **Status** in the menu bar, and then click **Interfaces** below it. A window will appear providing information about the VPN connections done in the DFL-700. By default information about the first VPN tunnel will be show, to see another one click on that VPN tunnels name.

The two graphs display the send and receive rate trough the selected VPN tunnel during the last 24 hours.

On this example a tunnel named **RoamingUsers** is selected, this is a tunnel that allows roaming users. So under the IPSec SA listing each roaming user connected to this tunnel is shown.

| D-Link<br>Building Networks for Peo | <b>Č</b><br>ople                                   | Netwo                               | DFL-70(<br>rk Security | )<br>Firewall |
|-------------------------------------|----------------------------------------------------|-------------------------------------|------------------------|---------------|
| and and a second                    | System                                             | Firewall Servers                    | Tools                  | Status Help   |
| -                                   | VPN Status                                         |                                     |                        |               |
| System                              | VPN Tunnels: <u>vpntun</u>                         | nel <u>1 vpntunnel2</u> RoamingUser | <u>s</u>               |               |
|                                     | Send rate over the                                 | past 24 hours                       |                        |               |
| Interfaces                          | 500 kbps                                           |                                     |                        |               |
|                                     |                                                    |                                     |                        |               |
| Connections DHCP Server             | 0 kbps 24 hrs ago<br>Receive rate over<br>200 kbps | the past 24 hours                   | now                    |               |
|                                     | 0 kbps 24 hrs ago                                  | nel RoamingUsers: (ist IKE SA       | now                    | 🛟<br>Help     |
|                                     | Gateway                                            | Local Net                           | Remote Net             |               |
|                                     | 172.16.0.7                                         | 192.168.1.0/24                      | 172.16.0.7             | [Close]       |
|                                     | 172.16.0.15                                        | 192.168.1.0/24                      | 172.16.0.11            | [Close]       |
|                                     | 172.17.0.23                                        | 192.168.1.0/24                      | 172.17.0.23            | [Close]       |
|                                     |                                                    |                                     |                        |               |

# Connections

Click on **Status** in the menu bar, and then click **Connections** below it. A window will appear providing information about the content of the state table.

Shows the last 100 connections opened through the firewall. Connections are created when traffic is permitted to pass via the policies.

Each connection has two timeout values, one in each direction. These are updated when the firewall receives packets from each end of the connection. The value shown in the **Timeout** column is the lower of the two values.

Possible values in the **State** column include: TPC\_CLOSE, TCP\_OPEN,

SYN\_RECV, FIN\_RECV and so on.

The Proto column can have:

TCP - The connection is a TCP connection

**PING -** The connection is an ICMP ECHO connection

**UDP** - The connection is a UDP connection

RAWIP - The connection uses an IP protocol other than TCP, UDP or ICMP

The **Source** and **Destination** columns show from what ip and port on the source interface is the connection, and to what interface with what port number is the connection to.

| e                      |                                                                                                    | D<br>Network                                                                                                    | FL-700<br>Security Fire                                                                                                    | wall                                                                                                    |                                                                                                    |
|------------------------|----------------------------------------------------------------------------------------------------|----------------------------------------------------------------------------------------------------|----------------------------------------------------------------------------------------------------|----------------------------------------------------------------------------------------------------|----------------------------------------------------------------------------------------------------|
| System                 | Firewall                                                                                                    | Servers                                                                                                    | Tools Sta                                                                                                    | atus 📘                                                                                                    | Help                                                                                                    |
| State Table Cor        | itents                                                                                                    |                                                                                                    |                                                                                                    |                                                                                                    |                                                                                                    |
| Filter state table dis | play:                                                                                                    |                                                                                                    |                                                                                                    |                                                                                                    |                                                                                                    |
|                        | Source                                                                                                    | Destination                                                                                                    |                                                                                                    |                                                                                                    |                                                                                                    |
| IP Address:            |                                                                                                    |                                                                                                    |                                                                                                    |                                                                                                    |                                                                                                    |
| Interface:             | Any 💌                                                                                                    | Any 🔹                                                                                                    |                                                                                                    |                                                                                                    |                                                                                                    |
| IP Protocol  <br>Port: | Any 💌                                                                                                    |                                                                                                    |                                                                                                    |                                                                                                    |                                                                                                    |
|                        |                                                                                                    |                                                                                                    |                                                                                                    | -                                                                                                    | •                                                                                                    |
|                        |                                                                                                    |                                                                                                    |                                                                                                    | <b>V</b>                                                                                                    | 0                                                                                                    |
|                        |                                                                                                    |                                                                                                    |                                                                                                    | Арріу                                                                                                    | негр                                                                                                    |
| State table content    | is (max 100 entrie:                                                                                                    | s)                                                                                                    |                                                                                                    |                                                                                                    |                                                                                                    |
| State                  | Proto                                                                                                    | Source                                                                                                    | Destination                                                                                                    | Time                                                                                                    | eout                                                                                                    |
| TCP_CLOSE              | TCP                                                                                                    | lan:192.168.1.5:1024                                                                                                    | wan:172.16.77.88:8                                                                                                    | 30 83                                                                                                    |                                                                                                    |
| TCP_OPEN               | TCP                                                                                                    | lan:192.168.1.5:1025                                                                                                    | wan:172.16.77.88:8                                                                                                    | 30 2999                                                                                                    | 198                                                                                                    |
|                        | e<br>State Table Con<br>Filter state table dis<br>IP Address:<br>IP Address:<br>IP Protocol<br>Port:<br>State table content<br>State<br>TCP_CLOSE<br>TCP_OPEN | e System Firewall State Table Contents Filter state table display: IP Address: Interface: Any IP Protocol Any Port Port State table contents (max 100 entrie State TCP_CLOSE TCP TCP_OPEN TCP | System     Firewall     Servers       State Table Contents       Source     Destination       IP Address:     Image: Image: I | System     Firewall     Servers     Tools     State       State Table Contents       Filter state table display:       Source     Destination       IP Address:     Image: Content of the state of the state of th | System         Firewall         Servers         Tools         Status           State Table Contents         Source         Destination         Status         Status           IP Address: |

# **DHCP Server**

Click on **Status** in the menu bar, and then click **DHCP Server** below it. A window will appear providing information about the configured DHCP Servers. By default information about the **LAN** interface

will be show, to see another one click on that interface.

**Interface** – Name of the interface the DHCP Server is running on.

**IP Span** – Displays the configured ranges of IP's that are given out as DHCP leases.

**Usage** – Display how much of the IP range is give out to DHCP clients.

Active leases are the current computers using this DHCP server. It is also possible to end a computers lease from here by clicking on End lease after that IP.

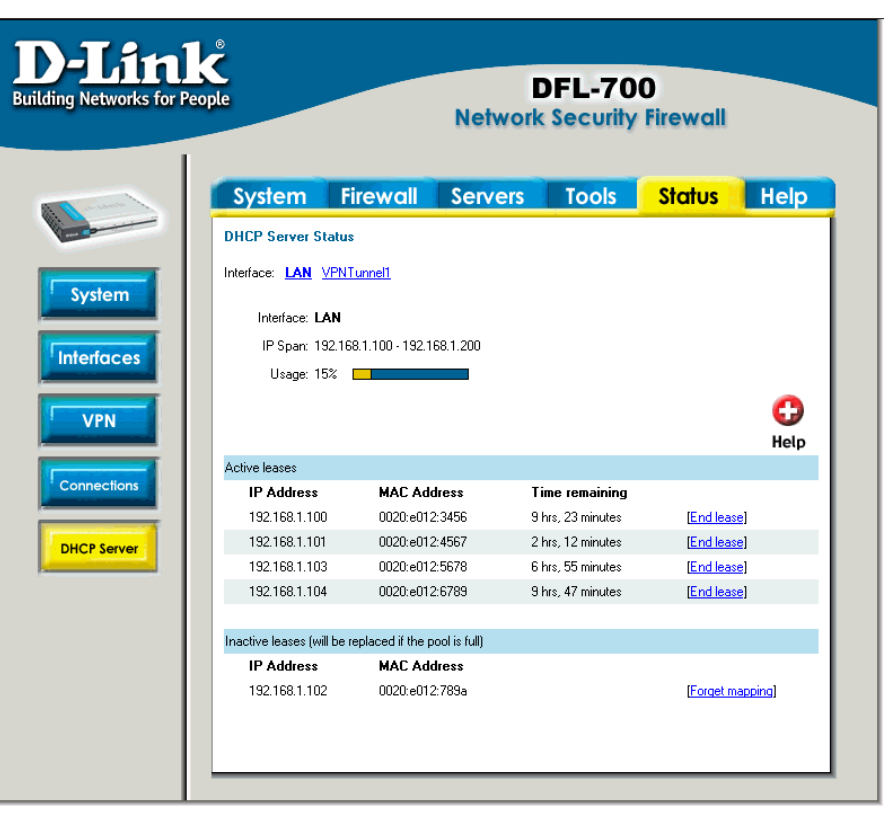

**Inactive leases** are leases that are not currently in use but have been used by a computer before, that computer will get that lease the next time it is on the network. If there is no free IP in the pool these IP's will be used for new computers.

## Users

Click on **Status** in the menu bar, and then click **Users** below it. A window will appear providing user information.

**Currently authenticated users** – users logged in using HTTP/HTTPS authentication, users logged in on PPTP and L2TP servers will be listed here. Users can be forced to log out by clicking logout.

**Currently recognized privileges** – all users and groups that are used in policies are listed here. These users and groups will be able to use HTTP and HTTPS authentication.

**Interfaces where authentication are available** – here all interfaces where HTTP and HTTPS authentication is possible is listed.

# How to read the logs

Although the exact format of each log entry depends on how your syslog recipient works, most are very much alike. The way in which logs are read is also dependent on how your syslog recipient works. Syslog daemons on UNIX servers usually log to text files, line by line.

Most syslog recipients preface each log entry with a timestamp and the IP address of the machine that sent the log data:

Oct 20 2003 09:45:23 gateway

This is followed by the text the sender has chosen to send. All log entries from DFL-700 are prefaced with "EFW:" and a category, e.g. "DROP:"

Oct 20 2003 09:45:23 gateway EFW: DROP:

Subsequent text is dependent on the event that has occurred.

## **USAGE events**

These events are sent periodically and provide statistical information regarding connections and amount of traffic.

#### Example:

Oct 20 2003 09:45:23 gateway EFW: USAGE: conns=1174 if0=core ip0=127.0.0.1 tp0=0.00 if1=wan ip1=192.168.10.2 tp1=11.93 if2=lan ip2=192.168.0.1 tp2=13.27 if3=dmz ip3=192.168.1.1 tp3=0.99

The value after conns is the number of open connections trough the firewall when the usage log was sent. The value after tp is the throughput through the firewall at the time the usage log was logged.

## **DROP events**

These events may be generated by a number of different functions in the firewall. The most common source is probably the policies.

#### Example:

Oct 20 2003 09:42:25 gateway EFW: DROP: prio=1 rule=Rule\_1 action=drop recvif=wan srcip=192.168.10.2 destip=192.168.0.1 ipproto=TCP ipdatalen=28 srcport=3572 destport=135 tcphdrlen=28 syn=1

In this line, traffic from 192.168.10.2 coming from the WAN side of the firewall, connecting to 192.168.10.1 on port 135 is dropped. The protocol used is TCP.

## **CONN events**

These events are generated if auditing has been enabled.

One event will be generated when a connection is established. This event will include information about protocol, receiving interface, source IP address, source port, destination interface, destination IP address and destination port.

#### **Open Example:**

Oct 20 2003 09:47:56 gateway EFW: CONN: prio=1 rule=Rule\_8 conn=open connipproto=TCP connrecvif=lan connsrcip=192.168.0.10 connsrcport=3179 conndestif=wan conndestip=64.7.210.132 conndestport=80

In this line, traffic from 192.168.0.10 on the LAN interface is connecting to 64.7.210.132 on port 80 on the WAN side of the firewall (internet).

Another event is generated when the connection is closed. The information included in the event is the same as in the event sent when the connection was opened, with the exception that statistics regarding sent and received traffic is also included.

#### **Close Example:**

Oct 20 2003 09:48:05 gateway EFW: CONN: prio=1 rule=Rule\_8 conn=close connipproto=TCP connrecvif=lan connsrcip=192.168.0.10 connsrcport=3179 conndestif=wan conndestip=64.7.210.132 conndestport=80 origsent=62 termsent=60

In this line, the connection in the other example is closed.

# **Step by step guides**

In the following guides example IPs, users, sites and passwords are used. You will have to exchange the IP addresses and sites to your own. Passwords used in these examples are not recommended for real life use. Passwords and keys should be chosen so that they are impossible to guess or find out by eg a dictionary attack.

In these guides for example *Firewall->Users* will mean that *Firewall* first should be selected from the menu at the top of the screen,

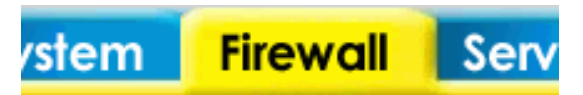

and than the Users button to the left of the screen.

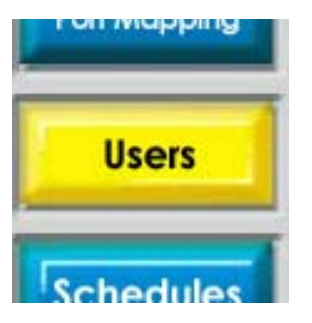

# LAN-to-LAN VPN using IPsec

Main office

Branch office

## **Settings for Branch office**

1. Setup interfaces, System->Interfaces:

WAN IP: 193.0.2.10

LAN IP: 192.168.4.1, Subnet mask: 255.255.255.0

2. Setup IPsec tunnel, Firewall->VPN:

Under IPsec tunnels click Add new

| VPN Tunnels        |                |
|--------------------|----------------|
| Add IPsec tunnel : |                |
| Name:              | toMainOffice   |
| Local Net:         | 192.168.4.0/24 |
| Authentication:    |                |
| PSK - Pre-Share    | d Key          |
| PSK:               | ******         |
| Retype PSK:        | ******         |
| Name the tunnel T  | MainOffice     |

Local net: 192.168.4.0/24

PSK: 1234567890 (Note! You should use a key that is hard to guess)

| EAN-to-LAN tu                | Innel                                                                                                    |  |  |  |
|------------------------------|----------------------------------------------------------------------------------------------------|--|--|--|
| Remote Net:                  | 192.168.1.0/24                                                                                                 |  |  |  |
| Remote Gateway:              | 194.0.2.20                                                                                                    |  |  |  |
|                              | The gateway can be a numerical IP address, DNS name, or<br>range of IP addresses for roaming / NATed gateways. |  |  |  |
| Route:                       | Automatically add a route for the remote network.                                                              |  |  |  |
| Proxy ARP:                   | Publish remote network on all interfaces via Proxy ARP.                                                        |  |  |  |
| IKE XAuth client:            | Pass username and password to peer via IKE XAuth, if the remote gateway requires it.                           |  |  |  |
| XAuth Username:              |                                                                                                    |  |  |  |
| XAuth Password:              |                                                                                                    |  |  |  |
| Select Tunnel ty             | /pe: LAN-to-LAN tunnel                                                                                         |  |  |  |
| Remote Net: 19               | 2.168.1.0/24                                                                                                   |  |  |  |
| Remote Gateway: 194.0.2.20   |                                                                                                    |  |  |  |
| Enable Automa                | tically add a route for the remote network                                                                     |  |  |  |
| Click <b>Apply</b>           |                                                                                                    |  |  |  |
|                              |                                                                                                    |  |  |  |
| 3. Setup policies for t      | he new tunnel, <i>Firewall-&gt;Policy:</i>                                                                     |  |  |  |
| Click <b>Global po</b>       | licy parameters                                                                                                |  |  |  |
| Firewall Policy              |                                                                                                    |  |  |  |
| Edit global policy parameter | s:                                                                                                    |  |  |  |
| Fragments: 🔲                 | Drop all fragmented packets                                                                                    |  |  |  |

Minimum TTL: 3

VPN: VPN: VPN traffic: internal->VPN, VPN->internal and VPN->VPN.

Enable Allow all VPN traffic: internal->VPN, VPN->internal and VPN->VPN

Click Apply

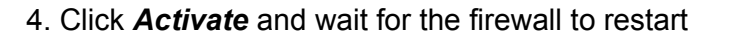

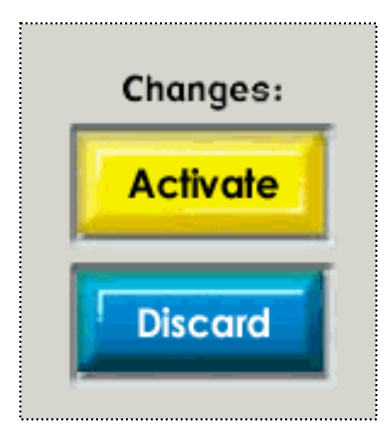

## **Settings for Main office**

WAN IP: 193.0.2.20

LAN IP: 192.168.1.1, Subnet mask: 255.255.255.0

#### 2. Setup IPsec tunnel, Firewall->VPN:

Under IPsec tunnels click add new

| Add IPsec tunnel :  |                                  |  |
|---------------------|----------------------------------|--|
| Name:<br>Local Net: | toBranchOffice<br>192.168.1.0/24 |  |
| Authentication:     |                                  |  |
| PSK - Pre-Share     | ed Key                           |  |
| PSK:                | ******                           |  |
| Retype PSK:         | *****                            |  |

Name the tunnel ToBranchOffice

Local net: 192.168.1.0/24

PSK: 1234567890 (Note! You should use a key that is hard to guess)

Retype PSK: 1234567890

| EAN-to-LAN tu     | ınnel                                                                                  |                                    |
|-------------------|----------------------------------------------------------------------------------------|------------------------------------|
| Remote Net:       | 192.168.4.0/24                                                                         |                                    |
| Remote Gateway:   | 194.0.2.10                                                                             |                                    |
|                   | The gateway can be a numerical IP address, range of IP addresses for roaming / NATed g | DNS name, or<br>ateways.           |
| Route:            | Automatically add a route for the remote                                               | network.                           |
| Proxy ARP:        | Publish remote network on all interfaces                                               | via Proxy ARP.                     |
| IKE XAuth client: | Pass username and password to peer via requires it.                                    | a IKE XAuth, if the remote gateway |
| XAuth Username:   |                                                                                        |                                    |
| XAuth Password:   |                                                                                        |                                    |
|                   |                                                                                        |                                    |

Select Tunnel type: LAN-to-LAN tunnel Remote Net: 192.168.4.0/24 Remote Gateway: 194.0.2.10 Enable "Automatically add a route for the remote network" Click *Apply* 

3. Setup policies for the new tunnel, *Firewall->Policy:* 

Click Global policy parameters Enable Allow all VPN traffic: internal->VPN, VPN->internal and VPN->VPN Click Apply

4. Click Activate and wait for the firewall to restart

This example will allow *all* traffic between the two offices. To get a more secure solution read the **A more secure LAN-to-LAN VPN solution** in this chapter.

# LAN-to-LAN VPN using PPTP

Main office

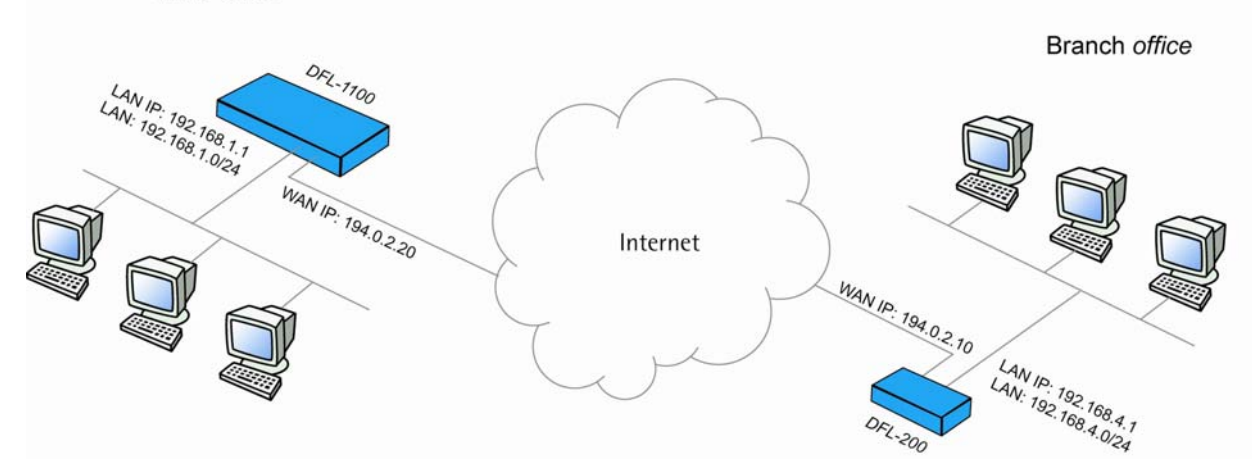

## **Settings for Branch office**

1. Setup interfaces, System->Interfaces:

WAN IP: 193.0.2.10

LAN IP: 192.168.4.1, Subnet mask: 255.255.255.0

2. Setup PPTP client, *Firewall->VPN:* 

Under PPTP/L2TP clients click Add new PPTP client

| L2TP/PPTP Clients        |  |
|--------------------------|--|
| Add <b>PPTP</b> Client : |  |
| Name: toMainOffice       |  |

Name the tunnel toMainOffice

| Basic settings:            |                         |                                                              |  |
|----------------------------|-------------------------|--------------------------------------------------------------|--|
| Username:                  | BranchOffice            |                                                              |  |
| Password:                  | ******                  |                                                              |  |
| Retype<br>Password:        | ******                  | ]                                                            |  |
| Interface IP:              |                         | Blank = get IP from server                                   |  |
| Remote<br>Gateway:         | 194.0.2.20              |                                                              |  |
| Remote Net:                | 192.168.1.0/24          |                                                              |  |
| Proxy ARP                  | 🔲 Publish remote net    | work on all interfaces via Proxy ARP.                        |  |
|                            | 🔲 Use primary DNS s     | erver from tunnel as primary DNS                             |  |
|                            | Use secondary DN        | S server from tunnel as secondary DNS                        |  |
|                            | clients.                | to Relayer to easily make DINS servers available to internal |  |
| 🔲 Dial on demand           |                         |                                                              |  |
| Username: E                | BranchOffice            |                                                              |  |
| Password: 1                | 234567890 (Note! Yo     | u should use a password that is hard to guess)               |  |
| Retype pass                | word: <b>1234567890</b> |                                                              |  |
| Interface IP:              | leave blank             |                                                              |  |
| Remote gate                | eway: <b>192.0.2.20</b> |                                                              |  |
| Remote net: 192.168.1.0/24 |                         |                                                              |  |
| Dial on dema               | and: leave unchecked    |                                                              |  |
| Authentication:            |                         |                                                              |  |
| Protoco                    | l: 🗖 No auth            |                                                              |  |

| Protocol: | No auth                               |
|-----------|---------------------------------------|
|           | PAP                                   |
|           | CHAP                                  |
|           | MSCHAP (MPPE encryption possible)     |
|           | ✓ MSCHAPv2 (MMPE encryption possible) |
| :         |                                       |

Under authentication **MSCHAPv2** should be the only checked option.

| MPPE encryption:        |                                                                                                    |
|-------------------------|----------------------------------------------------------------------------------------------------|
|                         | <ul> <li>None</li> <li>40 bit</li> <li>56 bit</li> <li>128 bit</li> <li>Encryption is only possible when using MSCHAP or MSCHAPv2 as authentication protocol</li> </ul> |
| 🗌 Use IPsec enci        | yption                                                                                                    |
| Under MPPE              | encryption <b>128 bit</b> should be the only checked option.                                                                                                    |
| Leave Use II            | Psec encryption unchecked                                                                                                    |
| Click <b>Apply</b>      |                                                                                                    |
| 3. Setup policies for   | or the new tunnel, <i>Firewall-&gt;Policy:</i>                                                                                                    |
| Click <b>Global</b>     | policy parameters                                                                                                    |
| Firewall Policy         |                                                                                                    |
| Edit global policy para | ameters:                                                                                                    |
| Fragments               | : 🔲 Drop all fragmented packets                                                                                                    |
| Minimum TTL             | 3                                                                                                    |
| VPN                     | : I Allow all VPN traffic: internal->VPN, VPN->internal and VPN->VPN.                                                                                                   |

Enable Allow all VPN traffic: internal->VPN, VPN->internal and VPN->VPN Click Apply

4. Click Activate and wait for the firewall to restart.

## **Settings for Main office**

1. Setup interfaces, *System->Interfaces*:

WAN IP: 193.0.2.20

LAN IP: 192.168.1.1, Subnet mask: 255.255.255.0

2. Setup PPTP server, *Firewall->VPN:* 

Under L2TP / PPTP Server click Add new PPTP server

| L2TP/PPTP Servers                                          |                        |                          |
|------------------------------------------------------------|------------------------|--------------------------|
| Add <b>PPTP</b> tunnel :                                   |                        |                          |
| Name:                                                      | pptpServer             |                          |
| Outer IP:                                                  |                        | Blank = WAN IP           |
|                                                            | Must be WAN IP if IPse | c encryption is required |
| Inner IP:                                                  |                        | Blank = LAN IP           |
| IP Pool and settings:                                      |                        |                          |
| Client IP Pool:                                            | 192.168.1.100 - 192.16 | 8.1.199                  |
|                                                            | 🔽 Proxy ARP dynamic    | ally added routes        |
| Primary DNS:                                               |                        | (Optional)               |
| Secondary DNS:                                             |                        | (Optional)               |
|                                                            | 🔽 Use unit's own DNS   | relayer addresses        |
| Primary WINS:                                              |                        | (Optional)               |
| Secondary<br>WINS:                                         |                        | (Optional)               |
| Name the server                                            | pptpServer             |                          |
| Leave Outer IP and Inner IP blank                          |                        |                          |
| Set client IP pool to <b>192.168.1.100 – 192.168.1.199</b> |                        |                          |
| Check Proxy AF                                             | RP dynamically adde    | d routes                 |

Check Use unit's own DNS relayer addresses

Leave WINS settings blank

| Authentication:                                                         |                                                                                                    |
|-------------------------------------------------------------------------|----------------------------------------------------------------------------------------------------|
| Protocol:                                                               | <ul> <li>No auth</li> <li>PAP</li> <li>CHAP</li> <li>MSCHAP (MPPE encryption possible)</li> <li>MSCHAPv2 (MMPE encryption possible)</li> </ul>                          |
| MPPE encryption:                                                        |                                                                                                    |
|                                                                         | <ul> <li>None</li> <li>40 bit</li> <li>56 bit</li> <li>128 bit</li> <li>Encryption is only possible when using MSCHAP or MSCHAPv2 as authentication protocol</li> </ul> |
| 🔲 Use IPsec encry                                                       | yption                                                                                                    |
| Under auther<br>Under MPPE<br>Leave <b>Use IP</b><br>Click <b>Apply</b> | ntication <b>MSCHAPv2</b> should be the only checked option.<br>encryption <b>128 bit</b> should be the only checked option.<br><b>Psec encryption</b> unchecked        |
| 3. Setup policies for                                                   | or the new tunnel, <i>Firewall-&gt;Policy:</i>                                                                                                    |
| Click <b>Global</b>                                                     | policy parameters                                                                                                    |
| Firewall Policy                                                         |                                                                                                    |
| Edit global policy param                                                | eters:                                                                                                    |
| Fragments:                                                              | Drop all fragmented packets                                                                                                    |
| Minimum TTL:                                                            | 3                                                                                                    |
| VPN:                                                                    | Allow all VPN traffic: internal->VPN, VPN->internal and VPN->VPN.                                                                                                    |
| Enable Allow                                                            | v all VPN traffic: internal->VPN, VPN->internal and VPN->VPN                                                                                                    |
| Click <b>Apply</b>                                                      |                                                                                                    |

#### 4. Set up authentication source, *Firewall->Users*:

| Authen | tication source: |
|--------|------------------|
| ۲      | Local database   |
| 0      | RADIUS server    |

## Select Local database Click Apply

#### 5. Add a new user, *Firewall->Users*:

#### Under Users in local database click Add new

| User Management          |                                                                  |
|--------------------------|------------------------------------------------------------------|
| Add new user:            |                                                                  |
| User name:               | BranchOffice                                                     |
| Group membership:        |                                                                  |
| Password:                | ******                                                           |
| Retype password:         | ******                                                           |
| L2TP/PPTP settings:      |                                                                  |
| Static client IP:        | If empty, the IP address will be taken from the server's IP pool |
| Networks behind<br>user: | 192.168.4.0/24                                                   |

Name the new user BranchOffice

Enter password: 1234567890

Retype password: 1234567890

Leave static client IP empty (could also be set to eg 192.168.1.200. If no IP is set here the IP pool from the PPTP server settings are used).

Set Networks behind user to 192.168.4.0/24

Click Apply

6. Click Activate and wait for the firewall to restart.

This example will allow *all* traffic between the two offices. To get a more secure solution read the **A more secure LAN-to-LAN VPN solution** section in this chapter.

# LAN-to-LAN VPN using L2TP

Main office

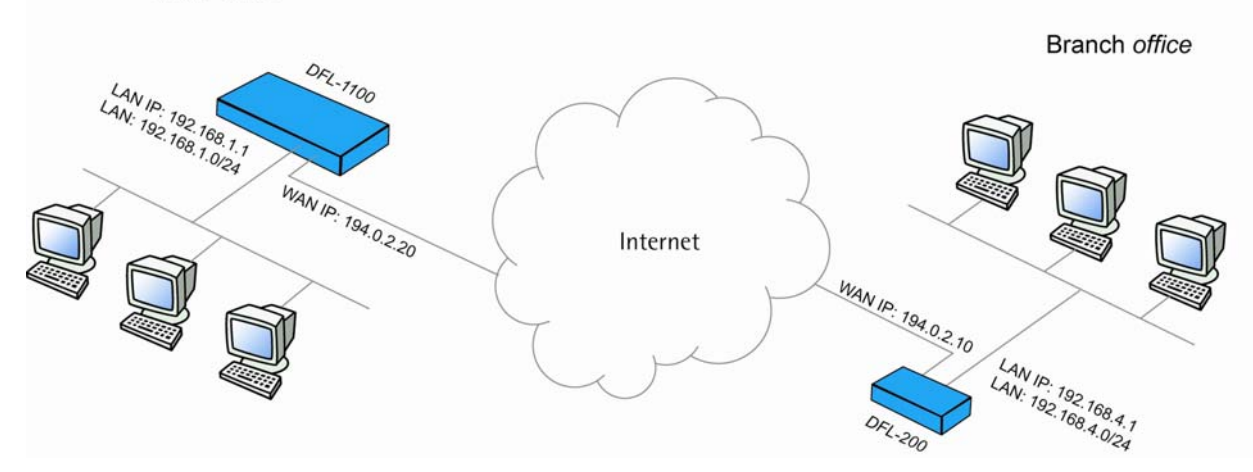

## **Settings for Branch office**

1. Setup interfaces, System->Interfaces:

WAN IP: 193.0.2.10

LAN IP: 192.168.4.1, Subnet mask: 255.255.255.0

2. Setup L2TP client, Firewall->VPN:

Under L2TP / PPTP client click Add new L2TP client

| L2TP/PPTP Clients |            |  |
|-------------------|------------|--|
| Add L2TP Client : |            |  |
| Name: tolv        | 1ainOffice |  |

Name the server toMainOffice

| Basic settings:                                |                                                                                                    |                                            |
|------------------------------------------------|----------------------------------------------------------------------------------------------------|--------------------------------------------|
| Username:                                      | BranchOffice                                                                                                    |                                            |
| Password:                                      | ******                                                                                                    |                                            |
| Retype<br>Password:                            | ******                                                                                                    |                                            |
| Interface IP:                                  |                                                                                                    | Blank = get IP from server                 |
| Remote<br>Gateway:                             | 194.0.2.20                                                                                                    |                                            |
| Remote Net:                                    | 192.168.1.0/24                                                                                                    |                                            |
| Proxy ARP                                      | Publish remote netw                                                                                                    | vork on all interfaces via Proxy ARP.      |
|                                                | Use primary DNS server from tunnel as primary DNS<br>Use secondary DNS server from tunnel as secondary DNS<br>Hint: Use Servers -> DNS Relayer to easily make DNS servers available to in<br>clients. |                                            |
| 🔲 Dial on demand                               |                                                                                                    |                                            |
| Username: <b>Brar</b><br>Password: <b>1234</b> | nchOffice<br>567890 (Note! You sh                                                                                                    | ould use a password that is hard to guess) |

Retype password: 1234567890

Interface IP: leave blank

Remote gateway: 192.0.2.20

Remote net: 192.168.1.0/24

Dial on demand: leave unchecked

| Authentication: |                                       |
|-----------------|---------------------------------------|
| Protocol:       | No auth                               |
|                 | PAP                                   |
|                 | CHAP                                  |
|                 | MSCHAP (MPPE encryption possible)     |
|                 | ✓ MSCHAPv2 (MMPE encryption possible) |
|                 |                                       |

------

Under authentication only MSCHAPv2 should be checked

| MPPE encryption:         |                                                                                                    |
|--------------------------|----------------------------------------------------------------------------------------------------|
|                          | <ul> <li>None</li> <li>40 bit</li> <li>56 bit</li> <li>128 bit</li> <li>Encryption is only possible when using MSCHAP or MSCHAPv2 as authen protocol</li> </ul> |
| ✓ Use IPsec encr         | yption                                                                                                    |
| PSK · Pre-SI             | hared Key                                                                                                    |
| Key:                     | ******                                                                                                    |
| Retype key:              | ********                                                                                                    |
| O Certificate            | based                                                                                                    |
| Under MPPE 6             | encryption only <b>None</b> should be checked                                                                                                    |
| Check Use IP:            | sec encryption                                                                                                    |
| Enter key 1234           | <b>4567890</b> (Note! You should use a key that is hard to guess)                                                                                               |
| Retype key 12            | 34567890                                                                                                    |
| Click <b>Apply</b>       |                                                                                                    |
| 3. Setup policies for    | the new tunnel, <i>Firewall-&gt;Policy:</i>                                                                                                    |
| Click <b>Global p</b>    | policy parameters                                                                                                    |
| irewall Policy           |                                                                                                    |
| dit global policy parame | ters:                                                                                                    |
| _                        |                                                                                                    |
| Fragments:               | Drop all tragmented packets                                                                                                    |

Minimum TTL: 3

VPN: 🔽 Allow all VPN traffic: internal->VPN, VPN->internal and VPN->VPN.

Enable Allow all VPN traffic: internal->VPN, VPN->internal and VPN->VPN Click Apply 4. Click Activate and wait for the firewall to restart

#### **Settings for Main office**

- 1. Setup interfaces, System->Interfaces:
  - WAN IP: 193.0.2.20
  - LAN IP: 192.168.1.1, Subnet mask: 255.255.255.0
- 2. Setup L2TP server, Firewall->VPN:

Under L2TP / PPTP Server click Add new L2TP server

| L2TP/PPTP Servers                             |                        |                          |  |
|-----------------------------------------------|------------------------|--------------------------|--|
| Add L2TP tunnel :                             |                        |                          |  |
| Name:                                         | 12tpServer             |                          |  |
| Outer IP:                                     |                        | Blank = WAN IP           |  |
|                                               | Must be WAN IP if IPse | c encryption is required |  |
| Inner IP:                                     |                        | Blank = LAN IP           |  |
| IP Pool and settings:                         |                        |                          |  |
| Client IP Pool: 192.168.1.100 - 192.168.1.199 |                        |                          |  |
| Proxy ARP dynamically added routes            |                        |                          |  |
| Primary DNS:                                  |                        | (Optional)               |  |
| Secondary DNS:                                |                        | (Optional)               |  |
|                                               | 🔽 Use unit's own DNS   | relayer addresses        |  |
| Primary WINS:                                 |                        | (Optional)               |  |
| Secondary<br>WINS:                            |                        | (Optional)               |  |
| Name the serve                                | r I2tpServer           |                          |  |

Leave Outer IP and Inner IP blank

Set client IP pool to 192.168.1.100 - 192.168.1.199

Check Proxy ARP dynamically added routes

Check Use unit's own DNS relayer addresses

| Authentication: |                                     |
|-----------------|-------------------------------------|
| Protocol:       | No auth                             |
|                 | PAP                                 |
|                 | CHAP                                |
|                 | MSCHAP (MPPE encryption possible)   |
|                 | MSCHAPv2 (MMPE encryption possible) |
|                 |                                     |

Under authentication **MSCHAPv2** should be the only checked option.

| MPPE encryption:     |                                                                             |  |
|----------------------|-----------------------------------------------------------------------------|--|
|                      | <ul> <li>✓ None</li> <li>40 bit</li> <li>56 bit</li> <li>128 bit</li> </ul> |  |
|                      | protocol                                                                    |  |
| Use IPsec encryption |                                                                             |  |
| PSK · Pre-Sh         | ared Key                                                                    |  |
| Key:                 | ******                                                                      |  |
| Retype key:          | ******                                                                      |  |
| O Certificate based  |                                                                             |  |

Under MPPE encryption **None** should be the only checked option.

Check Use IPsec encryption

Enter key **1234567890** (Note! You should use a key that is hard to guess)

Retype key 1234567890

Click Apply

#### 3. Setup policies for the new tunnel, *Firewall->Policy:*

## Click Global policy parameters

| Firewall Policy          |                                                                     |
|--------------------------|---------------------------------------------------------------------|
| Edit global policy param | neters:                                                             |
| Fragments:               | Drop all fragmented packets                                         |
| Minimum TTL:             | 3                                                                   |
| VPN:                     | ✓ Allow all VPN traffic: internal->VPN, VPN->internal and VPN->VPN. |

Enable Allow all VPN traffic: internal->VPN, VPN->internal and VPN->VPN Click Apply

4. Set up authentication source, *Firewall->Users*:

| Authentication source: |  |
|------------------------|--|
| Socal database         |  |
| O RADIUS server        |  |
|                        |  |

Select Local database Click Apply

#### 5. Add a new user, *Firewall->Users*:

Under Users in local database click Add new

| User Management                 |                                                                  |
|---------------------------------|------------------------------------------------------------------|
| Add new user:                   |                                                                  |
| User name:<br>Group membership: | BranchOffice                                                     |
| Password:<br>Retype password:   | ******                                                           |
| L2TP/PPTP settings:             |                                                                  |
| Static client IP:               | If empty, the IP address will be taken from the server's IP pool |
| Networks behind<br>user:        | 192.168.4.0/24                                                   |

Name the new user **BranchOffice** 

Enter password: 1234567890

Retype password: 1234567890

Leave static client IP empty (could also be set to eg 192.168.1.200. If no IP is set here the IP pool from the L2TP server settings are used).

Set Networks behind user to 192.168.4.0/24

Click Apply

6. Click Activate and wait for the firewall to restart.

This example will allow *all* traffic between the two offices. To get a more secure solution read the **A more secure LAN-to-LAN VPN solution** section in this chapter.

# A more secure LAN-to-LAN VPN solution

Go get a more secure solution, policies should be created instead of allowing all traffic between the two offices. The following steps will show how to enable some common services. In this example we have a mail server, ftp server and a web server (intranet) in the main office that we want to access from the branch office.

## **Settings for Branch office**

1. Setup policies for the new tunnel, *Firewall->Policy:* 

Click Global policy parameters

| meters:                                                           |
|-------------------------------------------------------------------|
|                                                                   |
| Drop all fragmented packets                                       |
| 3                                                                 |
| Allow all VPN traffic: internal->VPN, VPN->internal and VPN->VPN. |
|                                                                   |

Disable Allow all VPN traffic: internal->VPN, VPN->internal and VPN->VPN

Click Apply

| <ul> <li><u>LAN-&gt;DMZ</u> policy - 3 rules</li> <li><u>DMZ-&gt;LAN</u> policy - 0 rules</li> </ul>              |  |
|----------------------------------------------------------------------------------------------------|--|
| <ul> <li><u>WAN-&gt;DMZ</u> policy - 0 rules</li> <li><u>DMZ-&gt;WAN</u> policy - 4 rules, NAT enabled</li> </ul> |  |
| Custom policy:                                                                                                    |  |
| LAN <ul> <li>toMainOffice</li> <li>Show</li> </ul>                                                                |  |

2. Now is it possible to create policies for the VPN interfaces. Select from LAN to toMainOffice and click *Show*.

3. Click Add new to create the first rule

#### 4. Setup the new rule:

ï

i.

| Firewall Policy                                                                                       |                           |
|----------------------------------------------------------------------------------------------------|---------------------------|
| Show policy: <u>LAN-&gt;WAN_LAN-&gt;DMZ_WAN-&gt;DMZ</u><br><u>WAN-&gt;LAN_DMZ-&gt;LAN_DMZ-&gt;WAN</u> |                           |
| Show custom policy: LAN <ul> <li>toMainOffice</li> </ul>                                              | Show                      |
| Edit <b>new</b> rule:                                                                                 |                           |
| Name: allow_pop3<br>Position: Moves before given position. Bl<br>Action: Allow                        | ank = last.               |
| Source Nets:                                                                                          |                           |
| Users/Groups:                                                                                         | "Any" = Any authenticated |
| Destination Nets:                                                                                     |                           |
| Users/Groups:                                                                                         | "Any" = Any authenticated |
| Leave source and/or destination blank t                                                               | o match everything.       |
| Service: pop3                                                                                         |                           |
| Custom source ports:                                                                                  | Blank = any port          |
| destination ports:                                                                                    |                           |
| Schedule: - Always - 💌                                                                                |                           |

Name the new rule: allow\_pop3

Select action: Allow

Select service: pop3

Select schedule: Always

We don't want any Intrusion detection or traffic shaping for now, so leave these options unchecked.

Click Apply

**5.** The first policy rule is now created. Repeat step 4 to create services named **allow\_imap**, **allow\_ftp** and **allow\_http**. The services for these policies should be **imap**, **ftp\_passthrough** and **http**.

| Name                 | Action | Source | Destination | Service         | Move         | •      |
|----------------------|--------|--------|-------------|-----------------|--------------|--------|
| <b>#1</b> allow_pop3 | Allow  | Any    | Any         | рор3            | - 4          | [Edit] |
| <b>#2</b> allow_imap | Allow  | Any    | Any         | imap            | _ <b>±</b> ∔ | [Edit] |
| <b>#3</b> allow_ftp  | Allow  | Any    | Any         | ftp-passthrough | _ <b>≜</b> ₽ | [Edit] |
| #4 allow_http        | Allow  | Any    | Any         | http            | 1            | [Edit] |
| Add new]             |        |        |             |                 |              |        |

If no rule matches, the connection will be denied and logged. The policy list for LAN->toMainOffice should now look like this.

6. Click *Activate* and wait for the firewall to restart.

## **Settings for Main office**

1. Setup policies for the new tunnel, *Firewall->Policy:* 

Click Global policy parameters Disable Allow all VPN traffic: internal->VPN, VPN->internal and VPN->VPN Click Apply

| • | <u>LAN-&gt;DMZ</u> policy - 3 rules<br><u>DMZ-&gt;LAN</u> policy - 0 rules<br><u>WAN-&gt;DMZ</u> policy - 0 rules<br><u>DMZ-&gt;WAN</u> policy - 4 rules, NAT enabled |  |
|---|----------------------------------------------------------------------------------------------------|--|
|   | Custom policy:                                                                                                    |  |
|   | toBranchOffice 💌 -> LAN 💌 Show                                                                                                    |  |

2. Now is it possible to create policies for the VPN interfaces. Select from toBranchOffice to LAN and click Show.

3. Create same 4 policy rules as was created on the branch office firewall (allow\_pop3, allow\_imap, allow\_ftp and allow\_http).

4. Click Activate and wait for the firewall to restart.

# Windows XP client and PPTP server

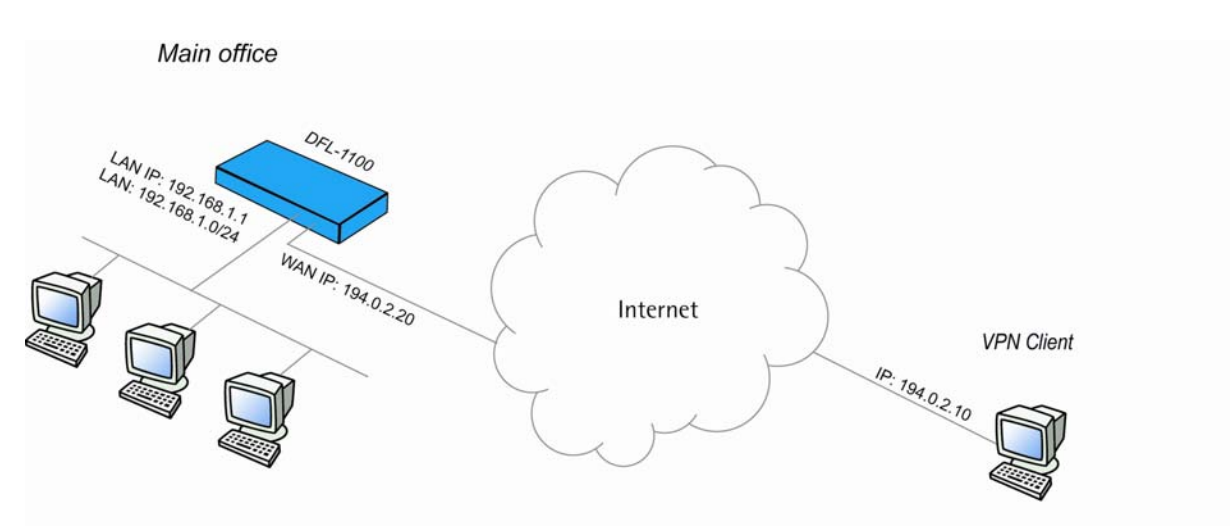

## **Settings for the Windows XP client**

1. Open the control panel (Start button -> Control panel).

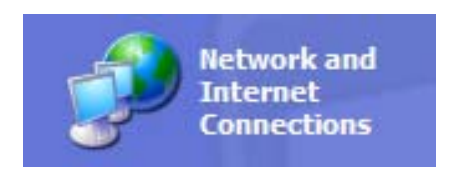

2. If you are using the Category view, click on the Network and Internet Connections icon. Then click Create a connection to the network on your workplace and continue to step 6.

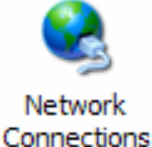

If you are using the Classic view, click on the Network Connections icon.

3. Under Network task, click Create a new connection

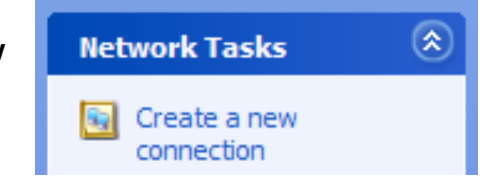

4. The New connection wizard window opens up. Click next.

| New Connection Wizard                                                                                                    |
|----------------------------------------------------------------------------------------------------|
| Network Connection Type<br>What do you want to do?                                                                                                    |
| <ul> <li>Connect to the Internet</li> <li>Connect to the Internet so you can browse the Web and read email.</li> <li>Connect to the network at my workplace</li> <li>Connect to a business network (using dial-up or VPN) so you can work from home, a field office, or another location.</li> </ul>                                               |
| <ul> <li>Set up a home or small office network</li> <li>Connect to an existing home or small office network or set up a new one.</li> <li>Set up an advanced connection</li> <li>Connect directly to another computer using your serial, parallel, or infrared port, or set up this computer so that other computers can connect to it.</li> </ul> |
| < <u>B</u> ack <u>N</u> ext > Cancel                                                                                                    |

5. Select Connect to the network at my workplace and click Next

# New Connection Wizard

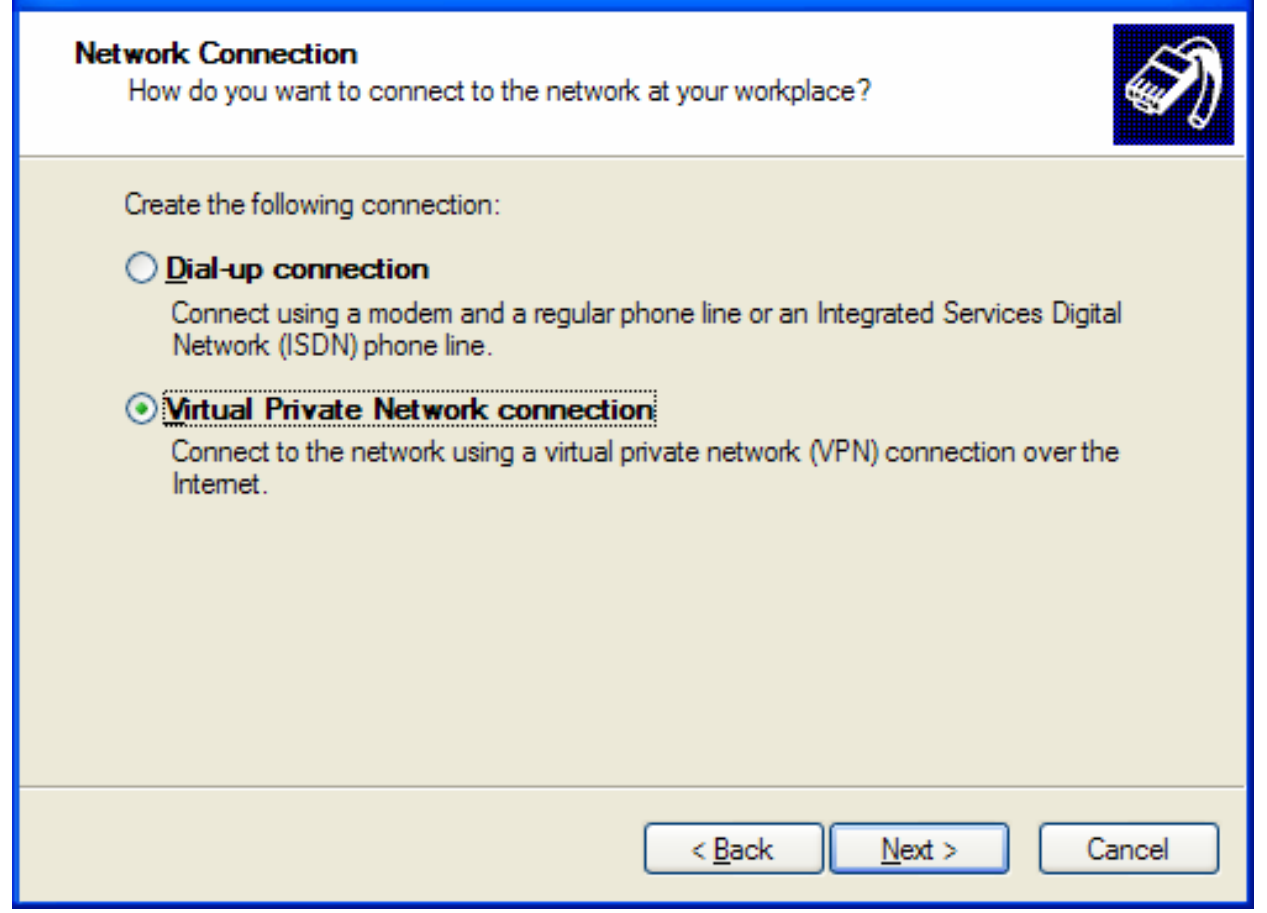

6. Select Virtual Private Network connection and click Next

| New Connection Wizard                                                                               |
|----------------------------------------------------------------------------------------------------|
| Connection Name<br>Specify a name for this connection to your workplace.                            |
| Type a name for this connection in the following box.<br>Company N <u>a</u> me                      |
| MainOffice                                                                                          |
| For example, you could type the name of your workplace or the name of a server you will connect to. |
| < <u>B</u> ack <u>N</u> ext > Cancel                                                                |

7. Name the connection MainOffice and click Next
| New Connection Wizard                                                                                                    |     |  |  |  |  |
|----------------------------------------------------------------------------------------------------|-----|--|--|--|--|
| Public Network<br>Windows can make sure the public network is connected first.                                                             | Ð   |  |  |  |  |
| Windows can automatically dial the initial connection to the Internet or other public network, before establishing the virtual connection. |     |  |  |  |  |
| Automatically dial this initial connection:                                                                                                |     |  |  |  |  |
| < <u>B</u> ack <u>N</u> ext > Cano                                                                                                    | zel |  |  |  |  |

8. Select Do not dial the initial connection and click Next

| New Connection Wizard                                                                                                    |  |  |  |  |  |
|----------------------------------------------------------------------------------------------------|--|--|--|--|--|
| VPN Server Selection<br>What is the name or address of the VPN server?                                                                                                    |  |  |  |  |  |
| Type the host name or Internet Protocol (IP) address of the computer to which you are<br>connecting.<br><u>H</u> ost name or IP address (for example, microsoft.com or 157.54.0.1): |  |  |  |  |  |
| 194.0.2.20                                                                                                    |  |  |  |  |  |
|                                                                                                    |  |  |  |  |  |
|                                                                                                    |  |  |  |  |  |
|                                                                                                    |  |  |  |  |  |
|                                                                                                    |  |  |  |  |  |
|                                                                                                    |  |  |  |  |  |
| < <u>B</u> ack <u>N</u> ext > Cancel                                                                                                    |  |  |  |  |  |

- 9. Type the IP address to the server, 194.0.2.20, and click Next
- 10. Click Finish

| Connect Main                                                       | Office ? 🔀 |  |  |  |
|--------------------------------------------------------------------|------------|--|--|--|
|                                                                    |            |  |  |  |
| <u>U</u> ser name:                                                 | HomeUser   |  |  |  |
| <u>P</u> assword:                                                  | ••••••     |  |  |  |
| Save this user name and password for the following users:          |            |  |  |  |
| <ul> <li>Me only</li> <li>Anyone who uses this computer</li> </ul> |            |  |  |  |
| Connect Cancel Properties <u>H</u> elp                             |            |  |  |  |

**11.** Type user name **HomeUser** and password **1234567890** (Note! You should use a password that is hard to guess)

### 12. Click Properties

| MainOffice Properties                                                                                                    |  |  |  |  |
|----------------------------------------------------------------------------------------------------|--|--|--|--|
| General Options Security Networking Advanced                                                                                                    |  |  |  |  |
| Type of VPN:                                                                                                    |  |  |  |  |
| PPTP VPN                                                                                                    |  |  |  |  |
| Settings                                                                                                    |  |  |  |  |
| This connection uses the following items:                                                                                                    |  |  |  |  |
| QoS Packet Scheduler     QoS Packet Scheduler     Sector Structure Starting for Microsoft Networks     Sector Structure Starting for Microsoft Networks                          |  |  |  |  |
| Install Uninstall Properties                                                                                                    |  |  |  |  |
| Description<br>Transmission Control Protocol/Internet Protocol. The default<br>wide area network protocol that provides communication<br>across diverse interconnected networks. |  |  |  |  |
| OK Cancel                                                                                                    |  |  |  |  |

### 13. Select the Networking tab and change Type of VPN to PPTP VPN. Click OK.

All settings needed for the XP client is now done. When we have set up the server on the firewall you can click **Connect** to establish the connection to the Main office

### **Settings for Main office**

 Setup interfaces, System->Interfaces: WAN IP:193.0.2.20 LAN IP: 192.168.1.1, Subnet mask: 255.255.255.0

2. Setup PPTP server, *Firewall->VPN:*Under L2TP / PPTP Server click Add new PPTP server
Name the server pptpServer
Leave Outer IP and Inner IP blank
Set client IP pool to 192.168.1.100 – 192.168.1.199
Check Proxy ARP dynamically added routes
Check Use unit's own DNS relayer addresses
Leave WINS settings blank
Under authentication MSCHAPv2 should be the only checked option.
Under MPPE encryption 128 bit should be the only checked option.
Leave Use IPsec encryption unchecked
Click Apply

3. Setup policies for the new tunnel, *Firewall->Policy:* 

Click Global policy parameters Enable Allow all VPN traffic: internal->VPN, VPN->internal and VPN->VPN Click Apply

- 4. Set up authentication source, *Firewall->Users*:
   Select Local database
   Click Apply
- 5. Add a new user, *Firewall->Users*: Under Users in local database click *Add new* Name the new user HomeUser Enter password: 1234567890 Retype password: 1234567890

Leave static client IP empty (could also be set to eg 192.168.1.200. If no IP is set here the IP pool from the PPTP server settings are used).

Click **Apply** 

6. Click Activate and wait for the firewall to restart.

This example will allow *all* traffic from the client to the main office network. To get a more secure solution read the **Settings for the Main office** part of **A more secure LAN-to-LAN VPN solution** section in this chapter.

### Windows XP client and L2TP server

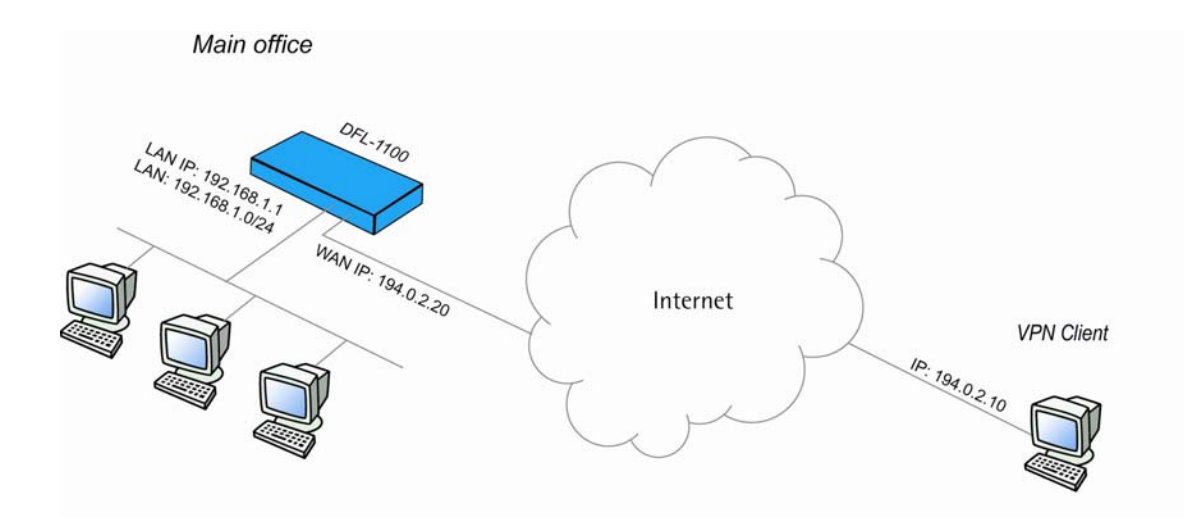

The Windows XP client to L2TP server setup is quite similar to the PPTP setup above.

### **Settings for the Windows XP client**

To setup a L2TP connection from Windows XP to the Main office firewall, you can follow the steps in the PPTP guide above for the client side. The only changes from that guide is:

| MainOffice Properties               | ? 🔀      |
|-------------------------------------|----------|
| General Options Security Networking | Advanced |
| Typ <u>e</u> of VPN:                |          |
| L2TP IPSec VPN                      | ¥        |
|                                     | Settings |

1. In step 13, change the Type of VPN to L2TP IPsec VPN.

| MainOffice Properties                                                                                                    |  |  |  |  |
|----------------------------------------------------------------------------------------------------|--|--|--|--|
| General Options Security Networking Advanced                                                                                                    |  |  |  |  |
| Security options <ul> <li>① Typical (recommended settings)</li> <li>② Typical (recommended settings)</li> <li>② Laidate my identity as follows:</li> <li>□ Palidate my identity as follows:</li> <li>□ Require secured password</li> <li>□ Automatically use my Windows logon name and password (and domain if any)</li> <li>□ Require data encryption (disconnect if none)</li> <li>○ Advanced (custom settings)</li> <li>□ Using these settings requires a knowledge</li> </ul> |  |  |  |  |
| IPSec Settings OK Cancel                                                                                                    |  |  |  |  |

2. Select the Security tab and click IPsec Settings

| IPSec Settings                          |            | ? 🗙 |  |  |  |
|-----------------------------------------|------------|-----|--|--|--|
| ✓ Use pre-shared key for authentication |            |     |  |  |  |
| <u>K</u> ey:                            | 1234567890 |     |  |  |  |
|                                         | OK Cancel  | ]   |  |  |  |

3. Check Use pre-shared key for authentication, type the key and click OK

### **Settings for Main office**

- Setup interfaces, System->Interfaces: WAN IP:193.0.2.20 LAN IP: 192.168.1.1, Subnet mask: 255.255.255.0
- 2. Setup L2TP server, Firewall->VPN:

Under L2TP / PPTP Server click Add new L2TP server Name the server l2tpServer Leave Outer IP and Inner IP blank Set client IP pool to 192.168.1.100 – 192.168.1.199 Check Proxy ARP dynamically added routes Check Use unit's own DNS relayer addresses Leave WINS settings blank Under authentication MSCHAPv2 should be the only checked option Under MPPE encryption None should be the only checked option Check the Use IPsec encryption box Enter the pre-shared key, 1234567890, and retype same pre-shared key Click *Apply* 

3. Setup policies for the new tunnel, *Firewall->Policy:* 

Click Global policy parameters Enable Allow all VPN traffic: internal->VPN, VPN->internal and VPN->VPN Click Apply

- 4. Set up authentication source, *Firewall->Users*:
   Select Local database
   Click Apply
- 5. Add a new user, Firewall->Users:

Under **Users in local database** click *Add new* Name the new user **HomeUser** Enter password: **1234567890** Retype password: **1234567890**  Leave static client IP empty (could also be set to eg 192.168.1.200. If no IP is set here the IP pool from the PPTP server settings are used).

Click *Apply* 

6. Click Activate and wait for the firewall to restart.

This example will allow *all* traffic from the client to the main office network. To get a more secure solution read the **Settings for the Main office** part of **A more secure LAN-to-LAN VPN solution** section in this chapter.

## **Content filtering**

To enable content filtering, follow these steps:

1. Update the content filtering settings, *Firewall->Content Filtering*:

| HTTP Content Filtering                                                                                                    |  |  |  |  |
|----------------------------------------------------------------------------------------------------|--|--|--|--|
| Changes to these settings affect services that use the "HTTP/HTML Content Filtering" ALG.<br>By default, this includes the "http-outbound" service. |  |  |  |  |
| Global Destination URL Whitelist:                                                                                                    |  |  |  |  |
| URLs matching the global whitelist are excluded from all the below checks.                                                                          |  |  |  |  |
| Contents: 10 entries                                                                                                    |  |  |  |  |
| [Edit global URL whitelist]                                                                                                    |  |  |  |  |
| Destination URL Blacklist:                                                                                                    |  |  |  |  |
| Attempts to access URLs matching the blacklist is blocked.                                                                                          |  |  |  |  |
| Contents: 115 entries                                                                                                    |  |  |  |  |
| [Edit URL blacklist]                                                                                                    |  |  |  |  |
| Active content handling:                                                                                                    |  |  |  |  |
| Strip ActiveX objects (including Flash)                                                                                                    |  |  |  |  |
| ✓ Strip Java applets                                                                                                    |  |  |  |  |
| ✓ Strip Javascript/VBScript                                                                                                    |  |  |  |  |
| Block Cookies                                                                                                    |  |  |  |  |

Select what content that should be filtered out. ActiveX, Java applets, JavaScript/VBScript and cookies can be blocked or filtered out. Note that some web pages don't work very well if these options are enabled.

Pages that are safe or trusted can be added to the whitelist by clicking **Edit global URL** whitelist. To enable all subdomains of eg google.com (eg gmail.google.com) and all possible pages on that site, enter \*.google.com/\* in this list. This will allow for example www.google.com/about.html and gmail.google.com.

In the same way servers can be blocked by adding them to the blacklist. Click **Edit global URL blacklist** and add the sites that should be blocked. File extensions can also be blocked. If you for example don't want users to be able to download executable files add **\*.exe** in this list.

2. Make sure the http-outbound service exists and is using the HTTP ALG,

### Firewall->Services:

Find the **http-outbound** service in the list and click *Edit*. If there is no service with that name you will have to create one by clicking *Add new* at the bottom of the list.

TCP / UDP Service should be selected and protocol should be set to TCP.

Set destination port to 80.

| Protocol-independent s | ettings:                                                                                                    |
|------------------------|----------------------------------------------------------------------------------------------------|
| ICMP Errors:           | Allow ICMP errors from the destination to the source                                                                                                    |
| ALG:                   | HTTP/HTML Content Filtering 💌                                                                                                    |
|                        | Application Layer Gateways (ALGs) implement extra application logic that is a<br>for some protocols to work properly, like for instance FTP, which needs to op<br>dynamic data channels in addition to the command channel. |
|                        | Max ALG Sessions: 100                                                                                                    |

Select HTTP/HTML Content Filtering in the ALG dropdown.

Click Apply

3. Now add a policy rule that uses this service, *Firewall->Policy*:

| Firewall Policy                                               |  |
|---------------------------------------------------------------|--|
| Select which policy to edit:                                  |  |
| <u>Global policy parameters</u>                               |  |
| <ul> <li>LAN-&gt;WAN policy - 4 rules, NAT enabled</li> </ul> |  |
| <u>WAN-&gt;LAN</u> policy - 0 rules                           |  |
| LAN->DMZ policy - 3 rules                                     |  |

Click *LAN->WAN* Click *Add new* 

### **4.** Edit the new policy we just created

| Edit <b>new</b> rule: |                                             |                                         |
|-----------------------|---------------------------------------------|-----------------------------------------|
| Name:                 | allow_http                                  |                                         |
| Position:             | 2 Moves before given position. Blank        | = last.                                 |
| Action:               | Allow                                       |                                         |
| Source Nets:          |                                             | [                                       |
| Users/Groups:         |                                             | "Any" = Any authenticated               |
| Destination Nets:     |                                             |                                         |
| Users/Groups:         |                                             | "Any" = Any authenticated               |
|                       | Leave source and/or destination blank to ma | tch everything.                         |
| Service:              | http-outbound                               |                                         |
|                       | Custom source ports:                        | Blank = any port                        |
|                       | destination ports:                          | l i i i i i i i i i i i i i i i i i i i |
| Schedule:             | - Always - 💌                                |                                         |

Name the rule **allow\_http** Enter position **2** Select action **Allow** Select service **http-outbound** Select schedule **Always** Click **Apply** 

| Select "Add New" below, or select a rule from the list to edit it: |        |        |             |                 |            |        |
|--------------------------------------------------------------------|--------|--------|-------------|-----------------|------------|--------|
| LAN->WAN Policy                                                    |        |        |             |                 |            |        |
| Name                                                               | Action | Source | Destination | Service         | Move       |        |
| <b>#1</b> drop_smb-all                                             | Drop   | Any    | Any         | smb-all         | -          | [Edit] |
| #2 allow_http                                                      | Allow  | Any    | Any         | http-outbound   | <b>1</b> 4 | [Edit] |
| <b>#3</b> allow_ftp-passthrough                                    | Allow  | Any    | Any         | ftp-passthrough | <b>1</b>   | [Edit] |
| #4 allow_ping-outbound                                             | Allow  | Any    | Any         | ping-outbound   | <b>1</b> 4 | [Edit] |
| <b>#5</b> allow_standard                                           | Allow  | Any    | Any         | All Protocols   | 1          | [Edit] |
| [Add_new]                                                          |        |        |             |                 |            |        |

The new policy should now be added to position two in the list (if not, it can be moved to the right position by clicking on the up and down arrows).

5. Click *Activate* and wait for the firewall to restart.

### Intrusion detection and prevention

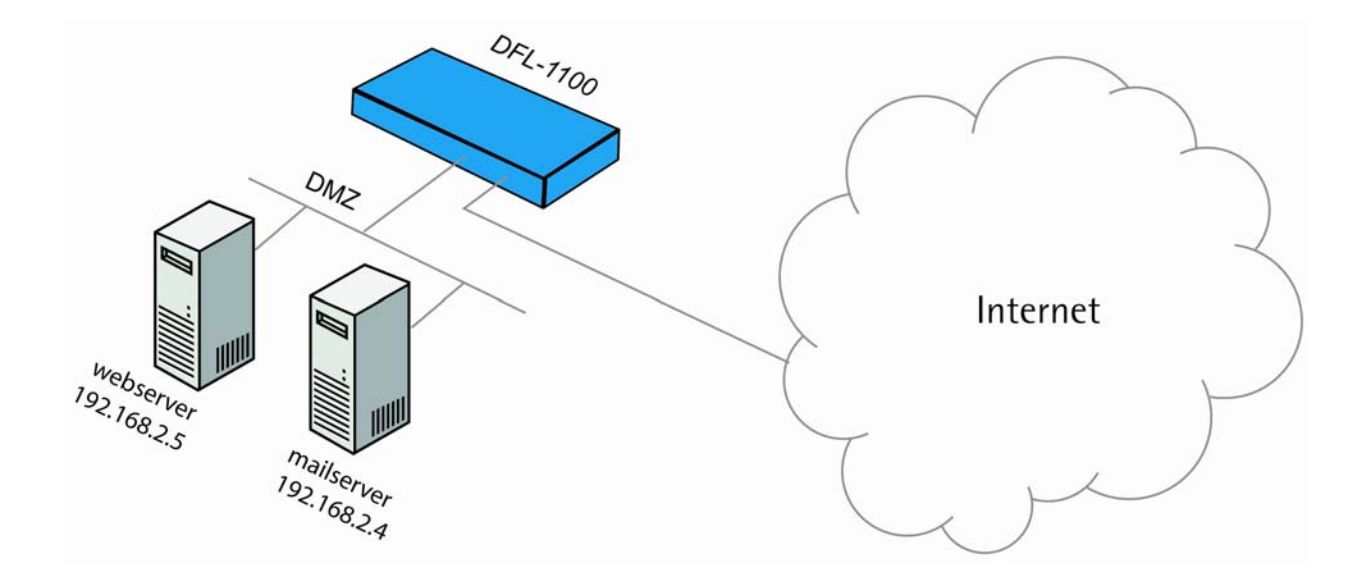

Intrusion detection and prevention can be enabled for both policies and port mappings. In this example we are using a port mapping. The policy setup is quite similar.

In this example a mail server with IP 192.168.2.4 and a web server with IP 192.168.2.5 is connected to the DMZ interface on the firewall.

To set up intrusion detection and prevention to a web server on the DMZ net, follow these steps:

1. Create a Port mapping for the web server, *Firewall->Port Mapping*:

Under Configured mappings, click Add new

2. Set up the newly created port mapping:

| Port Mapping / Virtu      | ial Servers          |                           |                           |
|---------------------------|----------------------|---------------------------|---------------------------|
| Edit <b>new</b> mapping : |                      |                           |                           |
| Name:                     | map_www              | ]                         |                           |
| Source Nets:              |                      |                           | Blank = everyone          |
| Users/Groups:             |                      |                           | "Any" = Any authenticated |
| Destination IP:           |                      | Blank = WAN interfa       | ce IP address             |
| Service:                  | http-in-all          | Ī                         |                           |
|                           | Custom source ports: |                           | Blank = any port          |
|                           | destination ports:   |                           | I                         |
|                           | pass to port:        |                           | and up. Blank=no change.  |
| Pass To:                  | 192.168.2.5          | ]                         |                           |
| Schedule:                 | - Always - 💌         |                           |                           |
| ✓ Intrusion Detec         | tion / Prevention:   |                           |                           |
| Mode:                     | Prevention 💌         |                           |                           |
| Alerting:                 | ✓ Enable IDS/IDP al  | erting via email for this | rule                      |

Name the rule **map\_www** 

Select service http-in-all

Enter pass to IP: 192.168.2.5 (the IP of the web server)

Check the Intrusion detection / prevention option

Select mode **Prevention** 

Enable email alerting by checking the **Alerting** box

Click Apply

The new mapping is now in the list.

| Configure | d mappings: |             |             |             |  |
|-----------|-------------|-------------|-------------|-------------|--|
| Name      | Source      | Destination | Service     | Pass to     |  |
| map_www   | v Any       | WAN IP      | http-in-all | 192.168.2.5 |  |
| Add ne    | <u>w]</u>   |             |             |             |  |

3. Setup email server and enable alerting, System->Logging:

| 🔽 Enable E-mail ale | erting for IDS/IDP events   |
|---------------------|-----------------------------|
| Sensitivity:        | Normal                      |
| SMTP Server:        | 192.168.2.4                 |
| Sender:             | idsalert@examplecompany.com |
| E-Mail Address 1:   | webmaster@examplecompany.co |
| E-Mail Address 2:   | steve@examplecompany.com    |
| E-Mail Address 3:   |                             |

Check Enable E-mail alerting for IDS/IDP events

Select sensitivity Normal

Enter SMTP server IP (email server): 192.168.2.4

Enter sender: idsalert@examplecompany.com

Enter E-mail address 1: webmaster@examplecompany.com

Enter E-mail address 2: steve@examplecompany.com

Click Apply

4. Click Activate and wait for the firewall to restart.

When attacks are stopped by the firewall it will listed in the logs. Since we enabled email alerting in this example, emails will also be sent to the users **webmaster** and **steve**.

In this example we used the **prevention** mode. This means that the firewall will block all attacks. In **Inspection only** mode nothing will be blocked, the firewall will only log the attacks and send email alerts (if that is enabled).

### **Traffic shaping**

In these examples we assume that the WAN port of the firewall is connected to Internet with an up and downstream bandwidth of 2 mbps.

### Limit bandwidth to a service

To limit bandwidth a service (in this case FTP) can use, follow these steps:

1. Create a new policy rule. Under *Firewall->Policy* click LAN->WAN.

Click Add new.

2. Setup he new policy

Name the rule allow\_ftp

Set position to 2

Set action to allow

Select service: ftp\_outbound

Schedule should be always

| ✓ Traffic shaping - limits and gua | arantees for WAN traffic: |  |
|------------------------------------|---------------------------|--|
| Limit                              | Guarantee                 |  |
| Upstream: 400 kbit/s               | s kbit/s                  |  |
| Downstream: 400 kbit/s             | s kbit/s                  |  |

Check the Traffic shaping box and enter 400 as up and downstream limit.

Click Apply

3. Click Activate and wait for the firewall to restart.

All FTP traffic from computers on the LAN network will now be limited to the total bandwidth of 400kbit/s in both directions.

### Limit bandwidth to one or more IP addresses

The example above can be modified to only limit FTP bandwidth from one or more IP addresses. In the policy setup, add the IP addresses that should be limited in the Source Nets box.

|              |               | : |
|--------------|---------------|---|
| Source Nets: | 192.168.1.125 |   |

Now all FTP traffic from **192.168.1.125** on the LAN network will be limited to 400kbit/s in both directions. If more than one IP is required, a comma-separated list or a network can be entered (eg **192.168.1.125**, **192.168.1.126** or **192.168.1.0/24**).

### **Guarantee bandwidth to a service**

To set up traffic shaping to guarantee a service a certain amount of bandwidth, follow these steps:

1. Set the interface speed for the WAN interface under System->Interfaces:

Click *Edit* for the WAN interface.

### ✓ Traffic shaping - interface speed limits

In order to do traffic shaping beyond simple limits, such as guarantees and priorities, the traffic shaper needs to know what the maximum bandwidth is. Throughput through this interface will be limited to these speeds. If the limits are set too high, traffic shaping will not work.

kbit/s

These settings should match the speed of your Internet connection.

Upstream bandwidth: 2000 kbit/s

Downstream bandwidth: 2000

Check the Traffic shaping checkbox.

Enter upstream bandwidth: 2000 (2mbit/s)

Enter downstream bandwidth: 2000 (2mbit/s)

Click Apply

2. Create a new policy rule. Under *Firewall->Policy* click LAN->WAN.

Click Add new.

3. Setup the new policy:

Name the rule **allow\_ftp** Set position to **2** Set action to **allow**  Select service: ftp\_outbound

Schedule should be always

| ✓ Traffic shaping - limits and guara | ntees for WAN traffic: |  |
|--------------------------------------|------------------------|--|
| Limit                                | Guarantee              |  |
| Upstream: kbit/s                     | 1000 kbit/s            |  |
| Downstream: kbit/s                   | 1000 kbit/s            |  |
| Priority: Normal Guarant             | ee 💌                   |  |

Check the  $\ensuremath{\text{Traffic shaping}}$  box and enter 1000 as up and downstream guarantee.

Click Apply

3. Click Activate and wait for the firewall to restart.

FTP traffic from LAN to WAN will now be guaranteed half of the total bandwidth to the Internet, 1mbit/s of 2mbit/s. If there are no FTP connections, or if the bandwidth usage of the FTP connections are less than 1mbit/s other services can use the bandwidth. The guaranteed bandwidth isn't reserved for FTP traffic only. Eg if the FTP session is using 800kbit/s, all other services could still use all of the reminding 1200kbit/s.

**Important note!** The WAN interface speed under **System->Interfaces** must match the speed of the Internet connection for guarantees to work. If the bandwidth is set to high, traffic shaping will not work.

Traffic shaping could also be used for VPN connections. An IP phone connection over an IPsec LAN-to-LAN tunnel could for example be guaranteed a certain amount of bandwidth. Traffic shaping for VPN is done in the same way as physical interfaces. First make sure Allow all VPN traffic is unchecked (*Firewall->Policies->Global settings*). Select the interfaces under Custom policy, eg LAN to IPsecTunnel01, and click *Show*. Now policies for the VPN interface can be created in a similar way as the setups in the guides above to make guarantees or limits.

## **Appendixes**

## **Appendix A: ICMP Types and Codes**

The Internet Control Message Protocol (ICMP) has many messages that are identified by a "type" field; many of these ICMP types have a "code" field. Here we list the types with their assigned code fields.

| Туре | Name                    | Code | Description                                                                 | Reference |
|------|-------------------------|------|-----------------------------------------------------------------------------|-----------|
| 0    | Echo Reply              | 0    | No Code                                                                     | RFC792    |
| 3    | Destination Unreachable | 0    | Net Unreachable                                                             | RFC792    |
|      |                         | 1    | Host Unreachable                                                            | RFC792    |
|      |                         | 2    | Protocol Unreachable                                                        | RFC792    |
|      |                         | 3    | Port Unreachable                                                            | RFC792    |
|      |                         | 4    | Fragmentation Needed and<br>Don't Fragment was Set                          | RFC792    |
|      |                         | 5    | Source Route Failed                                                         | RFC792    |
|      |                         | 6    | Destination Network Unknown                                                 | RFC792    |
|      |                         | 7    | Destination Host Unknown                                                    | RFC792    |
|      |                         | 8    | Source Host Isolated                                                        | RFC792    |
|      |                         | 9    | Communication with<br>Destination Network is<br>Administratively Prohibited | RFC792    |
|      |                         | 10   | Communication with<br>Destination Host is<br>Administratively Prohibited    | RFC792    |
|      |                         | 11   | Destination Network<br>Unreachable for Type of<br>Service                   | RFC792    |
|      |                         | 12   | Destination Host Unreachable for Type of Service                            | RFC792    |
|      |                         | 13   | Communication<br>Administratively Prohibited                                | RFC1812   |
|      |                         | 14   | Host Precedence Violation                                                   | RFC1812   |
|      |                         | 15   | Precedence cutoff in effect                                                 | RFC1812   |
| 4    | Source Quench           | 0    | No Code                                                                     | RFC792    |
| 5    | Redirect                | 0    | Redirect Datagram for the<br>Network (or subnet)                            | RFC792    |

|    |                              | 1  | Redirect Datagram for the Host                        | RFC792  |
|----|------------------------------|----|-------------------------------------------------------|---------|
|    |                              | 2  | Redirect Datagram for the Type of Service and Network | RFC792  |
|    |                              | 3  | Redirect Datagram for the<br>Type of Service and Host | RFC792  |
| 8  | Echo                         | 0  | No Code                                               | RFC792  |
| 9  | Router Advertisement         | 0  | Normal router advertisement                           | RFC1256 |
|    |                              | 16 | Does not route common traffic                         | RFC2002 |
| 10 | Router Selection             | 0  | No Code                                               | RFC1256 |
| 11 | Time Exceeded                | 0  | Time to Live exceeded in<br>Transit                   | RFC792  |
|    |                              | 1  | Fragment Reassembly Time Exceeded                     | RFC792  |
| 12 | Parameter Problem            | 0  | Pointer indicates the error                           | RFC792  |
|    |                              | 1  | Missing a Required Option                             | RFC1108 |
|    |                              | 2  | Bad Length                                            | RFC792  |
| 13 | Timestamp                    | 0  | No Code                                               | RFC792  |
| 14 | Timestamp Reply              | 0  | No Code                                               | RFC792  |
| 15 | Information Request          | 0  | No Code                                               | RFC792  |
| 16 | Information Reply            | 0  | No Code                                               | RFC792  |
| 17 | Address Mask Request         | 0  | No Code                                               | RFC950  |
| 18 | Address Mask Reply           | 0  | No Code                                               | RFC950  |
| 30 | Traceroute                   |    |                                                       | RFC1393 |
| 31 | Datagram Conversion<br>Error |    |                                                       | RFC1475 |
| 40 | Photuris                     |    |                                                       | RFC2521 |
|    |                              | 0  | Bad SPI                                               | RFC2521 |
|    |                              | 1  | Authentication Failed                                 | RFC2521 |
|    |                              | 2  | Decompression Failed                                  | RFC2521 |
|    |                              | 3  | Decryption Failed                                     | RFC2521 |
|    |                              | 4  | Need Authentication                                   | RFC2521 |
|    |                              | 5  | Need Authorization                                    | RFC2521 |

Source: http://www.iana.org/assignments/icmp-parameters

## **Appendix B: Common IP Protocol Numbers**

| Decimal | Keyword | Description                           | Reference        |
|---------|---------|---------------------------------------|------------------|
| 1       | ICMP    | Internet Control Message              | RFC792           |
| 2       | IGMP    | Internet Group Management             | RFC1112          |
| 3       | GGP     | Gateway-to-Gateway                    | RFC823           |
| 4       | IP      | IP in IP (encapsulation)              | RFC2003          |
| 5       | ST      | Stream                                | RFC1190, RFC1819 |
| 6       | TCP     | Transmission Control                  | RFC793           |
| 8       | EGP     | Exterior Gateway Protocol             | RFC888           |
| 17      | UDP     | User Datagram                         | RFC768           |
| 47      | GRE     | General Routing Encapsulation         |                  |
| 50      | ESP     | Encapsulation Security<br>Payload     | RFC2406          |
| 51      | AH      | Authentication Header                 | RFC2402          |
| 108     | IPComp  | I IP Payload Compression<br>Protocol  | RFC2393          |
| 112     | VRRP    | Virtual Router Redundancy<br>Protocol |                  |
| 115     | L2TP    | Layer Two Tunneling Protocol          |                  |

These are some of the more common IP Protocols, for all follow the link after the table.

Source: http://www.iana.org/assignments/protocol-numbers

## LIMITED WARRANTY

D-Link provides this limited warranty for its product only to the person or entity who originally purchased the product from D-Link or its authorized reseller or distributor.

**Limited Hardware Warranty:** D-Link warrants that the hardware portion of the D-Link products described below ("Hardware") will be free from material defects in workmanship and materials from the date of original retail purchase of the Hardware, for the period set forth below applicable to the product type ("Warranty Period") if the Hardware is used and serviced in accordance with applicable documentation; provided that a completed Registration Card is returned to an Authorized D-Link Service Office within ninety (90) days after the date of original retail purchase of the Hardware. If a completed Registration Card is not received by an authorized D-Link Service Office within such ninety (90) period, then the Warranty Period shall be ninety (90) days from the date of purchase.

| Product Type                                | Warranty Period  |
|---------------------------------------------|------------------|
| Product (excluding power supplies and fans) | One (1) Year     |
| Power Supplies and Fans                     | One (1) Year     |
| Spare parts and spare kits                  | Ninety (90) days |

D-Link's sole obligation shall be to repair or replace the defective Hardware at no charge to the original owner. Such repair or replacement will be rendered by D-Link at an Authorized D-Link Service Office. The replacement Hardware need not be new or of an identical make, model or part; D-Link may in its discretion may replace the defective Hardware (or any part thereof) with any reconditioned product that D-Link reasonably determines is substantially equivalent (or superior) in all material respects to the defective Hardware. The Warranty Period shall extend for an additional ninety (90) days after any repaired or replaced Hardware is delivered. If a material defect is incapable of correction, or if D-Link determines in its sole discretion that it is not practical to repair or replace the defective Hardware, the price paid by the original purchaser for the defective Hardware will be refunded by D-Link upon return to D-Link of the defective Hardware. All Hardware (or part thereof) that is replaced by D-Link, or for which the purchase price is refunded, shall become the property of D-Link upon replacement or refund.

*Limited Software Warranty:* D-Link warrants that the software portion of the product ("Software") will substantially conform to D-Link's then current functional specifications for the Software, as set forth in the applicable documentation, from the date of original delivery of the Software for a period of ninety (90) days ("Warranty Period"), if the Software is properly installed on approved hardware and operated as contemplated in its documentation. D-Link further warrants that, during the Warranty Period, the magnetic media on which D-Link delivers the Software will be free of physical defects. D-Link's sole obligation shall be to replace the non-conforming Software (or defective media) with software that substantially conforms to D-Link's functional specifications for the Software. Except as otherwise agreed by D-Link in writing, the replacement Software is provided only to the original licensee, and is subject to the terms and conditions of the license granted by D-Link for the Software. The Warranty Period shall extend for an additional ninety (90) days after any replacement Software is delivered. If a material non-conformance is incapable of correction, or if D-Link determines in its sole discretion that it is not practical to replace the non-conforming Software, the price paid by the original licensee for the non-conforming Software will be refunded by D-Link; provided that the nonconforming Software (and all copies thereof) is first returned to D-Link. The license granted respecting any Software for which a refund is given automatically terminates.

#### What You Must Do For Warranty Service:

Registration Card. The Registration Card provided at the back of this manual must be completed and returned to an Authorized D-Link Service Office for each D-Link product within ninety (90) days after the product is purchased and/or licensed. The addresses/telephone/fax list of the nearest Authorized D-Link Service Office is provided in the back of this manual. FAILURE TO PROPERLY COMPLETE AND TIMELY RETURN THE REGISTRATION CARD MAY AFFECT THE WARRANTY FOR THIS PRODUCT.

<u>Submitting A Claim.</u> Any claim under this limited warranty must be submitted in writing before the end of the Warranty Period to an Authorized D-Link Service Office. The claim must include a written description of the Hardware defect or Software nonconformance in sufficient detail to allow D-Link to confirm the same. The original product owner must obtain a Return Material Authorization (RMA) number from the Authorized D-Link Service Office and, if requested, provide written proof of purchase of the product (such as a copy of the dated purchase invoice for the product) before the warranty service is provided. After an RMA number is issued, the defective product must be packaged securely in the original or other suitable shipping package to ensure that it will not be damaged in transit, and the RMA number must be prominently marked on the outside of the package. The packaged product shall be insured and shipped to D-Link may reject or return any product that is not packaged and shipped in strict compliance with the foregoing requirements, or for which an RMA number is not visible from the outside of the package. The package. The packaged and shipped in accordance with the foregoing requirements, or non-conforming.

### What Is Not Covered:

This limited warranty provided by D-Link does not cover:

Products that have been subjected to abuse, accident, alteration, modification, tampering, negligence, misuse, faulty installation, lack of reasonable care, repair or service in any way that is not contemplated in the documentation for the product, or if the model or serial number has been altered, tampered with, defaced or removed; Initial installation, installation and removal of the product for repair, and shipping costs; Operational adjustments covered in the operating manual for the product, and normal maintenance; Damage that occurs in shipment, due to act of God, failures due to power surge, and cosmetic damage; and Any hardware, software, firmware or other products or services provided by anyone other than D-Link.

#### **Disclaimer of Other Warranties:**

EXCEPT FOR THE LIMITED WARRANTY SPECIFIED HEREIN, THE PRODUCT IS PROVIDED "AS-IS" WITHOUT ANY WARRANTY OF ANY KIND INCLUDING, WITHOUT LIMITATION, ANY WARRANTY OF MERCHANTABILITY, FITNESS FOR A PARTICULAR PURPOSE AND NON-INFRINGEMENT. IF ANY IMPLIED WARRANTY CANNOT BE DISCLAIMED IN ANY TERRITORY WHERE A PRODUCT IS SOLD, THE DURATION OF SUCH IMPLIED WARRANTY SHALL BE LIMITED TO NINETY (90) DAYS. EXCEPT AS EXPRESSLY COVERED UNDER THE LIMITED WARRANTY PROVIDED HEREIN, THE ENTIRE RISK AS TO THE QUALITY, SELECTION AND PERFORMANCE OF THE PRODUCT IS WITH THE PURCHASER OF THE PRODUCT.

*Limitation of Liability:* TO THE MAXIMUM EXTENT PERMITTED BY LAW, D-LINK IS NOT LIABLE UNDER ANY CONTRACT, NEGLIGENCE, STRICT LIABILITY OR OTHER LEGAL OR EQUITABLE THEORY FOR ANY LOSS OF USE OF THE PRODUCT, INCONVENIENCE OR DAMAGES OF ANY CHARACTER, WHETHER DIRECT, SPECIAL, INCIDENTAL OR CONSEQUENTIAL (INCLUDING, BUT NOT LIMITED TO, DAMAGES FOR LOSS OF GOODWILL, WORK STOPPAGE, COMPUTER FAILURE OR MALFUNCTION, LOSS OF INFORMATION OR DATA CONTAINED IN, STORED ON, OR INTEGRATED WITH ANY

PRODUCT RETURNED TO D-LINK FOR WARRANTY SERVICE) RESULTING FROM THE USE OF THE PRODUCT, RELATING TO WARRANTY SERVICE, OR ARISING OUT OF ANY BREACH OF THIS LIMITED WARRANTY, EVEN IF D-LINK HAS BEEN ADVISED OF THE POSSIBILITY OF SUCH DAMAGES. THE SOLE REMEDY FOR A BREACH OF THE FOREGOING LIMITED WARRANTY IS REPAIR, REPLACEMENT OR REFUND OF THE DEFECTIVE OR NON-CONFORMING PRODUCT.

**GOVERNING LAW**: This Limited Warranty shall be governed by the laws of the state of California. Some states do not allow exclusion or limitation of incidental or consequential damages, or limitations on how long an implied warranty lasts, so the foregoing limitations and exclusions may not apply. This limited warranty provides specific legal rights and the product owner may also have other rights which vary from state to state.

### Wichtige Sicherheitshinweise

1. Bitte lesen Sie sich diese Hinweise sorgfältig durch.

2. Heben Sie diese Anleitung für den spätern Gebrauch auf.

3. Vor jedem Reinigen ist das Gerät vom Stromnetz zu trennen. Vervenden Sie keine Flüssig- oder Aerosolreiniger. Am besten dient ein angefeuchtetes Tuch zur Reinigung.

4. Um eine Beschädigung des Gerätes zu vermeiden sollten Sie nur Zubehörteile verwenden, die vom Hersteller zugelassen sind.

5. Das Gerät is vor Feuchtigkeit zu schützen.

6. Bei der Aufstellung des Gerätes ist auf sichern Stand zu achten. Ein Kippen oder Fallen könnte Verletzungen hervorrufen. Verwenden Sie nur sichere Standorte und beachten Sie die

Aufstellhinweise des Herstellers.

7. Die Belüftungsöffnungen dienen zur Luftzirkulation die das Gerät vor Überhitzung schützt. Sorgen Sie dafür, daß diese Öffnungen nicht abgedeckt werden.

8. Beachten Sie beim Anschluß an das Stromnetz die Anschlußwerte.

9. Die Netzanschlußsteckdose muß aus Gründen der elektrischen Sicherheit einen Schutzleiterkontakt haben.

10. Verlegen Sie die Netzanschlußleitung so, daß niemand darüber fallen kann. Es sollete auch nichts auf der Leitung abgestellt werden.

11. Alle Hinweise und Warnungen die sich am Geräten befinden sind zu beachten.

12. Wird das Gerät über einen längeren Zeitraum nicht benutzt, sollten Sie es vom Stromnetz trennen. Somit wird im Falle einer Überspannung eine Beschädigung vermieden.

13. Durch die Lüftungsöffnungen dürfen niemals Gegenstände oder Flüssigkeiten in das Gerät gelangen. Dies könnte einen Brand bzw. Elektrischen Schlag auslösen.

14. Öffnen Sie niemals das Gerät. Das Gerät darf aus Gründen der elektrischen Sicherheit nur von authorisiertem Servicepersonal geöffnet werden.

15. Wenn folgende Situationen auftreten ist das Gerät vom Stromnetz zu trennen und von einer qualifizierten Servicestelle zu überprüfen:

a – Netzkabel oder Netzstecker sint beschädigt.

b – Flüssigkeit ist in das Gerät eingedrungen.

c – Das Gerät war Feuchtigkeit ausgesetzt.

d – Wenn das Gerät nicht der Bedienungsanleitung ensprechend funktioniert oder Sie mit Hilfe dieser Anleitung keine Verbesserung erzielen.

e – Das Gerät ist gefallen und/oder das Gehäuse ist beschädigt.

f - Wenn das Gerät deutliche Anzeichen eines Defektes aufweist.

16. Bei Reparaturen dürfen nur Orginalersatzteile bzw. den Orginalteilen entsprechende Teile verwendet werden. Der Einsatz von ungeeigneten Ersatzteilen kann eine weitere Beschädigung hervorrufen.

17. Wenden Sie sich mit allen Fragen die Service und Repartur betreffen an Ihren Servicepartner.

Somit stellen Sie die Betriebssicherheit des Gerätes sicher.

18. Zum Netzanschluß dieses Gerätes ist eine geprüfte Leitung zu verwenden, Für einen Nennstrom bis 6A und einem Gerätegewicht gr ßer 3kg ist eine Leitung nicht leichter als H05VV-F, 3G, 0.75mm2 einzusetzen.

### Trademarks

Copyright .2002 D-Link Corporation. Contents subject to change without prior notice. D-Link is a registered trademark of D-Link Corporation/D-Link Systems, Inc. All other trademarks belong to their respective proprietors.

### **Copyright Statement**

No part of this publication may be reproduced in any form or by any means or used to make any derivative such as translation, transformation, or adaptation without permission from D-Link Corporation/D-Link Systems Inc., as stipulated by the United States Copyright Act of 1976.

### **CE Mark Warning**

This is a Class B product. In a domestic environment, this product may cause radio interference, in which case the user may be required to take adequate measures

### Warnung!

Dies ist in Produkt der Klasse B. Im Wohnbereich kann dieses Produkt Funkstoerungen verursachen. In diesem Fall kann vom Benutzer verlangt werden, angemessene Massnahmen zu ergreifen.

### Advertencia de Marca de la CE

Este es un producto de Clase B. En un entorno doméstico, puede causar interferencias de radio, en cuyo case, puede requerirse al usuario para que adopte las medidas adecuadas.

### Attention!

Ceci est un produit de classe B. Dans un environnement domestique, ce produit pourrait causer des interférences radio, auquel cas l'utilisateur devrait prendre les mesures adéquates.

### Attenzione!

Il presente prodotto appartiene alla classe B. Se utilizzato in ambiente domestico il prodotto può causare interferenze radio, nel cui caso è possibile che l'utente debba assumere provvedimenti adeguati.

### **FCC Warning**

This equipment has been tested and found to comply with the limits for a Class A digital device, pursuant to part 15 of the FCC Rules. These limits are designed to provide reasonable protection against harmful interference in a residential installation. This equipment generates, uses and can radiate radio frequency energy and, if not installed and used in accordance with the instructions, may cause harmful interference to radio communications. However, there is no guarantee that interference will not occur in a particular installation. If this equipment does cause harmful interference to radio or television reception, which can be determined by turning the equipment off and on, the user is encouraged to try to correct the interference by one or more of the following measures:

-Reorient or relocate the receiving antenna.

-Increase the separation between the equipment and receiver.

-Connect the equipment into an outlet on a circuit different from that to which the receiver is connected.

-Consult the dealer or an experienced radio/ TV technician for help.

### VCCI Warning

この装置は、情報処理装置等電波障害自主規制協議会(VCCI)の基準 に基づくクラスB情報技術装置です。この装置は、家庭環境で使用すること を目的としていますが、この装置がラジオやテレビジョン受信機に近接して 使用されると、受信障害を引き起こすことがあります。 取扱説明書に従って正しい取り扱いをして下さい。

## **D-Link**Offices

| AUSTRALIA | D-LINK AUSTRALIA                                                                                      |
|-----------|----------------------------------------------------------------------------------------------------|
|           | 1 Giffnock Ave,North Ryde, NSW 2113, Australia                                                        |
|           | TEL: 61-2-8899-1800 FAX: 61-2-8899-1868                                                               |
|           | TOLL FREE: 1800-177-100 (Australia), 0800-900900 (New Zealand)                                        |
|           | E-MAIL: support@dlink.com.au, info@dlink.com.au URL: www.dlink.com.au                                 |
| BENELUX   | D-LINK BENELUX                                                                                        |
|           | Fellenoord 130, 5611 ZB Eindhoven, The Netherlands                                                    |
|           | TEL: 31-40-2668713 FAX: 31-40-2668666                                                                 |
|           | E-MAIL:info@dlink-benelux.nl, info@dlink-benelux.be URL: www.dlink-benelux.nl/, www.dlink-benelux.be/ |
| CANADA    | D-LINK CANADA                                                                                         |
|           | #2180 Winston Park Drive, Oakville, Ontario, L6H 5W1 Canada                                           |
|           | TEL: 1-905-829-5033 FAX: 1-905-829-5095 FREE CALL: 1-800-354-6522                                     |
|           | E-MAIL: techsup@dlink.ca URL: www.dlink.ca FTP: ftp.dlinknet.com                                      |
| CHILE     | D-LINK SOUTH AMERICA                                                                                  |
|           | Isidora Goyeechea 2934 of 702, Las Condes, Santiago – Chile S.A.                                      |
|           | TEL: 56-2-232-3185 FAX: 56-2-232-0923                                                                 |
|           | E-MAIL: ccasassu@dlink.cl, tsilva@dlink.cl URL: www.dlink.cl                                          |
| CHINA     | D-LINK CHINA                                                                                          |
|           | 2F., Sigma Building, 49 Zhichun Road, Haidian District, 100080 Beijing, China                         |
|           | TEL: 86-10-85182533 FAX: 86-10-85182250                                                               |
| DENMARK   | D-LINK DENMARK                                                                                        |
|           | Naverland 2, DK-2600 Glostrup, Copenhagen, Denmark                                                    |
|           | TEL:45-43-969040 FAX:45-43-424347                                                                     |
|           | E-MAIL: info@dlink.dk URL: www.dlink.dk                                                               |
| EGYPT     | D-LINK MIDDLE EAST                                                                                    |
|           | 7 Assem Ebn Sabet Street, Heliopolis Cairo, Egypt                                                     |
|           | TEL: 202-2456176 FAX: 202-2456192                                                                     |
|           | E-MAIL: support@dlink-me.com URL: www.dlink-me.com                                                    |
| FINLAND   | D-Link FINLAND                                                                                        |
|           | Thlli-ja Pakkahuone Katajanokanlaituri 5, FIN-00160 Helsinki, Finland                                 |
|           | TEL: 358-9-622-91660 FAX: 358-9-622-91661                                                             |
|           | E-MAIL: info@dlink-fi.com URL: www.dlink-fi.com                                                       |
| FRANCE    | D-LINK FRANCE                                                                                         |
|           | Le Florilege #2, Allee de la Fresnerie, 78330 Fontenay le Fleury France                               |
|           | TEL: 33-1-302-38688 FAX: 33-1-3023-8689                                                               |
|           | E-MAIL: info@dlink-france.fr URL: www.dlink-france.fr                                                 |
| GERMANY   | D-LINK Central Europe/D-Link Deutschland GmbH                                                         |
|           | Schwalbacher Strasse 74, D-65760 Eschborn, Germany                                                    |
|           | TEL: 49-6196-77990 FAX: 49-6196-7799300                                                               |
|           | INFO LINE: 00800-7250-0000 (toll free) HELP LINE: 00800-7250-4000 (toll free)                         |
|           | REPAIR LINE: 00800-7250-8000                                                                          |
|           | E-MAIL: info@dlink.de URL: www.dlink.de                                                               |
| IBERIA    | D-LINK IBERIA                                                                                         |
|           | Gran Via de Carlos III, 84, 3° Edificio Trade, 08028 BARCELONA                                        |
|           | TEL. 34 93 4090770 FAX 34 93 4910795                                                                  |
|           | E-MAIL: info@dlinkiberia.es URL: www.dlinkiberia.es                                                   |
| INDIA     | D-LINK INDIA                                                                                          |
|           | Plot No.5, Kurla-Bandra Complex Road, Off Cst Road, Santacruz (E), Bombay - 400 098 India             |
|           | TEL: 91-22-652-6696 FAX: 91-22-652-8914                                                               |
|           | E-MAIL: service@dlink.india.com URL: www.dlink-india.com                                              |
| ITALY     | D-LINK ITALIA                                                                                         |
|           | Via Nino Bonnet No. 6/b, 20154 Milano, Italy                                                          |
|           | TEL: 39-02-2900-0676 FAX: 39-02-2900-1723                                                             |
|           | E-MAIL: info@dlink.it URL: www.dlink.it                                                               |
| JAPAN     | D-LINK JAPAN                                                                                          |
|           | 10F, 8-8-15 Nishi-Gotanda, Shinagawa-ku, Tokyo 141, Japan                                             |
|           | TEL: 81-3-5434-9678 FAX: 81-3-5434-9868                                                               |
|           | E-MAIL: kida@d-link.co.jp URL: www.d-link.co.jp                                                       |
| NORWAY    | D-LINK NORWAY                                                                                         |
|           | Waldemar Thranesgt. 77, 0175 Oslo, Norway                                                             |
|           | TEL: 47-22-991890 FAX: 47-22-207039                                                                   |
| RUSSIA    | D-LINK RUSSIA 129626 Russia, Moscow, Graphskiy per., 14                                               |
|           |                                                                                                    |

|           | Tel /fax +7 (095) 744-00-99                                                                      |
|-----------|--------------------------------------------------------------------------------------------------|
|           | mailto:mail@dlink.ru , Web: www.dlink.ru                                                         |
| SINGAPORE | D-LINK INTERNATIONAL                                                                             |
|           | 1 International Business Park, #03-12 The Synergy, Singapore 609917                              |
|           | TEL: 65-774-6233 FAX: 65-774-6322                                                                |
|           | E-MAIL: info@dlink.com.sg URL: www.dlink-intl.com                                                |
| S. AFRICA | D-LINK SOUTH AFRICA                                                                              |
|           | 102-106 Witchhazel Avenue, Einetein Park 2, Block B, Highveld Technopark Centurion, South Africa |
|           | TEL: 27(0)126652165 FAX: 27(0)126652186                                                          |
|           | E-MAIL: attie@d-link.co.za URL: www.d-link.co.za                                                 |
| SWEDEN    | D-LINK SWEDEN                                                                                    |
|           | P.O. Box 15036, S-167 15 Bromma Sweden                                                           |
|           | TEL: 46-(0)8564-61900 FAX: 46-(0)8564-61901                                                      |
|           | E-MAIL: info@dlink.se URL: www.dlink.se                                                          |
| TAIWAN    | D-LINK TAIWAN                                                                                    |
|           | 2F, No. 119 Pao-Chung Road, Hsin-Tien, Taipei, Taiwan,                                           |
|           | TEL: 886-2-2910-2626 FAX: 886-2-2910-1515                                                        |
|           | E-MAIL: dssqa@tsc.dlinktw.com.tw URL: www.dlinktw.com.tw                                         |
| U.K.      | D-LINK EUROPE                                                                                    |
|           | 4th Floor, Merit House, Edgware Road, Colindale, London, NW9 5AB, U.K.                           |
|           | TEL: 44-20-8731-5555 FAX: 44-20-8731-5511                                                        |
|           | E-MAIL: info@dlink.co.uk URL: www.dlink.co.uk                                                    |
| U.S.A.    | D-LINK U.S.A.                                                                                    |
|           | 17595 Mt. Herrmann Street                                                                        |
|           | Fountain Valley, CA 92708 USA                                                                    |
|           | TEL: 1-714-885-6000 FAX: 1-866-743-4905 INFO LINE: 1-877-453-5465                                |
|           | E-MAIL: tech@dlink.com, support@dlink.com URL: www.dlink.com                                     |

# **Registration Card**

| Organization:                                                                                                    |                                                                                                    | Dent                                                                                                    |                                                                      |
|----------------------------------------------------------------------------------------------------|----------------------------------------------------------------------------------------------------|----------------------------------------------------------------------------------------------------|----------------------------------------------------------------------|
| Your title at organization                                                                                                    |                                                                                                    | Dept                                                                                                    |                                                                      |
| Telephone:                                                                                                    |                                                                                                    | Fax                                                                                                    |                                                                      |
| Organization's full addre                                                                                                    | SS'                                                                                                    | 1 80.                                                                                                    |                                                                      |
| organization o fail addros                                                                                                    |                                                                                                    |                                                                                                    |                                                                      |
| Country:                                                                                                    |                                                                                                    |                                                                                                    |                                                                      |
| Date of purchase (Month                                                                                                    | n/Day/Year):                                                                                                    |                                                                                                    |                                                                      |
| Product Model                                                                                                    | Product Serial No.                                                                                                    | * Product installed in type of<br>computer (e.g., Compaq 486)                                                                                                    | * Product installed in<br>computer serial No.                        |
|                                                                                                    |                                                                                                    |                                                                                                    |                                                                      |
|                                                                                                    |                                                                                                    |                                                                                                    |                                                                      |
| * Applies to adapters on                                                                                                    | ly)                                                                                                    |                                                                                                    |                                                                      |
| Product was purchased                                                                                                    | from:                                                                                                    |                                                                                                    |                                                                      |
| Reseller's name:                                                                                                    |                                                                                                    | ·······                                                                                                    |                                                                      |
| relephone:                                                                                                    |                                                                                                    | Fax:                                                                                                    |                                                                      |
| Reseller's full address:                                                                                                    |                                                                                                    |                                                                                                    |                                                                      |
| Home Office Tra <i>How many employee</i> 1 employee 2-9                                                                                                    | avel Company Busines<br>s work at installation s<br>10-49 050-99 0100-49                                                                                                    | s □Home Business □Personal Use<br>ite?<br>9 □500-999 □1000 or more                                                                                                    |                                                                      |
| Home Office Tri How many employee 1 employee 2-9 E What network protoc XNS/IPX DTCP/IP I What network operate D-Link LANsmart E Banyan Vines DEE Others                                                                                                    | avel Company Busines<br>s work at installation s<br>10-49 050-99 0100-49<br>col(s) does your organiz<br>DECnet Others<br>ing system(s) does you<br>Novell NetWare OnetWa<br>Cnet Pathwork OWindow<br>gement program does y<br>/iew/Windows OHP Ope                                                                                                    | as 🗆 Home Business 🗆 Personal Use<br>site?<br>9                                                                                                    | ⊒3Com 3+Open<br>5<br>ell NMS                                         |
| Home Office Tri How many employee 1 employee 2-9 E What network protoc XNS/IPX DTCP/IP I What network operat D-Link LANsmart E Banyan Vines DEE Others What network manag D-View DHP Open NetView 6000 Oth                                                                                                    | avel Company Busines<br>s work at installation s<br>10-49 050-99 0100-49<br>col(s) does your organiz<br>DECnet Others<br>ting system(s) does you<br>Novell NetWare OnetWa<br>Cnet Pathwork OWindow<br>gement program does y<br>/iew/Windows OHP Openers                                                                                                    | Is Define Business Dersonal Use<br>ite?<br>9 D500-999 D1000 or more<br>zation use ?<br>ur organization use ?<br>are Lite DSCO Unix/Xenix DPC NFS D<br>ws NT DWindows NTAS DWindows '9<br>your organization use ?<br>enView/Unix DSunNet Manager DNove                                                                                                    | ⊐3Com 3+Open<br>5<br>ell NMS                                         |
| Home Office Tri How many employee 1 employee 2-9 E What network protoc XNS/IPX DTCP/IP I What network operat D-Link LANsmart D Banyan Vines DE Others What network manag D-View DHP Open NetView 6000 DOth What network mediu Fiber-optics DThick 100BASE-TX D100                                                                                                    | avel Company Busines<br>s work at installation s<br>10-49 050-99 0100-49<br>col(s) does your organiz<br>DECnet Others<br>ting system(s) does your<br>Novell NetWare NetWard<br>Cnet Pathwork Window<br>gement program does y<br>/iew/Windows OHP Ope<br>ters<br>m/media does your org<br>coax Ethernet Othin co<br>BASE-T4 000/GAnvL                                                                                                    | Is Define Business Dersonal Use<br>ite?<br>9 0500-999 01000 or more<br>zation use ?<br>ur organization use ?<br>are Lite DSCO Unix/Xenix DPC NFS D<br>ws NT DWindows NTAS DWindows '9<br>your organization use ?<br>InView/Unix DSunNet Manager DNove<br>panization use ?<br>Inview Disconstructure and the second<br>panization use ?<br>Inview Disconstructure and the second<br>panization use ?<br>Inview Disconstructure and the second<br>Inview Disconstructure and the second<br>Inview                                                                                                    | ⊒3Com 3+Open<br>5<br>ell NMS                                         |
| Home Office Tri How many employee 1 employee 2-9 E What network protoc XNS/IPX DTCP/IP I What network operat D-Link LANsmart D Banyan Vines DEE Others                                                                                                    | avel Company Busines<br>s work at installation s<br>10-49 050-99 0100-496<br>col(s) does your organiz<br>DECnet Others<br>ting system(s) does your<br>Novell NetWare NetWard<br>Cnet Pathwork Window<br>gement program does y<br>/iew/Windows DHP Openers<br>m/media does your org<br>coax Ethernet Othin co<br>BASE-T4 0100VGAnyLa<br>re used on your netword                                                                                                    | As Define Business Dersonal Use<br>Site?<br>9 0500-999 01000 or more<br>Site?<br>9 0500-999 01000 or more<br>Site?<br>9 0500-999 01000 or more<br>Site?<br>9 000 or more<br>9 000 or more<br>9 | ⊐3Com 3+Open<br>5<br>ell NMS                                         |
| Home Office Tri How many employee 1 employee 2-9 E What network protoc XNS/IPX DTCP/IP I What network operat D-Link LANsmart D Banyan Vines DEE Others                                                                                                    | avel Company Busines<br>s work at installation s<br>10-49 050-99 0100-49<br>col(s) does your organiz<br>DECnet Others<br>ting system(s) does you<br>Novell NetWare NetWar<br>Cnet Pathwork Window<br>gement program does y<br>/iew/Windows DHP Ope<br>ners<br>m/media does your org<br>coax Ethernet Othin co<br>BASE-T4 0100VGAnyL<br>re used on your netword<br>Spreadsheet Word of                                                                                                    | As Define Business Dersonal Use<br>Site?<br>9 0500-999 01000 or more<br>Sation use ?<br>Sate Lite DSCO Unix/Xenix DPC NFS D<br>ws NT DWindows NTAS DWindows '9<br>Sate Lite DSCO Unix/Xenix DPC NFS D<br>ws NT DWindows NTAS DWindows '9<br>Sate Lite DSCO Unix/Xenix DPC NFS D<br>ws NT DWindows NTAS DWindows '9<br>Sate Lite DSCO Unix/Xenix DPC NFS D<br>ws NT DWIndows NTAS DWindows '9<br>Sate Lite DSCO Unix/Xenix DPC NFS D<br>ws NT DWIndows NTAS DWIndows '9<br>Sate Lite DSCO Unix/Xenix DPC NFS D<br>sate Lite DSCO Unix/Xenix DPC NFS D<br>sate Lite DSCO Unix DSCO Unix D<br>sate Lite DSCO Unix D<br>sate Lite DSCO Unix D<br>sate Lite DSCO Unix D<br>sate Lite DSCO Unix D<br>sate Lite DSCO Unix D<br>sate Lite DSCO Unix D<br>sate Lite DSCO Unix D<br>sate Lite DSCO Unix D<br>sate Lite DSCO Unix D<br>sate Lite DSCO Unix D<br>sate Lite DSCO Unix D<br>sate Lite DSCO Unix D<br>sate Lite DSCO Unix D<br>sate Lite DSCO Unix D<br>sat                                                                                                    | ⊐3Com 3+Open<br>5<br>ell NMS                                         |
| Home Office Office In employee I employee 2-9 E What network protoc XNS/IPX OTCP/IP I What network operat D-Link LANsmart Banyan Vines ODE Others Vhat network manag D-View OHP Open NetView 6000 Ottr What network mediu Fiber-optics OThick 100BASE-TX 0100 What applications ar Desktop publishing Database managem                                                                                                    | avel Company Busines<br>s work at installation s<br>10-49 050-99 0100-49<br>col(s) does your organiz<br>DECnet Others<br>ting system(s) does you<br>Novell NetWare NetWard<br>Cnet Pathwork Window<br>gement program does y<br>/iew/Windows DHP Openers<br>m/media does your org<br>coax Ethernet Dhin co<br>BASE-T4 0100VGAnyL<br>re used on your netword<br>DSpreadsheet DWord p<br>nent DAccounting Other                                                                                                    | As Define Business Dersonal Use<br>Site?<br>9 0500-999 01000 or more<br>Sation use ?<br>Sate Lite DSCO Unix/Xenix DPC NFS D<br>ws NT DWindows NTAS DWindows '9<br>Sate Lite DSCO Unix/Xenix DPC NFS D<br>ws NT DWindows NTAS DWindows '9<br>Sate Lite DSCO Unix/Xenix DPC NFS D<br>ws NT DWindows NTAS DWindows '9<br>Sate Lite DSCO Unix/Xenix DPC NFS D<br>ws NT DWindows NTAS DWindows '9<br>Sate Lite DSCO Unix/Xenix DPC NFS D<br>ws NT DWIndows NTAS DWindows '9<br>Sate Lite DSCO Unix/Xenix DPC NFS D<br>sate Lite DSCO Unix/Xenix DPC NFS D<br>sate Lite DSCO Unix DSCO UNIX D<br>sate Lite DSCO UNIX D<br>sate Lite DSCO UN                                                                                                    | ⊐3Com 3+Open<br>5<br>ell NMS                                         |
| Home Office Office In employee I employee 2-9 E What network protoc XNS/IPX OTCP/IP I What network operat D-Link LANsmart D Banyan Vines ODE Others Vhat network manag D-View OHP Open NetView 6000 Otth What network mediu Fiber-optics Offick 100BASE-TX 0100 What applications ar Desktop publishing Database managem What category best of                                                                                                    | avel Company Busines<br>s work at installation s<br>10-49 050-99 0100-49<br>col(s) does your organiz<br>DECnet Others<br>ting system(s) does you<br>Novell NetWare NetWindow<br>Cnet Pathwork Window<br>gement program does y<br>/iew/Windows DHP Openers<br>m/media does your org<br>coax Ethernet Othin co<br>BASE-T4 0100VGAnyLive<br>used on your netword<br>Decent Counting Other<br>describes your company                                                                                                    | As Define Business Dersonal Use<br>Site?<br>9 0500-999 01000 or more<br>Sation use ?<br>Sur organization use ?<br>Are Lite DSCO Unix/Xenix DPC NFS D<br>Windows NTAS DWindows '9<br>Sour organization use ?<br>Prover organization use ?<br>Prover organization                                                                                                    | ⊐3Com 3+Open<br>5<br>ell NMS                                         |
| Home Office Tri Home many employee Home Defice Tri Muthan network protoc XNS/IPX DTCP/IP   What network operat D-Link LANsmart D Banyan Vines DEE Others What network manag D-View DHP Open NetView 6000 Doth What network mediu Fiber-optics DThick 100BASE-TX D100 What applications ar Desktop publishing Database managem What category best of Aerospace DEngine                                                                                                    | avel Company Busines<br>s work at installation s<br>10-49 050-99 0100-49<br>col(s) does your organiz<br>DECnet Others<br>ting system(s) does you<br>Novell NetWare NetWindow<br>Cnet Pathwork Window<br>gement program does y<br>/iew/Windows OHP Openers<br>m/media does your org<br>coax Ethernet Othin co<br>BASE-T4 0100VGAnyLive<br>used on your network<br>Spreadsheet OWord ponent Octoord ponent<br>accounting Other<br>describes your company<br>pering Octoord of the first<br>pering Octoord of the first of the first of the first of the first<br>pering Octoord of the first of the first of the f                                                           | Is Define Business Dersonal Use<br>ite?<br>9 D500-999 D1000 or more<br>zation use ?<br>ur organization use ?<br>are Lite DSCO Unix/Xenix DPC NFS D<br>ws NT DWindows NTAS DWindows '9<br>your organization use ?<br>enView/Unix DSunNet Manager DNove<br>ganization use ?<br>enview/Unix DSunNet Manager Nove<br>ganization use ?<br>hax Ethernet D10BASE-T UTP/STP<br>AN DOthers<br>k?<br>processing DCAD/CAM<br>ers<br>by?<br>ance DHospital DLegal DInsurance/References                                                                                                    | ⊐3Com 3+Open<br>5<br>ell NMS<br>eal Estate ⊐Manufacturing            |
| <ul> <li>Home □Office □Tri</li> <li>How many employee</li> <li>□1 employee □2-9 □</li> <li>What network protoco</li> <li>□XNS/IPX □TCP/IP I</li> <li>What network operate</li> <li>□D-Link LANsmart □</li> <li>□Banyan Vines □DE:</li> <li>□Others</li> <li>□Others</li> <li>□D-View □HP Open\</li> <li>□NetView 6000 □Oth</li> <li>What network mediate</li> <li>□Fiber-optics □Thick</li> <li>□100BASE-TX □100</li> <li>What applications ar</li> <li>□Desktop publishing □</li> <li>□Database managem</li> <li>What category best of □Aerospace □Engine</li> <li>□Retail/Chainstore/W</li> </ul>                                                                                                    | avel Company Busines<br>s work at installation s<br>10-49 050-99 0100-49<br>col(s) does your organiz<br>DECnet Others<br>ing system(s) does you<br>Novell NetWare NetWindow<br>Cnet Pathwork Window<br>gement program does y<br>/iew/Windows DHP Openers<br>m/media does your org<br>coax Ethernet Othin co<br>BASE-T4 0100VGAnyL<br>re used on your network<br>DSpreadsheet Ovord ponent<br>Cost Conting Other<br>describes your company<br>pent Cocounting Other<br>describes your company<br>pent Cocounting Other<br>describes your company<br>pent Cocounting Other<br>describes your company<br>pent Cocounting Other<br>describes your company<br>pent Cocounting Other<br>describes your company<br>pent Cocounting Other<br>describes your company<br>pent Cocounting Other<br>describes your company<br>pent Cocounting Other<br>describes your company<br>pent Cocounting Other<br>describes your company<br>pent Cocounting Other<br>describes your company<br>pent Cocounting Cother<br>describes your company<br>pent Cocounting Cother<br>describes your company<br>describes your company<br>descr | As Define Business Dersonal Use<br>Site?<br>9 0500-999 01000 or more<br>Sation use ?<br>Ur organization use ?<br>are Lite DSCO Unix/Xenix DPC NFS D<br>ws NT DWindows NTAS DWindows '9<br>Four organization use ?<br>Pour organization use ?<br>Pour organization use ?<br>Pour construction use ?<br>Pour construction use ?                                                                                                    | ⊐3Com 3+Open<br>5<br>ell NMS<br>eal Estate □Manufacturing<br>on □VAR |
| <ul> <li>□Home □Office □Tri</li> <li>2. How many employee</li> <li>□1 employee □2-9 □</li> <li>3. What network protoc</li> <li>□XNS/IPX □TCP/IP I</li> <li>4. What network operat</li> <li>□D-Link LANsmart □</li> <li>□Banyan Vines □DE</li> <li>□Others</li> <li>5. What network mang</li> <li>□D-View □HP Open\</li> <li>□NetView 6000 □Oth</li> <li>6. What network mediu</li> <li>□Fiber-optics □Thick</li> <li>□100BASE-TX □100</li> <li>7. What applications ar</li> <li>□Desktop publishing □</li> <li>□Database managem</li> <li>9. What category best of □Aerospace □Engine</li> <li>□Retail/Chainstore/W</li> <li>□System house/comp</li> </ul>                                                             | avel Company Busines<br>s work at installation s<br>10-49 050-99 0100-49<br>col(s) does your organiz<br>DECnet Others<br>ting system(s) does you<br>Novell NetWare NetWindow<br>Cnet Pathwork Window<br>gement program does y<br>/iew/Windows DHP Openers<br>m/media does your org<br>coax Ethernet Othin co<br>BASE-T4 0100VGAnyL<br>re used on your network<br>DSpreadsheet Ovord ponent Occounting Other<br>describes your company<br>pent Decounting Other<br>describes your company<br>pent Other                                                                                                    | All Constant of the second second sec                                                                                                    | ⊐3Com 3+Open<br>5<br>ell NMS<br>eal Estate ⊐Manufacturing<br>on ⊐VAR |
| <ul> <li>□Home □Office □Tri</li> <li>2. How many employee</li> <li>□1 employee □2-9 □</li> <li>3. What network protoc</li> <li>□XNS/IPX □TCP/IP I</li> <li>4. What network operat</li> <li>□D-Link LANsmart □</li> <li>□Banyan Vines □DE</li> <li>□Others</li> <li>5. What network manag</li> <li>□D-View □HP Open\</li> <li>□NetView 6000 □Oth</li> <li>6. What network mediu</li> <li>□Fiber-optics □Thick</li> <li>□100BASE-TX □100</li> <li>7. What applications ar</li> <li>□Desktop publishing i</li> <li>□Database managem</li> <li>8. What category best of □Aerospace □Engine</li> <li>□Retail/Chainstore/W</li> <li>□System house/comp</li> <li>9. Would you recomme</li> </ul>                              | avel Company Busines<br>s work at installation s<br>10-49 050-99 0100-49<br>col(s) does your organiz<br>DECnet Others<br>ing system(s) does you<br>Novell NetWare NetWar<br>Cnet Pathwork OWindow<br>gement program does y<br>/iew/Windows OHP Openers<br>m/media does your org<br>coax Ethernet OThin co<br>BASE-T4 0100VGAnyL<br>re used on your network<br>Ospreadsheet OWord ponet<br>Despreadsheet OWord ponet<br>Despreadsheet OWord ponet<br>Despreadsheet OWord ponet<br>Despreadsheet OWord ponet<br>Despreadsheet OWord ponet<br>Despreadsheet OWord ponet<br>Despreadsheet OWORD ponet<br>Despreadsheet OWORD pone                   | As Define Business Dersonal Use<br>Site?<br>9 0500-999 01000 or more<br>Sation use ?<br>Ur organization use ?<br>are Lite DSCO Unix/Xenix DPC NFS D<br>ws NT DWindows NTAS DWindows '9<br>Wour organization use ?<br>Prover organization use ?<br>Proview/Unix DSUNNet Manager DNove<br>max Ethernet 010BASE-T UTP/STP<br>AN 00thers<br>brocessing DCAD/CAM<br>ers<br>py?<br>ance DHospital DLegal DInsurance/Re<br>DTransportation/Utilities/Communication<br>t to a friend?                                                                                                    | ⊐3Com 3+Open<br>5<br>ell NMS<br>eal Estate ⊐Manufacturing<br>on ⊐VAR |
| <ul> <li>□Home □Office □Tri</li> <li>2. How many employee</li> <li>□1 employee □2-9 □</li> <li>3. What network protoc</li> <li>□XNS/IPX □TCP/IP I</li> <li>4. What network operat</li> <li>□D-Link LANsmart □</li> <li>□Banyan Vines □DE:</li> <li>□Others</li> <li>5. What network manag</li> <li>□D-View □HP Open\</li> <li>□NetView 6000 □Oth</li> <li>6. What network mediu</li> <li>□Fiber-optics □Thick</li> <li>□100BASE-TX □100</li> <li>7. What applications ar</li> <li>□Desktop publishing i</li> <li>□Database managem</li> <li>8. What category best of □Aerospace □Engine</li> <li>□Retail/Chainstore/W</li> <li>□System house/comp</li> <li>9. Would you recomme</li> <li>□Yes □No □Don't kn</li> </ul> | avel Company Busines<br>s work at installation s<br>10-49 050-99 0100-49<br>col(s) does your organiz<br>DECnet Others<br>DECnet Others<br>ing system(s) does you<br>Novell NetWare NetWa<br>Cnet Pathwork OWindow<br>gement program does y<br>/iew/Windows OHP Openers<br>m/media does your org<br>coax Ethernet OThin co<br>BASE-T4 0100VGAnyL<br>re used on your network<br>Ospreadsheet OWord ponent Occounting Other<br>describes your company<br>dering Other<br>bany Other<br>and your D-Link production<br>too yet                                                                                                    | As Define Business Dersonal Use<br>Site?<br>9 0500-999 01000 or more<br>zation use ?<br>Ur organization use ?<br>are Lite DSCO Unix/Xenix DPC NFS D<br>ws NT DWindows NTAS DWindows '9<br>your organization use ?<br>enview/Unix DSunNet Manager DNove<br>ganization use ?<br>hax Ethernet 010BASE-T UTP/STP<br>AN 00thers<br>brocessing DCAD/CAM<br>ers<br>y?<br>ance DHospital DLegal DInsurance/Re<br>DTransportation/Utilities/Communication<br>t to a friend?                                                                                                    | □3Com 3+Open<br>5<br>ell NMS<br>eal Estate □Manufacturing<br>on □VAR |

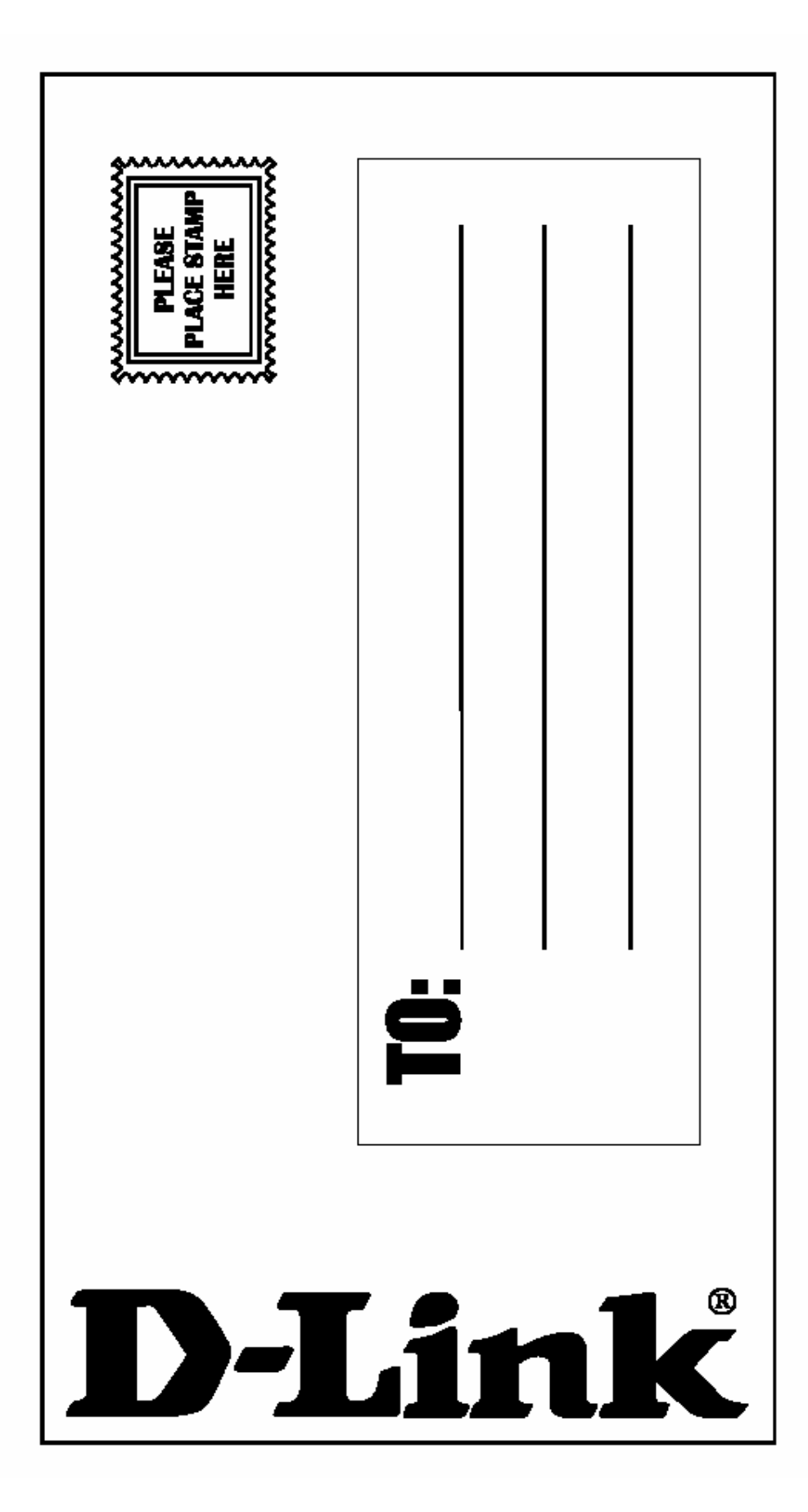